CORTROL Technical Training Manual V1.0.4

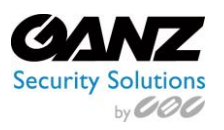

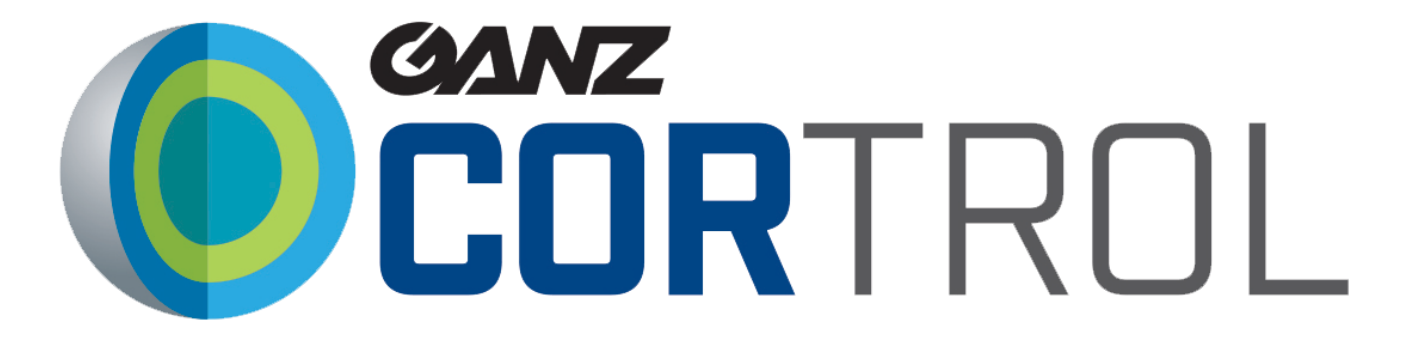

# **Technical Training Manual**

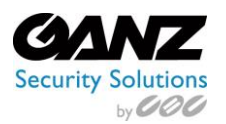

#### **Table of Contents**

| 2. | Har  | dware Requirements                         | 3  |
|----|------|--------------------------------------------|----|
| 3. | Prei | requisites                                 | 4  |
| 4. | 0pe  | erating System Setup                       | 4  |
|    | 1.   | User Account                               | 5  |
|    | 2.   | Windows Service vs Process                 | 5  |
| 5. | Con  | inections                                  | 6  |
|    | 1.   | Server LAN Setup                           | 7  |
|    | 2.   | IP Camera Configuration                    | 8  |
|    | 3.   | Windows Firewall                           | 8  |
|    | 4.   | DHCP                                       | 8  |
|    | 5.   | PixelPro Multi Upgrade Tool                | 9  |
|    | 6.   | PixelPro GXi IPAdminTool                   | 10 |
|    | 7.   | GENSTAR IPSearchTool                       | 11 |
| 6. | COR  | RTROL Download                             | 12 |
|    | 1.   | Install & Activation                       | 13 |
|    | 2.   | Activate Existing License Key              | 14 |
|    | 3.   | Offline Activation                         | 14 |
|    | 4.   | Request Free CORTROL Prime License Key     | 16 |
|    | 5.   | Evaluation License                         | 17 |
|    | 6.   | Quick Setup Wizard                         | 18 |
| 7. | COR  | RTROL Configuration                        | 20 |
|    | 1.   | Devices                                    | 20 |
|    | 2.   | New Device Group                           | 24 |
|    | 3.   | Channel                                    | 27 |
|    | 4.   | Create Channel Group                       | 28 |
|    | 5.   | Channel Properties Edit                    | 31 |
|    | 6.   | Assign Main Stream Recording Configuration | 35 |
|    | 7.   | Recording Profiles                         | 37 |
|    | 8.   | Users and Users Groups                     | 42 |
|    | 9.   | Maps                                       | 48 |
|    | 10.  | Layout Templates                           | 54 |
|    | 11.  | Visual Groups                              | 55 |
|    | 12.  | Streaming Server                           | 57 |
|    |      |                                            |    |

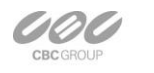

EAST COAST +1 (919) 230-8700 | WEST COAST +1 (310) 222-8600 | MEXICO +52 (55) 5280 4660 Ganzsecurity.com ©2016 CBC AMERICAS Corp. All Rights Reserved

CBC AMERICAS Corp.

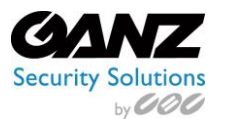

|     | 13.    | Events & Actions                  | 64 |
|-----|--------|-----------------------------------|----|
|     | 14.    | Events & Actions – 4 Exercises    | 76 |
|     | 15.    | Monitoring                        | 80 |
|     | 16.    | Audit                             | 82 |
| 8.  | Proble | em Report Wizard                  | 86 |
| 9.  | COTRO  | DL Quiz (Open book)               | 89 |
| 10. | Cou    | rse Evaluation                    | 92 |
| 11. | Che    | ck List – CORTROL Setup           | 93 |
| 12. | COR    | TROL Technical Training – Notes 1 | 95 |
| 13. | COR    | TROL Technical Training – Notes 2 | 96 |

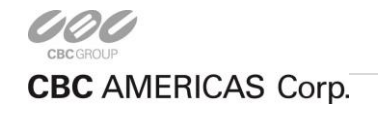

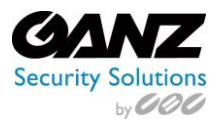

# 2. Hardware Requirements

The table below details the minimum recommended hardware sets for CBC AMERICAS, Corp. software. Please note that these specific processor models are given only as examples and are not compulsory. A different CPU may be used, provided that it has the same number of threads and its performance is analogous.

Calculations are given for two major configuration examples: all video streams in D1 or Full HD resolution. Of course, intermediate and mixed cases may also exist. Please contact CBC AMERICAS, Corp. representatives if you require help with choosing hardware.

|               |                      | HARDWARE REC        | OMMENDATION                   | TABLE                         |                                 |
|---------------|----------------------|---------------------|-------------------------------|-------------------------------|---------------------------------|
| I             | nstallation spec     | ifications          | Recommer                      | nded hardware per usag        | ge scenario                     |
| Video Stream  | Number of<br>cameras | Motion Detector     | Server only                   | Monitor only                  | Server + Monitor                |
|               | Up to 9              | None or camera side | CPU: Intel G1840<br>Ram 4GB   | CPU: Intel G4500<br>Ram 4GB   | CPU: Intel i3-6300<br>Ram 8GB   |
|               |                      | Software HP         |                               |                               |                                 |
| D1 20fmc      |                      | Software HA         |                               |                               |                                 |
| D1 301b2      | Up to 16             | None or camera side | CPU: Intel G1840<br>Ram 4GB   |                               |                                 |
|               |                      | Software HP         |                               | CPU: Intel i3-6300<br>Ram 4GB | CPU: Intel i5-6600<br>Ram 8GB   |
|               |                      | Software HA         | CPU: Intel i3-6300<br>Ram 8GB |                               |                                 |
|               |                      | None or camera side | CPU: Intel G1840<br>Ram 4GB   |                               |                                 |
|               | Up to 9              | Software HP         | CPU: Intel G4500<br>Ram 4GB   | CPU: Intel i5-6600<br>Ram 8GB |                                 |
| Full HD 30fps |                      | Software HA         | CPU: Intel i5-6600<br>Ram 8GB |                               | CPU: Intel i7-6700              |
|               |                      | None or camera side | CPU: Intel G4500<br>Ram 4GB   |                               | Ram 8GB                         |
|               | Up to 16             | Software HP         | CPU: Intel i3-6300<br>Ram 8GB | CPU: Intel i7-6700<br>Ram 8GB | CPU: Intel i7-6700<br>Ram 16GB  |
|               |                      | Software HA         | CPU: Intel i7-6700<br>Ram 8GB |                               | CPU: Intel i7-5930K<br>Ram 16GB |

Notes:

- DDR4 RAM is strongly recommended
- \*Please refer to the list of Ganz CORTROL supported cameras for camera-side motion detector support
- \*\*High Performance/High Accuracy mode
- \*\*\*System must provide:
- DirectX 10 support
- Graphics card with at least 256MB memory
- Latest graphics driver version

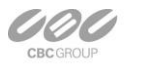

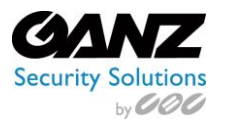

# 3. Prerequisites

There are a number of requirements for the Ganz CORTROL host system:

- Microsoft Windows operating system (7 SP1, 8, 8.1, 10, Server 2008 R2, Server 2012 R2)
- Both .NET Framework 3.5 SP1 and 4.5 installed
- Defragmentation should be turned OFF for storage locations
- Ports for remote connections should be enabled through the firewalls (default ports are 60554 for Ganz CORTROL Client and 8080 for streaming server)
- Installation and recording directories should be added to antivirus exception list so that they are not scanned or interfered with in any other manner
- For software analytics requirements, see the corresponding section of the VCA manual
- For Ganz CORTROL Client application, DirectX 10+ is required along with the latest stable graphics card drivers

Note 1: Virtualized environment is not supported for Ganz CORTROL Prime and Premier, as they require license activation, which can be obstructed within the virtual environment. However, virtual machines can be used as host systems for Ganz CORTROL Global based recording servers.

Note 2: Antivirus scanning being enabled for Ganz CORTROL recording files may result in dramatically decreased write speed, recording disturbances, and on occasion, database corruption.

CBC AMERICAS, Corp. is not responsible for software failures and/or footage loss caused by underlying OS and/or hardware issues on non-Ganz supplied servers. It is the responsibility of the systems administrator to configure the server and provide maintenance, unless otherwise agreed (e.g., if server hardware has been shipped by CBC AMERICAS, Corp.).

# 4. Operating System Setup

The Ganz ZNR / CORTROL system is configured with windows default settings, except for "Windows Updates" and Power Management."

- Windows Updates should be configured for "Notify to download" or "Manual download." The reasoning is that if an update creates an issue, the administrator is made aware of it immediately after the update. If "Updates" are set to automatic, there can be a delay in administrator notification and/or system troubleshooting. A delay can result in the loss of critical data.
- Windows Power Management should be configured for maximum performance, with sleep mode disabled. If sleep mode is left running, then the ZNR Server could be put into sleep mode, thus losing its recordings during that time.
- It is highly recommended that the default user ID and password configuration be changed for security reasons. The default password should be changed by the CORTROL Server administrator, written down, and stored in a secure fashion to prevent unauthorized access or modifications to the system. The following steps can be used to change the password for the Windows operating system account:
  - Access the Start Menu > Settings > Control Panel > User Accounts
  - Pick the account to be changed, or create a new account
  - Select Change Password

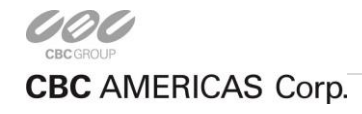

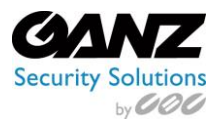

### 1. User Account

| Default Operating System Settings | New Operating System Settings |  |  |
|-----------------------------------|-------------------------------|--|--|
| Username: admin                   | Username: admin               |  |  |
| Password: "No password"           | Password:                     |  |  |
| Privileges: Administrator         | Privileges: Administrator     |  |  |

| New Operator/User Settings  | New Operator/User Settings  |  |
|-----------------------------|-----------------------------|--|
| Username:                   | Username:                   |  |
| Password:                   | Password:                   |  |
| Privileges: Manager or User | Privileges: Manager or User |  |

# 2. Windows Service vs Process

#### What is a service?

A service is a special type of application that is available on Windows XP/7/8/10 and runs in the "background." Services can have special privileges that regular applications do not. For instance, on a limited user account a service could access certain parts of the Windows Registry that a regular application could not access. Most Windows Services do not have a user interface and are loaded when Windows starts.

#### What is a process?

A process is normally some kind of application program running on a system. Processes can execute on start up, and many can also be found running in the background. Some processes are even executed more than once. For instance, opening Windows Task Manager will most likely show multiple instances of "svchost.exe" processes running simultaneously. If Internet Explorer is executed more than once, multiple instances of "iexplorer.exe" processes will be seen in Task Manager in this same way.

#### **CORTROL** as a service

The CORTROL Recording Server installs as a service, while the Management Console and Client install as processes. Once the Ganz CORTROL Recording Server begins recording video, it will continue to do so, even if no user is logged in and/or no CORTROL Client is running. CORTROL will stop recording only if the following conditions are met:

- The ZNR / CORTROL Server is powered off
- The CORTROL Server service is stopped (Windows Services)
- The CORTROL Server executable process is stopped (Windows Task Manager)

To prevent this from happening inadvertently or maliciously, the ability to shut down the computer or access the operating controls should be restricted by use of a restricted user account if the server is administered by anyone other than an administrator.

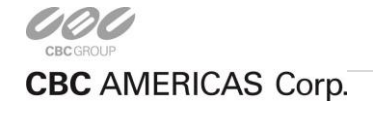

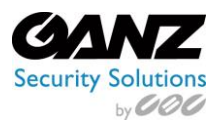

# 5. Connections

The ZNR 2U/4U, Raid Lite, and Full Raid based servers have a minimum of two 1Gbps network cards. The ZNR-Mini based servers come with a single 1Gbps network card, with the option of a second 1Gbps network card.

It is recommended for optimal network performance to use LAN 1 for all corporate or local data, while a separate physical network for use by the IP cameras is connected to LAN 2.

Example of a dual server CORTROL Premier with multi-client configuration

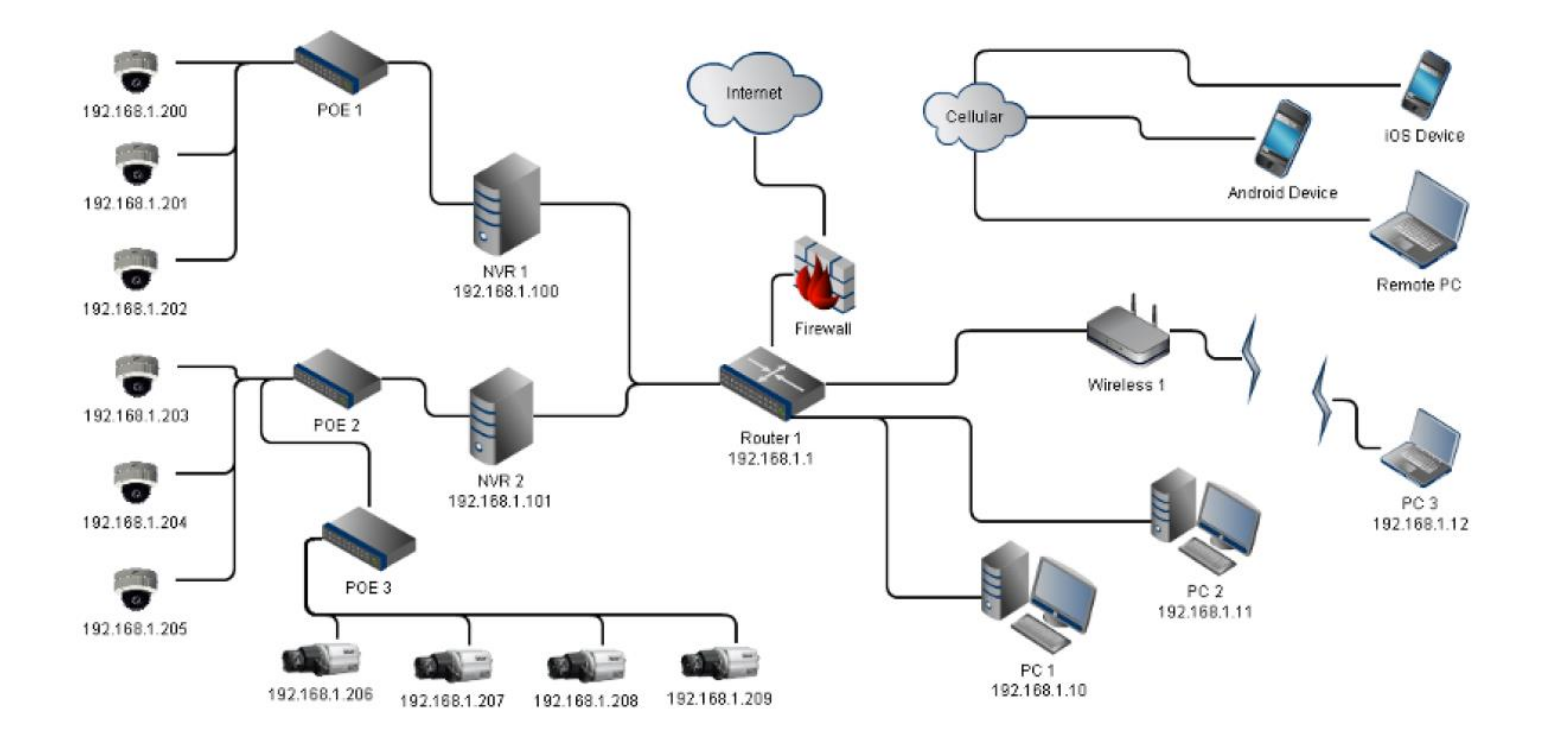

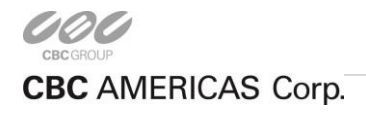

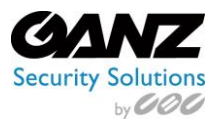

# 1. Server LAN Setup

By default, the LAN(s) of the server may require configuration. In order to configure a LAN, go to Windows Control Panel, and select *Network and Sharing Center*.

From the *Network and Sharing Center*, select *Change adapter settings* located toward the left, and near the top of the window. Once *Change adapter settings* is selected, the available LANs of the server will appear.

Right click on the LAN requiring configuration, which may be LAN 1 (meant for the internal or corporate network), or LAN 2 (meant for the camera network), and select *Properties.* 

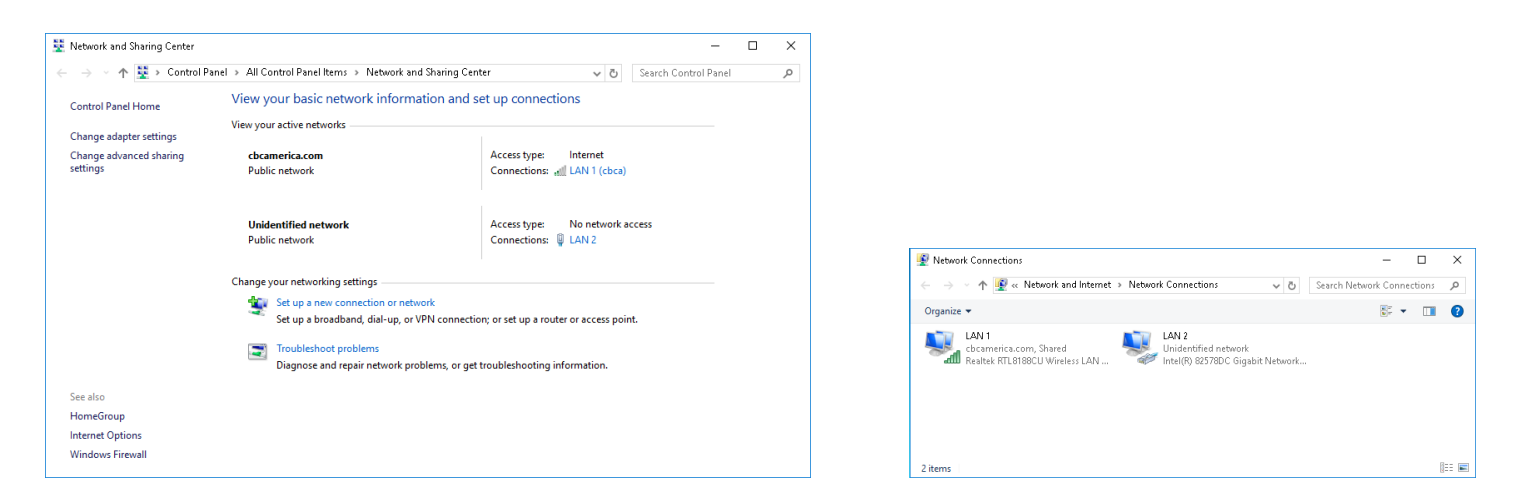

From the LAN Properties window, locate and select *Internet Protocol Version 4(TCP/IPv4)*, then click on *Properties*. If the option is not already selected, select *Use the following IP address* in order to configure the LAN properties for CORTROL.

The goal in configuring the LAN properties is to set the IP address for the corporate side, and/or the LAN properties for the camera side, in order to establish network communications. Enter the IP, Subnet, Gateway, and DNS as required by the specific LAN (repeat for each LAN as required). Select *OK* when completed, then close all windows to return to the windows desktop.

| LAN 1 Properties                                                                                    | ×   | Internet Protocol Version 4 (TCP/I                                                                           | Pv4) Properties                                                               |
|----------------------------------------------------------------------------------------------------|-----|----------------------------------------------------------------------------------------------------|-------------------------------------------------------------------------------|
| Networking Sharing                                                                                  |     | General                                                                                                    |                                                                               |
| Connect using:                                                                                      | t   | You can get IP settings assigned a<br>this capability. Otherwise, you ne<br>for the appropriate IP settings. | automatically if your network support<br>ed to ask your network administrator |
| Configure                                                                                           |     | Obtain an IP address automa                                                                                  | atically                                                                      |
| I his connection uses the following items:                                                          |     | Use the following IP address                                                                                 |                                                                               |
| Client for Microsoft Networks File and Printer Sharing for Microsoft Networks                       | ^   | IP address:                                                                                                  | 192.168.1.5                                                                   |
| QoS Packet Scheduler                                                                                |     | Subnet mask:                                                                                                 | 255.255.255.0                                                                 |
| <ul> <li>Link-Layer Topology Discovery Responder</li> <li>Microsoft LLDP Protocol Driver</li> </ul> |     | Default gateway:                                                                                             | 192.168.1.1                                                                   |
| Internet Protocol Version 4 (TCP/IPv4)     General NDIS Protocol Driver                             | ~   | Obtain DNS server address a                                                                                  | utomatically                                                                  |
| < >                                                                                                 |     | <ul> <li>Use the following DNS server</li> </ul>                                                             | addresses:                                                                    |
| Install Uninstall Properties                                                                        |     | Preferred DNS server:                                                                                        | 192.168.1.1                                                                   |
| Description<br>Transmission Control Protocol/Internet Protocol. The default                         |     | Alternate DNS server:                                                                                        |                                                                               |
| wide area network protocol that provides communication<br>across diverse interconnected networks.   |     | Validate settings upon exit                                                                                  | Advanced.                                                                     |
| 0K Canc                                                                                             | cel |                                                                                                    | OK Cano                                                                       |

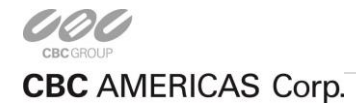

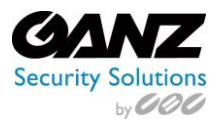

# 2. IP Camera Configuration

The IP Camera Configuration section describes the utilization of camera configuration software provided by Ganz. The camera configuration software is for Ganz IP camera configuration, used prior to configuring the Ganz CORTROL Recording Server.

The Ganz provided camera configuration software covers the PixelPro, PixelPro GXi, and GENSTAR IP camera lines.

Most cameras can be installed with the following steps:

- Confirm the camera has the latest firmware version by checking <u>www.ganzsecurity.com.</u>
- Configure the cameras with a fixed IP address as shown in this document.
- Test camera-to-server communications by navigating to the camera from the browser.
- Consult with Ganz support for additional information as required.

Each Ganz IP camera comes with a utility to find the camera on the local network and set its IP address. This utility is typically available on the software CD shipped with the camera, or from the Ganz web site. Please refer to the documentation provided with your camera if you have questions after reading this guide.

# 3. Windows Firewall

If Windows Firewall is enabled on the computer, the following dialog box will be seen when any of the camera manufacturer's utilities are run. Click Unblock to allow access, and for the utility to work properly.

| 🔐 Windows Sect                  | urity Alert                         |                                                                                                    | Х |
|---------------------------------|-------------------------------------|----------------------------------------------------------------------------------------------------|---|
| 💮 Windo                         | ws Firewal                          | I has blocked some features of this app                                                                                                    |   |
| Windows Firewall h<br>networks. | as blocked som                      | e features of IP Camera Upgrade Tool on all public and private                                                                                                    |   |
|                                 | Name:                               | IP Camera Upgrade Tool                                                                                                    |   |
| <u>See 1</u>                    | Publisher:                          | Unknown                                                                                                    |   |
|                                 | Path:                               | $\label{eq:c:lusers} C:\label{eq:c:lusers} C:\label{eq:c:lusers} $ |   |
| Allow IP Camera Up              | ograde Tool to d                    | communicate on these networks:                                                                                                    |   |
| 🗹 Private netw                  | vorks, such as n                    | ny home or work network                                                                                                    |   |
| Public network Decause the      | rks, such as thi<br>se networks off | ose in airports and coffee shops (not recommended<br>ien have little or no security)                                                                                                    |   |
| What are the risks              | of allowing an a                    | pp through a firewall?                                                                                                    |   |
|                                 |                                     | Allow access Cancel                                                                                                    |   |

# 4. DHCP

Although some IP camera manufacturers support DHCP addressing, it is highly recommended to assign a static IP address to the installed IP cameras to keep unexpected network events from changing the IP address of the camera. If the camera's IP address changes, the Ganz CORTROL Recording Server cannot receive or record video from that camera until a user manually reassigns the camera's IP address or changes the address setting on the CORTROL server to match the camera's new address.

Ganz IP cameras ship by default with DHCP addressing enabled, but are discovered by their MAC address through their discovery tool.

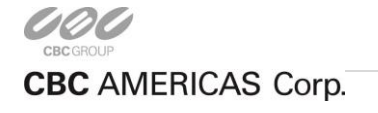

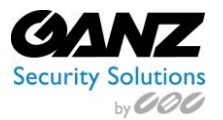

# 5. PixelPro Multi Upgrade Tool

Ganz provides the installation Multi Upgrade Tool to find PixelPro IP cameras.

The utility is provided on the CD included with the cameras, and/or as a direct download from GanzSecurity.com.

Run the Multi Upgrade Tool to display the following window:

| бтер                                                                                                    | MAC Address                                                                                                    | Type                      | IP Address                                                                                                    | HTTP Port | Model                                                                                                    | SW Ver.         | DNN Sensitivity |
|----------------------------------------------------------------------------------------------------|----------------------------------------------------------------------------------------------------|---------------------------|----------------------------------------------------------------------------------------------------|-----------|----------------------------------------------------------------------------------------------------|-----------------|-----------------|
| EADY                                                                                                    | 00:11:56:08:74:96                                                                                                    | DHCP                      | 192.168.137.77                                                                                                    | 80        | ZN-DT2MTP-IR                                                                                                    | ZN3C0.2.1576.32 | Not Supported   |
|                                                                                                    |                                                                                                    |                           |                                                                                                    |           |                                                                                                    |                 |                 |
| IIC Select :<br>(IP informatio                                                                                        | Any IPv4                                                                                                    | 77                        | < SEARCH >                                                                                                    | •         | Sort by : Model                                                                                                    |                 | Exec            |
| JIC Select :<br>(IP informatio<br>9 Address:<br>ubnet Mask:<br>ateway:                                                | Any IPv4<br>1><br>192 . 168 . 137 .<br>255 . 255 . 255 .<br>192 . 168 . 137 .                                                   | 77 0 10                   | < SEARCH ><br>ID ADMIN<br>Password ****<br>Search every 60                                                               | seconds   | Sort by : Model <ul> <li><upgrade></upgrade></li> <li>File Open</li> </ul>                                                    | Upgrade All     | Exec            |
| JIC Select :<br>«IP informatio<br>> Address:<br>ubnet Mask:<br>ateway:<br>NS1:                                        | Any JPv4<br>19-<br>192 . 168 . 137 .<br>255 . 255 . 255 .<br>192 . 168 . 137 .<br>192 . 168 . 137 .                             | 77<br>0<br>10             | - < SEARCH ><br>ID ADMIN<br>Password *****<br>Gearch every 60<br>G system Info Log<br>T UP Search                        | seconds   | Sort by : Model CUPGRADE> File Open F/W version: U                                                                            | Upgrade All     | STOP            |
| VIC Select :<br><ip informatio<br="">&gt; Address:<br/>ubnet Mask:<br/>ateway:<br/>NS1:<br/>NS2:<br/>etwork Type</ip> | Any IPv4<br>192 . 168 . 137 .<br>255 . 255 . 255 .<br>192 . 168 . 137 .<br>192 . 168 . 137 .<br>0 . 0 . 0 .<br>DHCP ▼ HTTP Port | 77<br>0<br>10<br>10<br>80 | < SEARCH ><br>ID ADMIN<br>Password *****<br>Search every 60<br>Gystem Jnho Log<br>TCP Search<br>192, 168, 10<br>192, 168 | • seconds | Sort by : Model<br><upgrade><br/>File Open<br/>F/W version: U<br/>Prohibit S/W Dov<br/>Scheduled Upgra<br/>5 Viniti</upgrade> | Upgrade All     | Exec            |

Click Search to search for Ganz PixelPro IP cameras on the local network. If the program does not detect any cameras, select TCP Search, and enter an IP range. If no cameras are found, please verify that the cameras are connected to the local network, and powered on.

Once all of the Ganz PixelPro IP cameras on the local subnet are listed, highlight a camera to display its IP Information.

To change the IP address of the selected camera, select Static in the Network Type area. Enter the IP address, Subnet Mask, Gateway, and DNS1 (if known), DNS 2, then click *Change IP address*.

NOTE: The factory default login for Ganz PixelPro cameras is:

- Username: ADMIN
- Password: 1234

The username and password will be needed when adding these cameras to the Ganz CORTROL System.

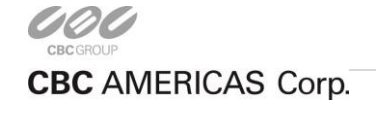

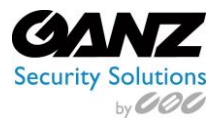

# 6. PixelPro GXi IPAdminTool

Ganz provides the installation IPAdminTool to find PixelPro GXi IP cameras.

Run the IP Admin Tool to display the following window:

| IPAdminTool V3.23.27 |           |                   |                   |           |                  |          | - 🗆 X         |
|----------------------|-----------|-------------------|-------------------|-----------|------------------|----------|---------------|
| IP Setup Update      | Reboot    | Device Info Accor | unt Refresh       |           | Device count : 1 |          | Exit          |
| Filter               | IP r      | ange :            |                   | Apply     |                  |          | Show snapshot |
| ▼ Product Name       | Rack Info | IP Address        | MAC Address       | USN       | Friendly Name    | Firmware | Uptime        |
| ZN1-D4NMZ43L         |           | 192.168.137.155   | 00:1C:B8:C0:26:14 | E60C02614 | ZN1-D4NMZ43L     | 1.11.0.7 | 00,02:06      |
|                      |           |                   |                   |           |                  |          |               |
|                      |           |                   |                   |           |                  |          |               |
|                      |           |                   |                   |           |                  |          |               |
|                      |           |                   |                   |           |                  |          |               |
|                      |           |                   |                   |           |                  |          |               |
|                      |           |                   |                   |           |                  |          |               |
|                      |           |                   |                   |           |                  |          |               |
|                      |           |                   |                   |           |                  |          |               |
|                      |           |                   |                   |           |                  |          |               |
|                      |           |                   |                   |           |                  |          |               |

Click Refresh to search for Ganz PixelPro GXi IP cameras on the local network. If the program does not detect any cameras, select Filter, input an IP range, and click Apply. If no cameras are found, please verify that the cameras are connected to the local network, and powered on.

Once all of the Ganz PixelPro GXi IP cameras on the local subnet are listed, highlight a camera to change its IP Information. Select IP Setup to change the IP information. Select Static, then enter the IP address, Subnet Mask, Gateway, DNS, and click Apply.

| 🐌 Single IP Change  |                       | X            |
|---------------------|-----------------------|--------------|
| Current Information |                       |              |
| @ DHCP              | C Static              |              |
| IP Address          | 192 . 168 . 137 . 155 |              |
| Subnet Mask         | 255 . 255 . 255 . 0   |              |
| GateWay             | 192 . 168 . 137 . 10  |              |
| DNS                 | 192 . 168 . 137 . 10  |              |
| New Information     |                       |              |
| @ DHCP              | C Static              |              |
| IP Address          | 192 . 168 . 137 . 155 |              |
| Subnet Mask         | 255 . 255 . 255 . 0   |              |
| GateWay             | 192 . 168 . 137 . 10  |              |
| DNS                 | 192 . 168 . 137 . 10  |              |
| 🔽 Use default I     | D/PW                  |              |
| ID                  | root                  |              |
| PW                  | N1418391              |              |
|                     |                       |              |
|                     |                       |              |
|                     |                       |              |
|                     |                       |              |
|                     |                       |              |
|                     |                       | Apply Close  |
|                     |                       | Hepery Close |

NOTE: The factory default login for Ganz PixelPro GXi cameras is:

- Username: root
- Password: pass

The username and password will be needed when adding these cameras to the Ganz CORTROL System.

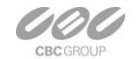

CBC AMERICAS Corp.

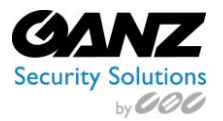

# 7. **GENSTAR IPSearchTool**

Ganz provides the installation IPSearchTool to find GENSTAR IP cameras.

Run the IP Search Tool to display the following window:

| 🔒 G.     | ANZ-ZN8_IPS | earchTool-)      | /2.6               |               |                                   | - 0                                                                                                    |
|----------|-------------|------------------|--------------------|---------------|-----------------------------------|----------------------------------------------------------------------------------------------------|
| Mat      | Rart (      | ActiveSee<br>Sto | roh  <br>D         |               |                                   | C Brice B. (7702)<br>C Brice B. (7702)<br>C Brice user the following IP address<br>Brice B2: (10:107.109) |
| 80       | Device ID   | Port             | IP                 | ProductModel  | Software Version                  | Subnet Mask: 255.255.0                                                                                    |
| 1        | OTAFEB      | 30001            | 192. 168. 137. 199 | ZNS-F7NTFN10L | √2. 0. 0701. 1002. 129. 1. 105. 3 | Befault Gateway: 192.168.137.10                                                                           |
|          |             |                  |                    |               |                                   | DMS<br>Preferred DMS Server:<br>Atternate DMS Server:<br>[192.168.0.2                                     |
|          |             |                  |                    |               |                                   | User Hame: AINTIN                                                                                         |
|          |             |                  |                    |               |                                   | Password: Modify                                                                                          |
| ۹<br>Cle | er All      |                  |                    |               |                                   |                                                                                                    |

Click Start to search for Ganz GENSTAR IP cameras on the local network. If the program does not detect any cameras, select the *ActiveSearch* tab, input an IP range, click *Add*, then click *Start*. If no cameras are found, please verify that the cameras are connected to the local network, and powered on.

| BeginIP 192.168.137.1<br>Port 30001 | EndIF 192                | Delete Clear                     |                                                    |                                                                                                    |
|-------------------------------------|--------------------------|----------------------------------|----------------------------------------------------|----------------------------------------------------------------------------------------------------|
| BeginIP<br>192.168.137.1            | EndIP<br>192.168.137.255 | Port 30001                       |                                                    | Device ID: [ <sup>0]</sup> ACLES<br>C Device obtain an IP address automatically<br>C Device user the following IP address<br>[192.168.137.199 |
| Device ID Fort                      | 192:165:137.199          | Productiodal.<br>230-97/817/8101 | 56(twee Version<br>1/2 (0.000) (0.00 (1.50 (1.00 3 | Unter National Market Schwarz (1922)                                                                                                    |

Once all of the Ganz GENSTAR IP cameras on the local subnet are listed, highlight a camera to change its IP Information. Modify the IP address, Subnet Mask, Gateway, and DNS to the right, then click Modify.

NOTE: The factory default login for Ganz GENSTAR IP cameras is:

- Username: ADMIN
- Password: 1234

The username and password will be needed when adding these cameras to the Ganz CORTROL System.

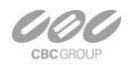

CBC AMERICAS Corp.

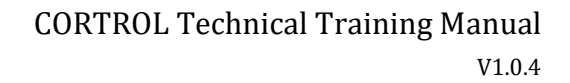

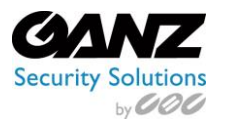

# 6. CORTROL Download

Go to GanzSecurity.com > Support > Resource Center > Software.

- Prior to downloading CORTROL, confirm the bit version of Windows on your PC, 32-Bit vs. 64-Bit.
- To confirm your Windows bit version, go to Control Panel > System and confirm System type as 32-Bit or 64-Bit.
- Select and download either CORTROL Prime/Premier 32bit or 64bit, depending on the Windows OS bit version.
- Note: For most browsers, any downloaded files can be found in the Windows Download folder.

|                                                                                                    | and the state                             | - <b>o</b> × | 🔜 System                 |                                                 |                                                          |                          |
|----------------------------------------------------------------------------------------------------|-------------------------------------------|--------------|--------------------------|-------------------------------------------------|----------------------------------------------------------|--------------------------|
| File Edit View Emonites Tools Help                                                                      |                                           |              | 🗧 🔶 👻 🛧 🔜 > Control Par  | nel > System and Security > Sys                 | stem                                                     |                          |
| COWNLOAD     A     GANZ CORTROL GLOBAL 32BIT (CURRENT 1.0)     Network Video Recording Software         | Other Resources<br>Quick Guides           | ^            | Control Panel Home       | View basic information                          | about your computer                                      |                          |
| DOWNLOAD                                                                                                | Specifications<br>Tools & Calculators     |              | Device Manager           | Windows edition                                 |                                                          |                          |
| DOWNLOAD                                                                                                | DOCUMENTS BY PRODUCT                      |              | System protection        | Windows 10 Home<br>© 2015 Microsoft Corporati   | ion. All rights reserved.                                |                          |
| DOWNLOAD                                                                                                | All Product Categories Accessories & Kits |              | Advanced system settings | System                                          |                                                          |                          |
| DOWNLOAD<br>Previous Versions GANZ 2145-NVR CODEC (CURRENT 2.5.4)<br>Network Video Recording Software   | Cameras<br>Lenses                         |              |                          | Processor:                                      | Intel(R) Core(TM) i5 CPU                                 | 650 @ 3.20GHz 3.20 GHz   |
| DOWNLOAD<br>Produce Versions GANZ ZNS-NVR SHAREWARE (CURRENT 2.5.4)<br>Network Video Recording Software | Monitors<br>Recording Devices             |              |                          | Installed memory (RAM):<br>System type:         | 8.00 GB (7.86 GB usable)<br>64-bit Operating System, x64 | 4-based processor        |
| DOWNLOAD GANZVISION CLIENT (CURRENT 5.10.4)                                                             |                                           |              |                          | Pen and Touch:                                  | No Pen or Touch Input is ava                             | ailable for this Display |
| Tenshas Version OOWNLOAD GANZVISION SOFTWARE SUITE (CURRENT 6.8.4.10879) Tenshas Version                |                                           |              |                          | Computer name, domain, and<br>Computer name:    | Workgroup settings<br>DESKTOP-91CP4AI                    |                          |
| DOWNLOAD GANZVISION SOFTWARE SUITE 64 BIT                                                               |                                           |              |                          | Full computer name:<br>Computer description:    | DESKTOP-91CP4AI                                          |                          |
| DOWNLOAD GANZVISION WEB SERVICE (CURRENT 3.2.5)                                                         |                                           |              |                          | Workgroup:                                      | WORKGROUP                                                |                          |
| (DOWNLOAD) GXI ADMIN TOOL (CURRENT 3.23.0.7)<br>Presika Vienize                                         |                                           |              |                          | Windows activation<br>Windows is activated Read | d the Microsoft Software Licer                           | nse Terms                |
| DOWNICAD IP INSTALLATION WZARD SOFTWARE<br>ZN-PT304/ZN-D2024/ZN-YH305/ZV-5306                           |                                           | v            |                          | Product ID: 00000-00000-00                      | 0000-00000                                               |                          |

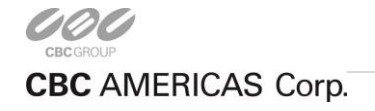

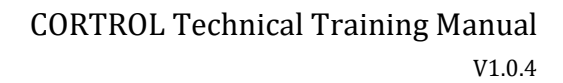

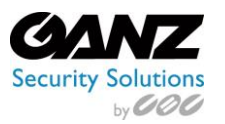

# 1. Install & Activation

Run the Ganz CORTROL Server installer that was recently downloaded.

- Select the needed language, and click *Next*.
- Accept the terms of agreement, and click Next.
- Accept default installation location, and click Next. (Change location destination if required.)

| 🚨 Ganz CORTROL Setup Wizard 📃 🗖 🗙                                                                                                    | 🖸 Ganz CORTROL Setup Wizard 📃 🗖 💌                                                                                                    |
|----------------------------------------------------------------------------------------------------|----------------------------------------------------------------------------------------------------|
| Welcome to Ganz CORTROL Setup Wizard!                                                                                                    | Step 1 of 3. Licence agreement                                                                                                    |
| Game CORTROL Setup Wizard         The viscant will guide you through installing Game CORTROL Server 1.0.0 on your computer. It is recommended that you dose all other applications before continuing.         Image: Step 1.0 Learnes agreement is order to continue         Image: Step 2.0 Destination location<br>Select and confirm the folder where you want the Galec CORTROL software to be installed         Image: Step 3.0 Select components for installation         Step 3.0 Select to components for installation         Select the Language to use during the installation process         Image: Step 1.0 Learnes agreement is a select to process | Ganz CORTROL Licence Agreement Please read the following Licence agreement. You must accept the terms of this agreement before you can continue with the installation.  MiPORTANT — READ CAREFULLY. This is a legal agreement between YOU (an individual or inging entity ('you'(f)' and CBC AMERICA'S Cony, 'CBC AMERICA'S) pertaining is the ConTrol® CMS Software by our advolute install, copy, access or otherwise use, including and yoourentiation which may be provided herewith isingularly and collectively, the "Software"), 'CBC AMERICA'S icontes the Software by our advolute install, copy, access or otherwise use, including and yoourentiation which may be provided herewith isingularly and collectively, the "Software"), 'CBC AMERICA'S icontes the Software by our day on the express condition that you accept and you carefully read the following terms and contained before using the Software, by our advolute integration monthing, copying, accesses or otherwise using the Software, by our advolute, installing, copying, accesses ing or otherwise using the Software, by our advolute terms, then CBC AMERICA'S is unwilling by license the Software by you and preve these terms, then CBC AMERICA'S is unwilling by license the Software by our advolute the terms of the agreement and conductions and used to initial, copy, access, or otherwise use the Software, and 'v accept the terms of the agreement |
| Next Cancel                                                                                                    | Previous Next Cancel                                                                                                    |

Specify which components to install.

- Leave all components selected for this installation.
- Select the needed language, and click Next.
- Once installation is complete, click *Finish*.

The Server Setup Wizard will pop up with options for the Server's title, and port.

- Server name: default is "Server" (change as required).
- Server port: default is 60554 (change as required).
- Click on *OK*, then click on *OK* again to proceed to the Activation Wizard.

CORTROL offers several ways to activate a license.

- Activate existing license key
- Offline activation via license file
- Request free CORTROL Prime license key
- Request an evaluation license key

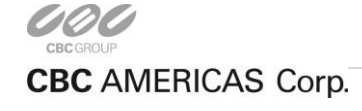

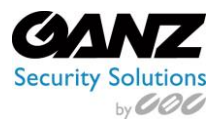

# 2. Activate Existing License Key

If a license key has been received by email, select *Activate existing license key*, then copy and paste the key into the dialog box. Select *Activate* in order to register the key.

| iz CORTROL activation 💶 🗖 💌                                                                                                    | Ganz CORTROL activation -                                      |
|----------------------------------------------------------------------------------------------------|----------------------------------------------------------------|
| p 1. Select activation type                                                                                                    | Step 2. Activate existing licence key                          |
| Activation types:                                                                                                    | License key                                                    |
| Activate existing licence key You should have a valid licence key from your senice provider Omine activation via licence file You should have a valid licence file provided by Ganz CORTROL Support Nequest free CORTROL Prime licence key Fill act request free CORTROL Prime licence key Generate an evaluation licence key | Enter the licence key<br>X000000000000000000000000000000000000 |
| OK Exit                                                                                                    | Activate Ca                                                    |

# 3. Offline Activation

If there is no Internet connection for security reasons and/or server disposition particularities, choose *Offline Activation*. The Offline Activation selection consists of three steps:

- Generate the activation file on the target server.
- Go to the online activation system at http://ganzsecurity.com/cortrol and fill in the form.
- Apply the provided license file to the system.

Select license activation type Offline activation via license file, and click OK.

Click *Generate* to create the activation file (the default file name of which is *system.bin*) and save the activation file. Note: It is recommended not to change the file name.

| cation types:<br>chuate existing licence key<br>huad have a valid konce key from your service provider<br>filme activation via licence file<br>have a valid exerce file provided by Ganz CORTROL Support<br>expuest free CORTROL Prime licence key<br>trequest free CORTROL Prime licence key |                                                                                                    |  |  |
|----------------------------------------------------------------------------------------------------|----------------------------------------------------------------------------------------------------|--|--|
| ctivate existing licence key<br>hould have a valid Licence key<br>filme activation via licence file<br>hould have a valid licence file power of the star COITROL Support<br>exposet firee CORTROL Prime licence key<br>trequest firee CORTROL Prime licence key                               | Activation types:                                                                                                    |  |  |
| haudi have a valid former, kny from your service provider<br>fillere activation via licence file<br>Mile A vera a valid licence file provided by Granz CORTROL Support<br>Request free CORTROL Prime licence kny<br>t request free CORTROL Prime licence limited to 16 cameras                | Artivate eviction licence key                                                                                                    |  |  |
| ffline activation via licence file<br>head have a valid licence file provided by Ganz CORTROL Support<br>equest free CORTROL Prime licence key<br>request from and get free CORTROL Prime licence limited to 16 cameras                                                                       | You should have a valid licence key from your service provider                                                                                                    |  |  |
| hould have a valid licence file provided by Ganz CORTROL Support<br>equest free CORTROL Prime licence law<br>I request frem and get free CORTROL Prime licence limited to 16 cameras                                                                                                    | Offline activation via licence file                                                                                                    |  |  |
| equest free CORTROL Prime licence key<br>request form and get free CORTROL Prime licence limited to 16 cameras                                                                                                    | You should have a valid licence file provided by Ganz CORTROL Support                                                                                                    |  |  |
| it request form and get free CORTROL Prime licence limited to 16 cameras                                                                                                    | Request free CORTROL Prime licence key                                                                                                    |  |  |
| and a substitution from the                                                                                                    | Fill out request form and get free CORTROL Prime licence limited to 16 cameras                                                                                                    |  |  |
| equest an evaluation licence key                                                                                                    | Request an evaluation licence key                                                                                                    |  |  |
| ate an evaluation licence key via Ganz CORTROL web interface                                                                                                    | Generate an evaluation licence key via Ganz CORTROL web interface                                                                                                    |  |  |
|                                                                                                    |                                                                                                    |  |  |
|                                                                                                    |                                                                                                    |  |  |
| equest an evaluation licence key<br>ate an evaluation licence key via Ganz CORTROL web interface                                                                                                    | ) Request free CORTROL Prime licence key<br>I out request form and get free CORTROL Prime licence limited to 16 cameras<br>>) Request an evaluation licence key<br>mente an evaluation licence key via Garu CORTROL web interface |  |  |
|                                                                                                    |                                                                                                    |  |  |
|                                                                                                    |                                                                                                    |  |  |
|                                                                                                    |                                                                                                    |  |  |
|                                                                                                    |                                                                                                    |  |  |

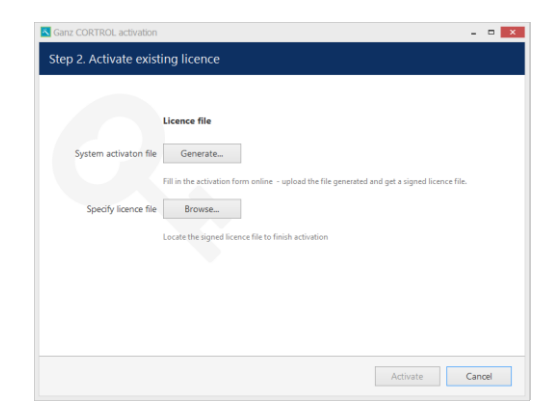

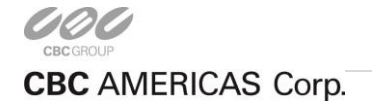

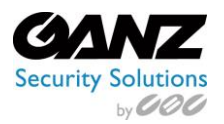

Copy the binary file to any computer that has Internet access, and go to the online form at <u>http://ganzsecurity.com/cortrol</u>. Fill in the required fields of the online form, and upload the file. The activation system will process the file and allow the download of the license file. This license file will be unique and will only be valid on the same machine from which the original *system.bin* file was generated on.

| Software Activation                                                                                                    | Inquiry Form         |
|----------------------------------------------------------------------------------------------------|----------------------|
| Provided form is generating license activation file<br>necessary for offline installations. Please follow<br>instructions below.                                                                                                    | Information for Rese |
| You need both license key (not necessary for free or demo actiovation) and the<br>offline advation file created by Luxrist Activation Witard. Upon successful<br>advation, you should receive "license add" file. Once file is received, please load<br>it in Luxrist Activation Witard and finalize your activation wizard. |                      |
| SOFTWARE ACTIVATION FORM                                                                                                    |                      |
| License key                                                                                                    |                      |
| Key provided with software after purchase                                                                                                    |                      |
| Select offline activation file to upload                                                                                                    |                      |

Next, copy the license file to the original computer, then from the activation wizard, click *Browse* to locate it and open the *license.dat* file provided by the activation system. The validated license.dat file will then be loaded, allowing the registration process to be finished.

| Sanz CORTROL activation                                                                                                    | 🛛                                                                 | Open                                              |                             |
|----------------------------------------------------------------------------------------------------|-------------------------------------------------------------------|---------------------------------------------------|-----------------------------|
| ep 2. Activate existing licence                                                                                                    | ⊛ € ۲                                                             | ↑ 🎥 > This PC > Desktop 🗸 🗸                       | C Search Desktop            |
|                                                                                                    | Organise 🔻                                                        | New folder                                        | III • 🚺                     |
| Licence file System activation file Generate. File in the activation from online - upload the file generated and get a signed locace Specify locace file Browse. Locale the signed locace file to finish activation | ★ Favourit<br>■ Celato<br>© Advym<br>Recent<br>This PC<br>Wetwork | es No items m<br>19 loads<br>acfolder<br>t places | utch your search.           |
|                                                                                                    |                                                                   | File name: license.dat                            | ✓ License data file (*.dat) |

Click *Activate* to apply the license file. If the license is valid, an activation success confirmation will be seen with the following details:

- Product type
- License key
- License key expiration date (if applicable)
- Support subscription expiration date
- Allowed channel amount

The license information will be stored on the server. A snapshot of this screen can be saved for future reference, so that this information will still be accessible in case of server OS or hardware failure.

Finally, click *Done* to exit the activation wizard, or click *Start Quick Setup Wizard* to proceed with server configuration.

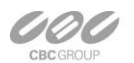

CBC AMERICAS Corp.

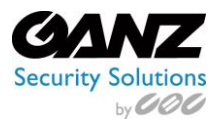

# 4. Request Free CORTROL Prime License Key

Use the following steps to active the CORTROL software with a free Prime license key:

- Select Request free CORTROL Prime license key.
- Click on *OK* to continue.

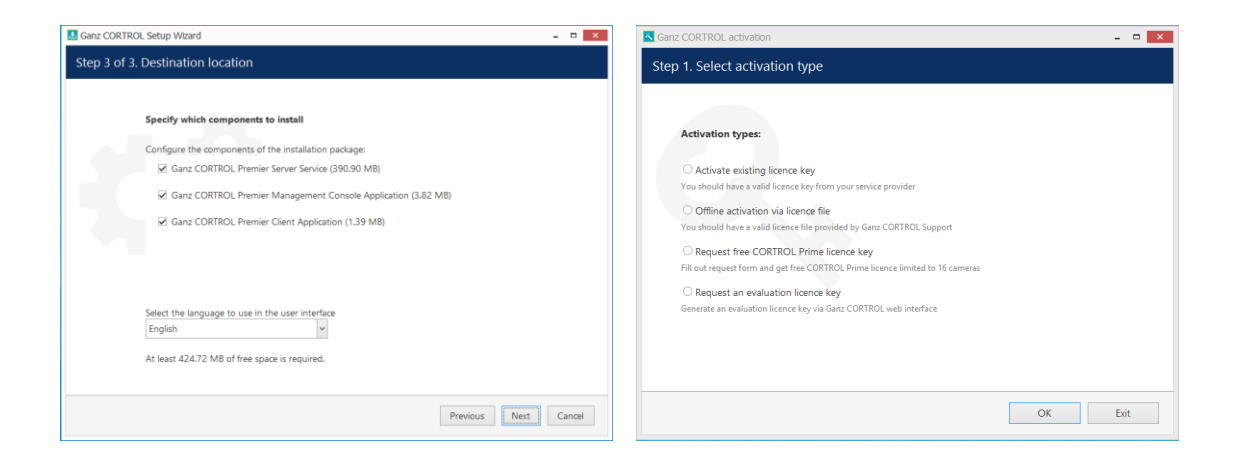

To Complete the request for a free CORTROL Prime license key:

- Fill in the required information: your first name, last name, and email address.
- Optionally, you may fill in the phone, country of origin, city, field of application, and company name fields.
- If interested, click on Subscribe to Ganz CORTROL newsletter.
- To finish, click Activate.
- Once activation is completed, click on Start Quick Setup Wizard.

|                      | Please fill up and submit request form |          | Thank you for activating your licence!<br>CORTROL Prime                                     |
|----------------------|----------------------------------------|----------|---------------------------------------------------------------------------------------------|
| First name           |                                        | 8        | License details:<br>Key: DADADA2-DAI4-4349-DACD-A4DADADAIDA<br>Channels supported: up to 16 |
| Last name            |                                        | <b>⊗</b> |                                                                                             |
| Email address        |                                        | 8        |                                                                                             |
| Phone                |                                        |          |                                                                                             |
| Country              | United States × City                   |          |                                                                                             |
| Field of application | Corporate v Company name               |          |                                                                                             |
|                      |                                        |          |                                                                                             |

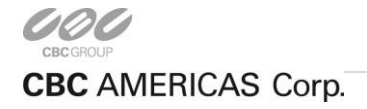

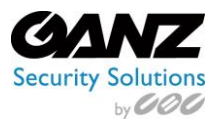

# 5. Evaluation License

If wishing to evaluate the Ganz CORTROL product or need to assess server performance over a specific period of time, a 60-day evaluation license key can be requested from <u>CBC AMERICAS, Corp</u>.

Fill out the Ganz CORTROL Prime 60-Day Demo form, and click *Submit*. Typically, within one business day or less, the 60-Day Demo license will be emailed.

| Ganz CORTROL Prime 60-Day Demo                                                                                 |        |
|----------------------------------------------------------------------------------------------------|--------|
| CORTROL                                                                                                    |        |
| Please fill out the form below to receive a free license key for a 60-Day Demo                                 |        |
| System requirements:<br>Microsoft Windows operating system (7 SP1, 8, 8.1, 10, Server 2008 R2, Server 2012 R2) |        |
| First Name*                                                                                                    |        |
| Last Name*                                                                                                    |        |
| Email *                                                                                                    |        |
| Company *                                                                                                    |        |
| Phone*                                                                                                    |        |
| City*                                                                                                    |        |
| State/Province (U.S./Canada) *                                                                                 |        |
| Select                                                                                                    | $\sim$ |
| Country*                                                                                                    |        |
| [perect                                                                                                    | ⊻      |
| Industry -<br>Select                                                                                           |        |
| lam*                                                                                                    |        |
| Select                                                                                                    | ~      |
| When are you planning to purchase?*                                                                            |        |
| Select                                                                                                    | ~      |
| Would you like us to contact you for a full demonstration?                                                     |        |
| Select                                                                                                    | $\sim$ |

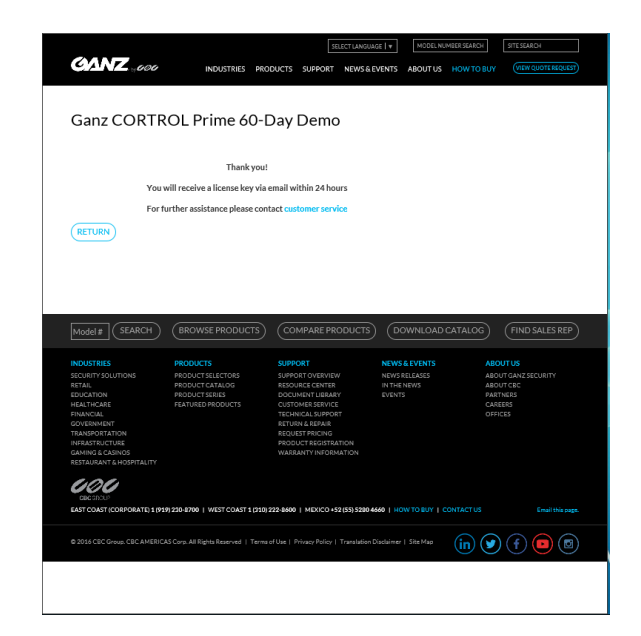

Once you have received the 60-Day Demo license key, apply it during the initial CORTROL Prime installation process.

During the initial install, select *Activate existing license key*, and copy & paste the key you were emailed into the license key field. After you have done so, activate your trial key by clicking on *Activate*, and enjoy your 60-Day Demo of Ganz CORTROL Premier.

|                       | License key                                                                                                    |
|-----------------------|----------------------------------------------------------------------------------------------------|
| Enter the licence key | 00000000-0000-0000-00000000000000000000                                                                                                |
|                       | Ine licence key can be tround in the email received from Ganz CORTROL sales. Alternatively,<br>and yours unveillance service provider. |

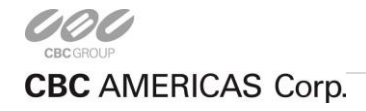

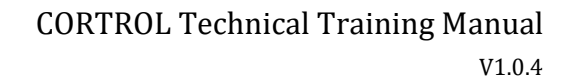

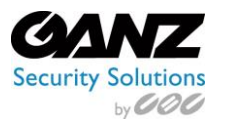

# 6. Quick Setup Wizard

The CORTROL Console Setup Wizard will help easily configure the Ganz CORTROL Console step by step.

- The login screen will autofill with the default server address, user name, and password.
- Select *OK* as there is no password by default.
- A warning of "You have to change your password" will appear. Select OK to acknowledge this.

| localhost                            |                                   |
|--------------------------------------|-----------------------------------|
| P address or host name of the server |                                   |
| Username                             | A Warning                         |
| admin                                |                                   |
| Jsername                             |                                   |
| Password                             | Warning                           |
|                                      | You have to change your password. |
| Password                             |                                   |
|                                      |                                   |

On the next screen, enter a new password.

- Check *New Password*, and enter a new password.
- Confirm the new password by retyping it in the second input.
- Select *OK*, and continue.

Launch the device and channel auto discovery wizard.

• Click on the Launch Step 1. Devices and channels option to auto discover any network cameras and or devices.

| Luser admin* | ×                                                                                                    | Ganz CORTROL Console Setup Wizard                                                                                                    |
|--------------|----------------------------------------------------------------------------------------------------|----------------------------------------------------------------------------------------------------|
| User         | Details                                                                                                    | Welcome to Setup Wizard                                                                                                    |
| Petails      | User login name admin Account name to log into the system. Case-sensitive User's full name Built-In Administrator account triset user's first name and fast name Email address Email address Email address Mew password  New password  Pasnword to log into the server  ■e=== Resider password  PIZ priority | Welcome to Setup Wizard.         Ganz CORTROL Console Setup Wizard         Setup Wizard helps you to easily configure Ganz CORTROL Console.<br>Just follow the wizard's step-by-step process.         Free Full HD Setup Wizard steps:         Step 1. Devices and channels         Search for devices, apply recording settings to channels and set up security groups         Please attach and activate all IP cameras and press below button.         Launch Step 1. Devices and channels |
|              | S v<br>PTZ priority                                                                                                    |                                                                                                    |
|              | OK Cancel                                                                                                    | Launch VMS Client Exit                                                                                                    |

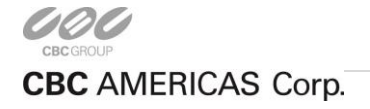

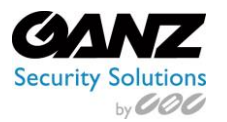

Network Scan Parameters:

- The network scanner will list any and all network adapters available on the host pc/server.
  - Scan by adapter address range, an entered IP Range, or scanning attached devices.
- Confirm the network to scan, and select OK.
- The device and channels discovery wizard will launch and run.
- Confirm any found devices by selection, and modify *Device properties* as needed.
   Device name, model, host/IP address, port, username, and password
- Select the cameras to add, by way of placing a check mark next to them.
- Select Add selected devices and channels.
- Confirm the choices by selecting Yes.
- For now, skip the launch of the Ganz CORTROL Client Application.
- Select *Done* to close out of the wizard.

| S X                                                                                        | Device autodiscovery |                                        |       |                                                |                              | - • ×       |  |  |
|--------------------------------------------------------------------------------------------|----------------------|----------------------------------------|-------|------------------------------------------------|------------------------------|-------------|--|--|
|                                                                                            | Device autodiscovery | Found devices                          |       |                                                |                              |             |  |  |
| Scan parameters                                                                            | Found devices        |                                        |       |                                                |                              |             |  |  |
| Scan network adapter address range                                                         | 🔀 Found channels     | Start device search Scanning has been  | succe | sstully completed, 3 new device(s) discovered. |                              |             |  |  |
| Scans one or more network adapters and attached devices                                    |                      | Device properties                      | F     | ound devices                                   |                              | Q           |  |  |
| ADAPTER IP ADDRESS MASK                                                                    |                      |                                        | ^ V   | DEVICE NAME                                    | MODEL                        | HOST        |  |  |
| ✓ NETGEAR WNDA3100v2 N600 Wi 10.49.86.211 255.255.255.0                                    |                      | Device name                            |       | Generic) ONVIF Compatible on 192.168.137       | . (Generic) ONVIF Compatible | 192.168.137 |  |  |
| Intel(R) 82578DC Gigabit Network 192.168.137.5 255.255.255.0                               |                      | (Generic) ONVIF Compatible on 192.168. | ¥     | Corel Camera Plug-in on localhost              | (Generic) DirectShow Device  |             |  |  |
| Microsoft Hosted Network Virtual 0.0.0.0 0.0.0.0                                           |                      | Model                                  | ×     | CorelScreenCapture on localhost                | (Generic) DirectShow Device  |             |  |  |
|                                                                                            |                      | (Generic) ONVIF Compatit Change        |       |                                                |                              |             |  |  |
| Scan IP address range                                                                      |                      | Device model                           |       |                                                |                              |             |  |  |
| Scans specified address range and attached devices                                         |                      | Host                                   |       |                                                |                              |             |  |  |
| Scan attached devicer                                                                      |                      | 192.168.137.155                        |       |                                                |                              |             |  |  |
| Scans attached devices                                                                     |                      | Host name or IP address                |       |                                                |                              |             |  |  |
| De te                                                                                      |                      | Port                                   |       |                                                |                              |             |  |  |
| Ports                                                                                      |                      | 80                                     |       |                                                |                              |             |  |  |
| 80                                                                                         |                      | Port number                            |       |                                                |                              |             |  |  |
| .omma separated list of port numbers                                                       |                      | Username                               |       |                                                |                              |             |  |  |
| 'asswords                                                                                  |                      | admin                                  |       |                                                |                              |             |  |  |
| admin,admin                                                                                |                      | Parquard                               |       |                                                |                              |             |  |  |
|                                                                                            |                      | admin                                  |       |                                                |                              |             |  |  |
|                                                                                            |                      | Password to access the device          | ~     |                                                |                              |             |  |  |
| Jsernames and passwords (one combination per line). Usernames and passwords separated by a |                      | Apply Reset                            | <     |                                                |                              | >           |  |  |
| Reset OK Cancel                                                                            |                      |                                        |       | Add se                                         | lected devices and channels  | Cancel      |  |  |

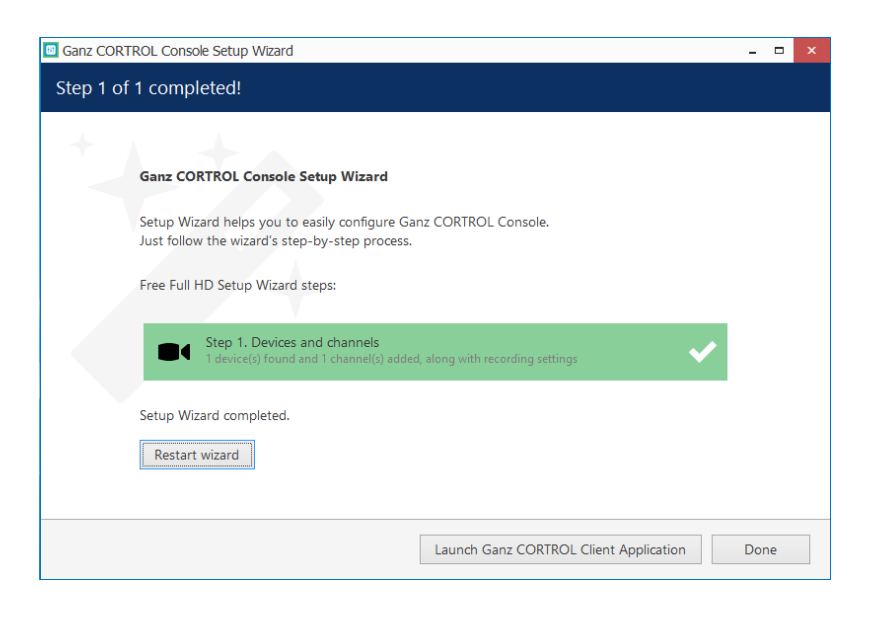

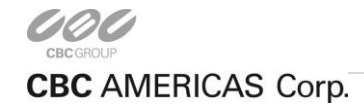

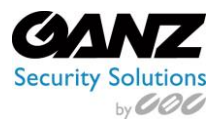

# 7. CORTROL Configuration

The options to configure Servers, External services, and Users will be skipped for the moment, as CORTROL resources are dependent on having its Devices and Channels configured first.

The traditional idea of cameras as surveillance software entities has been developed, resulting in the concepts of devices and channels. Essentially, it represents the separation of physical and data layers for reasons of security and easier management.

# 1. Devices

"Devices" refers to any piece of physical equipment that serves as a data provider. Any piece of hardware delivering video, audio and event streams to the server falls into this category. IP cameras, video encoders, capture boards, USB web cameras – these are all examples of devices that can be added to CBC AMERICAS, Corp. software. Devices do not include any data streams.

From Ganz CORTROL Management Console, select Devices.

Buttons on the upper panel give the option to create, edit and remove device resources.

| 🗉 Ganz CORTROL Management Console - localhost 🛛 🗖 💌 |                   |                                       |                 |     |                                           |     |
|-----------------------------------------------------|-------------------|---------------------------------------|-----------------|-----|-------------------------------------------|-----|
|                                                     | n > Devices       |                                       | admin           | ÷   | C Search                                  | ২ ≡ |
| Configuration                                       | ➡ New device ▼    | Edit Assign group View d              | thannels 🔟      | x   | 1 selected                                |     |
| Servers                                             | TITLE             | DEVICES/MODEL                         | HOST/IP PO      | ORT | HARDWARE ID                               |     |
| SExternal services                                  | ■ Fisheye         | (Generic) ONVIF Compatible            | 192.168.137.60  | 80  |                                           |     |
| L Users                                             | ■4 iPhone         | (Generics) External Source            |                 | 0   | IMEI:D282D0F5-44E9-4823-87F0-FE1FAEB6794C |     |
|                                                     | ■ XX-MD1-1080P-IR | CBC (Ganz) PixelPro Series            | 192.168.100.10  | 80  |                                           |     |
|                                                     | ■ ZN8-B4NVF56     | CBC (Ganz) GANZ GenStar Series        | 192.168.137.20  | 80  |                                           |     |
| 24 Channels                                         | ZN8-M4NTFN4L      | CBC (Ganz) GANZ GenStar Series        | 192.168.137.242 | 80  |                                           |     |
| Recording                                           | ZN8-N4NFN4        | CBC (Ganz) GANZ GenStar Series        | 192.168.137.151 | 80  |                                           |     |
| Maps                                                | ZN-DNT352XE-MIR   | CBC (Ganz) PixelPro GXi ZN-xXE Series | 192.168.100.17  | 80  |                                           |     |
| 🖵 Layout templates                                  | 🗖 Genstar         |                                       |                 | 0   |                                           |     |
|                                                     | 🖬 Outdoor Cameras |                                       |                 | 0   |                                           |     |
| Visual groups                                       | -                 |                                       |                 |     |                                           |     |
| 🔛 Configuration                                     |                   |                                       |                 |     |                                           |     |
| 🗲 Events & Actions                                  |                   |                                       |                 |     |                                           |     |
| 🐺 Monitoring                                        |                   |                                       |                 |     |                                           |     |
| 🗐 Audit                                             | Recently added, 0 | Recently updated, 0 Groups, 2         | 2 Devices, 7    |     |                                           |     |

#### Devices menu options

| Functions      |                  | Options                                                                  |  |  |  |  |
|----------------|------------------|--------------------------------------------------------------------------|--|--|--|--|
| New<br>Devices | New device       | Enter new device: Details, Membership, Permissions, Network, Channels    |  |  |  |  |
|                | New device group | Enter new device group: Details, Members, Membership, Permissions        |  |  |  |  |
|                | Find devices     | Launches device auto discovery wizard                                    |  |  |  |  |
| Edit           |                  | Edits select device: Details, Membership, Permissions, Network, Channels |  |  |  |  |
| Assign Grou    | ıp               | Assignment of selected devices to an existing group                      |  |  |  |  |
| View Channels  |                  | Switches view to Channels menu                                           |  |  |  |  |
| Trash Can      |                  | Deletes any selected devices                                             |  |  |  |  |
| Selected       |                  | Indicates number of selected devices. Releases devices when selected     |  |  |  |  |

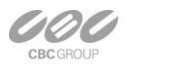

EAST COAST +1 (919) 230-8700 | WEST COAST +1 (310) 222-8600 | MEXICO +52 (55) 5280 4660 Ganzsecurity.com ©2016 CBC AMERICAS Corp. All Rights Reserved

CBC AMERICAS Corp.

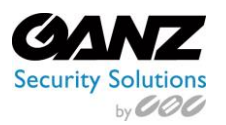

#### New Device

Devices offer three options for adding devices:

- New device: Manual entry on a per device basis
- New device group: A device group, where already existing devices are grouped together (e.g., "Outdoor Cameras")
- Find devices: Launches the device auto discovery wizard discussed earlier.

To manually add a new device, start by selecting New device.

| Ganz CORTROL Management Cortes and Control Control | nsole - localhost |                                       |                 |      | - 🗆 ×                                    |
|----------------------------------------------------------------------------------------------------|-------------------|---------------------------------------|-----------------|------|------------------------------------------|
|                                                                                                    | > Devices         |                                       | admir           | • 🕹  | C Search Q =                             |
| Configuration                                                                                                    | ➡ New device ▼    | Edit Assign group View                | channels 🔟      | ×    | 1 selected                               |
| Servers Servers                                                                                                    | TITLE             | DEVICES/MODEL                         | HOST/IP P       | ORT  | HARDWARE ID                              |
| 😂 External services                                                                                                    | Fisheye           | (Generic) ONVIF Compatible            | 192.168.137.60  | 80   |                                          |
| 💄 Users                                                                                                    | ■ iPhone          | (Generics) External Source            |                 | 0 11 | MEI:D282D0F5-44E9-4823-87F0-FE1FAEB6794C |
| Devices                                                                                                    | ■ XX-MD1-1080P-IR | CBC (Ganz) PixelPro Series            | 192.168.100.10  | 80   |                                          |
|                                                                                                    | ZN8-B4NVF56       | CBC (Ganz) GANZ GenStar Series        | 192.168.137.20  | 80   |                                          |
| 🔀 Channels                                                                                                    | CN8-M4NTFN4L      | CBC (Ganz) GANZ GenStar Series        | 192.168.137.242 | 80   |                                          |
| Recording                                                                                                    | ZN8-N4NFN4        | CBC (Ganz) GANZ GenStar Series        | 192.168.137.151 | 80   |                                          |
| 🚱 Maps                                                                                                    | ZN-DNT352XE-MIR   | CBC (Ganz) PixelPro GXi ZN-xXE Series | 192.168.100.17  | 80   |                                          |
| 🔜 Layout templates                                                                                                    | 🖬 Genstar         |                                       |                 | 0    |                                          |
|                                                                                                    | Outdoor Cameras   |                                       |                 | Ũ    |                                          |
| • Visual groups                                                                                                    |                   |                                       |                 |      |                                          |
| 🔛 Configuration                                                                                                    |                   |                                       |                 |      |                                          |
| 🗲 Events & Actions                                                                                                    |                   |                                       |                 |      |                                          |
| 🐺 Monitoring                                                                                                    |                   |                                       |                 |      |                                          |
| 🛄 Audit                                                                                                    | Recently added, 0 | Recently updated, 0 Groups,           | 2 Devices, 7    |      |                                          |

#### **Details**

Details offers the option of a "Title" and "Model" selection for the device.

- Place the name of the device as how you would like it to appear during use in the "Title" blank. The example below shows the model of the camera "ZN-DT2MTP-IR" as the title.
- To enter the model, select *Change* and begin typing the manufacturer name.
- In this case, enter "CBC," which corresponds to the "Vendor," and select "PixelPro Series" for the camera.
- Note the appearance of *Network* and *Channels* now in the Device window.

| ■ Device ZN-DT2MTP-IR* |                                         | x |
|------------------------|-----------------------------------------|---|
| Device                 | Details                                 |   |
| 🖋 Details              | Title                                   |   |
| 🗛 Membership           | ZN-DT2MTP-IR                            |   |
| 🛉 Permissions          | Device name                             |   |
| 🍪 Network              | Model CBC (Ganz) PixelPro Series Change |   |
| 🔀 Channels             | Model                                   |   |
|                        | OK Cancel                               | ] |

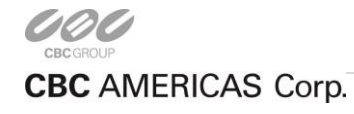

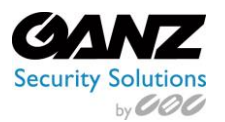

#### Membership

This describes the adding of the camera to a grouping of cameras, or "Membership." The example used is "Outdoor Cameras."

- All outdoor cameras are grouped together, forming a membership for convenience and ease of administration.
- Choose a group from the *Available groups* section, and click on *Add* to add the device to the group.
- To remove the device from the group, choose the group from *Selected groups*, and click on *Remove*.
- A device may be linked with several groups, as devices may have multiple roles in a surveillance system.

| ■ Device ZN-DT2MTP-IR |                   |          |            |                  |    | - 🗆 ×  |
|-----------------------|-------------------|----------|------------|------------------|----|--------|
| Device                | Membership        |          |            |                  |    | Q      |
| 🖋 Details             | Selected groups   |          |            | Available groups |    |        |
| 👫 Membership          | TITLE             | ID       | TYPE       | TITLE            | ID | TYPE   |
| 🕂 Permissions         | 🖬 Outdoor Cameras | (109) De | vice group |                  |    |        |
| 🗳 Network             |                   |          |            |                  |    |        |
| 🔀 Channels            | Remove            |          |            | Add              |    |        |
|                       |                   |          |            |                  | OK | Cancel |

#### **Permissions**

Device permissions allow assigning the accessibility of the device to a user, users, or user groups.

- Choose a user or user group from the Available users section.
- Under Permissions, click on permissions to be assigned. (Examples: Administration, Navigation, and Search)
- To remove the permissions, select the user or user group under *Selected users*, and click on *Clear*.
- A device may belong to several groups at once, as devices may have multiple roles in a surveillance system.
- Devices with an empty permission list will not be available to anyone except for the root (global) administrator.

| ■ Device ZN-DT2MTP-IR* |                |     |      |             |                 |       | - 🗆 X      |
|------------------------|----------------|-----|------|-------------|-----------------|-------|------------|
| Device                 | Permissions    |     |      |             |                 |       | Q          |
| 🖋 Details              | Selected users |     |      |             | Available users |       |            |
| 🗛 Membership           | TITLE          | ID  | TYPE | PERMISSIONS | TITLE           | ID    | TYPE       |
| 🛉 Permissions          | 💄 Brian        | (10 | User | Administer  | 👪 Guards        | (104) | User group |
| Network                |                |     |      |             | 👪 Managers      | (105) | User group |
| 🔀 Channels             |                |     |      | Clear       |                 |       |            |
|                        |                |     |      |             | OK              |       | Cancel     |

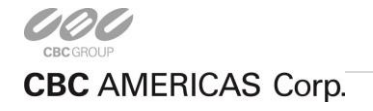

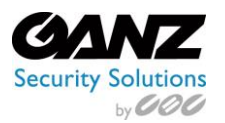

#### <u>Network</u>

In order for CORTROL to access a device, CORTROL requires the Host IP address, communications port, and login credentials for the device. Before filling in the details, make sure the settings match those on the camera. If the device has not been connected yet, ensure that the same settings are applied during camera installation.

Enter the network settings for device access;

- Host: IP or URL of the device
- Port: Communications port of the device
- Username: ID required to access the interface and settings of the camera
- Password: Password required to access the interface and settings of the camera
- Open device in browser: Opens the default OS browser to the device's browser interface
- Ping device: Confirms communications between the CORTROL Server and the IP device

| Device ZN-DT2MTP-IR* | <b>X</b>                               |
|----------------------|----------------------------------------|
| Device               | Network                                |
| 🖋 Details            | Host                                   |
| 🗛 Membership         | 192.168.137.77                         |
| 🛉 Permissions        | Host name or IP address                |
| 😵 Network            | Port<br>R0                             |
| 🛠 Channels           | Port number                            |
|                      | Username                               |
|                      | ADMIN                                  |
|                      | Open device in browser     Ping device |
|                      | OK Cancel                              |

#### **Channels**

Channels refer directly to the video stream of the device in question, and are automatically attached when a device is added.

- Detach: The option allows a channel(s) assigned to a device to be detached.
- Attach: The option allows a channel(s) not assigned to a device to be attached.
- Reset: This button can be clicked to undo any changes made to the channels.

Note: Reset only works for current editing session. Reset will not be available after saving any changes and reopening the dialog box.

| ■ Device ZN-DT2MTP-IR* | - C X                        |
|------------------------|------------------------------|
| Device                 | Channels                     |
| 🌶 Details              | Channels Detach Attach Reset |
| Membership             | TITLE                        |
| 🛉 Permissions          | 1 🔀 ZN-DT2MTP-IR             |
| Network                |                              |
| 🔀 Channels             |                              |
|                        | OK Cancel                    |

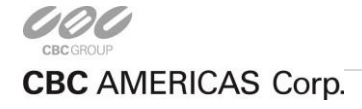

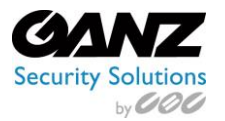

# 2. New Device Group

A device group represents a grouping of similar intent based devices. An example would be grouping all <del>our</del> outdoor cameras together.

Grouping together devices with similar intent or application allows for quick administration.

Manually adding a new device group:

While in the *Devices* configuration window, click the down arrow to the right of the *New device* button to reveal a dropdown list, then select *New device group*.

| Ganz CORTROL Management Co | nsole - localhost |                               |                         |       | _ =                                       | x |
|----------------------------|-------------------|-------------------------------|-------------------------|-------|-------------------------------------------|---|
|                            | n > Devices       |                               | adn                     | nin 👤 | C Search Q                                | ≡ |
| Configuration              | ➡ New device ▼    | Edit Assign group             | View channels           | ×     | 1 selected                                |   |
| Servers Servers            | TITLE             | DEVICES/MODEL                 | HOST/IP                 | PORT  | HARDWARE ID                               |   |
| SExternal services         | ■ Fisheye         | (Generic) ONVIF Compatible    | 192.168.137.60          | 80    |                                           |   |
| よ Users                    | iPhone            | (Generics) External Source    |                         | 0     | IMEI:D282D0F5-44E9-4823-87F0-FE1FAEB6794C |   |
| Devices                    | ■ XX-MD1-1080P-IR | CBC (Ganz) PixelPro Series    | 192.168.100.10          | 80    |                                           |   |
|                            | ZN8-B4NVF56       | CBC (Ganz) GANZ GenStar Ser   | ies 192.168.137.20      | 80    |                                           |   |
| 🔀 Channels                 | ZN8-M4NTFN4L      | CBC (Ganz) GANZ GenStar Ser   | ies 192.168.137.242     | 80    |                                           |   |
| Recording                  | ZN8-N4NFN4        | CBC (Ganz) GANZ GenStar Ser   | ies 192.168.137.151     | 80    |                                           |   |
| 🚱 Maps                     | ZN-DNT352XE-MIR   | CBC (Ganz) PixelPro GXi ZN-xX | E Series 192.168.100.17 | 80    |                                           |   |
| - Lavout templates         | 🖬 Genstar         |                               |                         | 0     |                                           |   |
|                            | 🗖 Outdoor Cameras |                               |                         | 0     |                                           |   |
| Visual groups              | -                 |                               |                         |       |                                           |   |
| 🖽 Configuration            |                   |                               |                         |       |                                           |   |
| 🗲 Events & Actions         |                   |                               |                         |       |                                           |   |
| 🏧 Monitoring               |                   |                               |                         |       |                                           |   |
| 🛄 Audit                    | Recently added, 0 | Recently updated, 0           | Groups, 2 Devices, 7    |       |                                           |   |

#### <u>Details</u>

Details offers the option of a "Title" and "Model" selection for the device group.

• Place the name of the device group as how you would like it to appear during use in the "Title" blank. The example below has chosen "Outdoor Cameras" for the group name.

| Device group Outdoor Camera | s – – 🗙         |
|-----------------------------|-----------------|
| Device group                | Details         |
| 🖋 Details                   | Title           |
| 🍟 Members                   | Outdoor Cameras |
| 🚑 Membership                | Group name      |
| 📫 Permissions               |                 |
|                             | OK Cancel       |

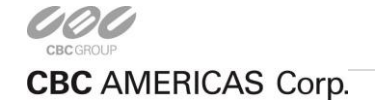

24 | Page

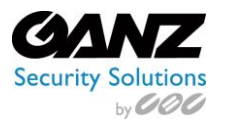

#### <u>Members</u>

This describes the adding of a device or devices to a device grouping.

- In the example below, all outdoor cameras can be considered as potential members for the device group, "Outdoor Cameras."
- Choose a device from the *Available members* section, and click on *Add* to add the device to the members group.
- To remove member from the device group, choose the member from *Selected members* and click on *Remove*.

| Device group Outdoor C | Cameras          |              |      |                    |    | - 🗆 🗙  |
|------------------------|------------------|--------------|------|--------------------|----|--------|
| Device group           | Members          |              |      |                    |    | Q      |
| 🖋 Details              | Selected members |              |      | Available memebers |    |        |
| 🍟 Members              | TITLE            | ID           | ТҮРЕ | TITLE              | ID | TYPE   |
| 🚑 Membership           | CN1-D4NMZ43L     | (102) Device |      |                    |    |        |
| 🖷 Permissions          | CN-DT2MTP-IR     | (107) Device |      |                    |    |        |
|                        | Remove           |              |      | Add                |    |        |
|                        |                  |              |      |                    | ОК | Cancel |

#### <u>Membership</u>

This describes the adding of the device group to a grouping, or "Membership," of additional groups. The example used is "Outdoor Cameras," and is related to CORTROL Global usage.

- The example device group "Outdoor Cameras" could include the additional group called "Outdoor West Parking Lot."
- Choose a group from the *Available groups* section, and click on *Add* to add the group.
- To remove the group from the *Selected groups* column, select the group, and click on *Remove*.
- A device group may be linked to several groups, as device groups may have multiple roles in a surveillance system.

| Device group Outdoor Camera | S               |    |      |                  |    | - 🗆 🗙  |
|-----------------------------|-----------------|----|------|------------------|----|--------|
| Device group                | Membership      |    |      |                  |    | ۹      |
| 🖉 Details                   | Selected groups |    |      | Available groups |    |        |
| 🍟 Members                   | TITLE           | ID | TYPE | TITLE            | ID | ТҮРЕ   |
| 🚑 Membership                |                 |    |      |                  |    |        |
| 📫 Permissions               |                 |    |      |                  |    |        |
|                             | Remove          |    |      | Add              |    |        |
|                             |                 |    |      |                  | OK | Cancel |

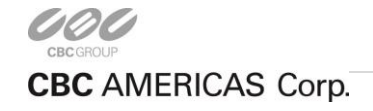

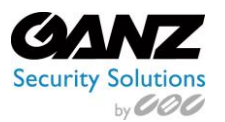

#### **Permissions**

Device group permissions allow assigning the accessibility of the device group to a user, users, or user groups.

- Choose a user or user group from the *Available users* section
- Under *Permissions*, click on permissions to be assigned. (Examples: Administration, Navigation, and Search)
- To remove the permissions, select the user or user group under *Selected users*, and click on *Clear*.
- A device may belong to several groups at once, as devices may have multiple roles in a surveillance system.
- Devices with an empty permission list will not be available to anyone except for the root (global) administrator.

| 🗖 Device group Outdoor C | Cameras        |     |            |             |                 |       | - 🗆 X      |
|--------------------------|----------------|-----|------------|-------------|-----------------|-------|------------|
| Device group             | Permissions    |     |            |             |                 |       | Q          |
| 🖋 Details                | Selected users |     |            |             | Available users |       |            |
| Members                  | TITLE          | ID  | TYPE       | PERMISSIONS | TITLE           | ID    | TYPE       |
| 🗛 Membership             | 👪 Managers     | (10 | User group | Administer  | 👪 Guards        | (104) | User group |
| 🛉 Permissions            |                |     |            |             | 💄 Brian         | (106) | User       |
|                          |                |     |            | Clear       |                 |       |            |
|                          |                |     |            |             | OK              |       | Cancel     |

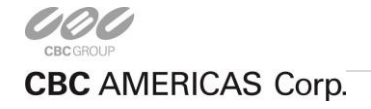

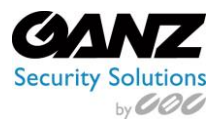

# 3. Channel

"Channel" refers to any actual video stream (with corresponding audio/event stream, if applicable) delivered to the server from any of the configured devices. The software's licensing mechanism counts channels and not devices.

In CORTROL, devices hold camera TCP/IP and user settings, as well as actual hardware model. By contrast, channels do not possess these properties; this allows them to be handled as virtual entities, detaching and re-attaching them to/from devices. Channels feature video stream configuration settings: resolution, frame rate, bit rate and others. Channels also allow for configuration of supplementary data streams, audio, motion, digital input/output events, PTZ control, and camera-side analytics information.

As there are also some multichannel devices (e.g., capture boards and video encoders), each device can have one or more channels attached to it. These can either be assigned or detected automatically; the maximum number of channels for each specific device is stipulated by the device model. Devices only appear within Ganz CORTROL Console, allowing the admin to apply all necessary configurations.

From Ganz CORTROL Management Console, select *Channels*.

Buttons on the upper panel give the option to create, edit and remove channel resources.

| Ganz CORTROL Management C | onsole - localhost –                                                                                                    | □ × |
|---------------------------|----------------------------------------------------------------------------------------------------|-----|
| Configuratio              | n > Channels Buit-in Administrator account 💄 C Search                                                                                                    | ৹   |
| Configuration             | Create channel group     Edit     Assign main stream recording configuration     Assign group     Disable                                                                                                    |     |
| Networks *                | X         1 selected           TITLE         ID         DEVICE         IP         PORT_ENABLED                                                                                                    |     |
| Servers                   | XC         3MP PTZ         (115)         3MP PTZ (114)         192.168.137.97         80         enabled                                                                                                    |     |
| Failover clusters *       | X ZN8-F7NTFN10L (119) ZN8-F7NTFN10L (118) 192.168.137.199 80 enabled                                                                                                    |     |
| L Users                   | X         ZN-86DMP55HE         (117)         ZN-86DMP55HE         (116)         192.168.137.112         80         enabled           X         ZN-DT2MTP-IR         (108)         ZN-DT2MTP-IR         (107)         192.168.137.77         80         enabled |     |
| Devices                   |                                                                                                    |     |
| 🔀 Channels                |                                                                                                    |     |
| 🔛 Configuration           |                                                                                                    |     |
| 🗲 Events & Actions        |                                                                                                    |     |
| 💯 Monitoring              |                                                                                                    |     |
| 🛄 Audit                   | Recently added, 3         Recently updated, 0         Groups, 0         Channels, 4         Detached, 0         Enabled, 4           Disabled, 0                                                                                                    |     |

#### Channels menu options

| Functions            |                    | Options                                                                              |  |  |
|----------------------|--------------------|--------------------------------------------------------------------------------------|--|--|
| Create channel group |                    | Create group: Details, Members, Membership, Permissions                              |  |  |
| Edit                 |                    | Edit selected channel: Details, Motion Detector, Membership, Permissions, Ch Config. |  |  |
| Recording            | Assign main stream | Assignment of recording configuration to main stream of device                       |  |  |
| configuration        | Assign substream   | Assignment of recording configuration to sub stream of device                        |  |  |
| Assign group         |                    | Assignment of selected channels to a channel group                                   |  |  |
| Disable              |                    | Disables selected channel or channels                                                |  |  |
| Selected             |                    | Indicates number of selected channels. Releases channels when selected               |  |  |

Note: A channel's resource cannot be deleted if it is currently in use, i.e., when a channel is assigned to a device.

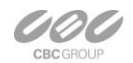

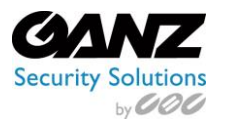

# 4. Create Channel Group

A channel group represents a grouping of similar intent based channels (e.g., grouping outdoor channels together). Grouping together channels with similar intent or application, allows for quick administration.

#### Manually adding a channel group:

Select two or more channels to group together, then from along the top, select *Create channel group*.

| Ganz CORTROL Management C | ,<br>console - localhost                                                                             | - 🗆 🗙  |
|---------------------------|----------------------------------------------------------------------------------------------------|--------|
| Configuratio              | on > Channels Built-in Administrator account 🛓 C Search                                              | ৹ ≡    |
| Configuration             | Create channel group     Edit     Assign main stream recording configuration     Assign group     Di | isable |
| Organisations *           | X 1 selected                                                                                         |        |
| Networks *                | TITLE ID DEVICE IP PORT ENABLED                                                                      |        |
| Servers                   | X 3MP PTZ         (115) 3MP PTZ (114)         192.168.137.97         80 enabled                      |        |
| 🚍 Failover clusters *     | X ZN8-F7NTFN10L (119) ZN8-F7NTFN10L (118) 192.168.137.199 80 enabled                                 |        |
| L Users                   | ₩ ZN-B6DMP55HE (117) ZN-B6DMP55HE (116) 192.168.137.112 80 enabled                                   |        |
|                           | X ZN-DT2MTP-IR (108) ZN-DT2MTP-IR (107) 192.168.137.77 80 enabled                                    |        |
| Devices                   |                                                                                                    |        |
| 🔀 Channels                |                                                                                                    |        |

#### **Details**

Details offers the option of a "Title" for the device group.

In the example, "Outdoor Channels" has been used for the device group title.

| 🔀 Channel group Outdoor Chann | els* _ 🗖 🗙       |
|-------------------------------|------------------|
| Channel group                 | Details          |
| 🏈 Details                     | Title            |
| 🍟 Members                     | Outdoor Channels |
| 👫 Membership                  | Group name       |
| 📫 Permissions                 |                  |
|                               |                  |
|                               | OK Cancel        |

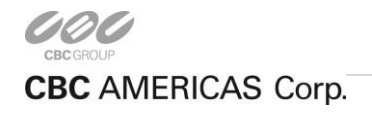

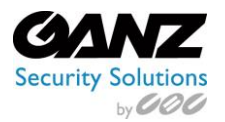

#### **Members**

This describes the adding of a channel or channels to a Channel grouping.

- In the example below, all outdoor channels can be considered potential members for the group, "Outdoor Channels."
- Choose a device from the *Available member's* section, and click on *Add* to add the device to the members group.
- To remove a member from the device group, choose the member from *Selected members* and click on *Remove*.

One channel may belong to several groups at once, as channels may have multiple roles in a surveillance system.

| 🔀 Channel group Outdoor Chann | nels*            |    |      |                    |               | - • ×  |
|-------------------------------|------------------|----|------|--------------------|---------------|--------|
| Channel group                 | Members          |    |      |                    |               | ۹      |
| 🖋 Details                     | Selected members |    |      | Available memebers |               |        |
| 🍟 Members                     | TITLE            | ID | TYPE | TITLE              | ID            | ТҮРЕ   |
| 👫 Membership                  |                  |    |      | X ZN-DT2MTP-IR     | (108) Channel |        |
| 🕂 Permissions                 |                  |    |      | 🔀 3MP PTZ          | (115) Channel |        |
|                               |                  |    |      | 🔀 ZN-B6DMP55HE     | (117) Channel |        |
|                               |                  |    |      | ZN8-F7NTFN10L      | (119) Channel |        |
|                               | Remove           |    |      | Add                |               |        |
|                               |                  |    |      |                    | ОК            | Cancel |

#### <u>Membership</u>

This describes the adding of the Channel group to a grouping, or "Membership," of additional groups. The example used is "Outdoor Channels," and is related to CORTROL Global usage, as related to an "Organization".

- The example Channel group "Outdoor Channels" could include a group called "Outdoor West Parking Lot channels."
- Choose a group from the *Available groups* section, and click on *Add* to add the group.
- To remove the group from the *Selected groups* column, select the group, and click on *Remove*.
- A device group may be linked to several groups, as device groups may have multiple roles in a surveillance system.

| 🔀 Channel group Outdoor Chanr | nels*           |    |      |                  |    | - 🗆 🗙  |
|-------------------------------|-----------------|----|------|------------------|----|--------|
| Channel group                 | Membership      |    |      |                  |    | ٩      |
| 🖋 Details                     | Selected groups |    |      | Available groups |    |        |
| Wembers                       | TITLE           | ID | TYPE | TITLE            | ID | ТҮРЕ   |
| 🕂 Membership                  |                 |    |      |                  |    |        |
| 📫 Permissions                 |                 |    |      |                  |    |        |
|                               | Remove          |    |      | Add              |    |        |
|                               |                 |    |      |                  | ОК | Cancel |

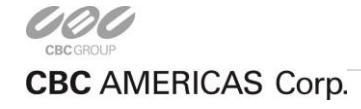

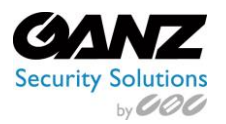

### **Permissions**

Group permissions allow assigning the accessibility to the group to a user or user group. Adding users and/or user groups is as simple as checking at least one permission for the target server. To remove, just clear the permissions by either deselecting them or by clicking the *Clear* button below the Permissions column.

Channels with an empty permission list will not be available to anyone except for the root (global) administrator.

| 🔀 Channel group Outdoor Chann | els*           |       |      |                      |                 |       | - • ×      |
|-------------------------------|----------------|-------|------|----------------------|-----------------|-------|------------|
| Channel group                 | Permissions    |       |      |                      |                 |       | Q          |
| 🖋 Details                     | Selected users |       |      |                      | Available users |       |            |
| 🝟 Members                     | TITLE          | ID    | TYPE | PERMISSIONS          | TITLE           | ID    | TYPE       |
| 👫 Membership                  | 💄 Brian        | (10 U | ser  | Administer           | 👪 Guards        | (104) | User group |
| 📫 Permissions                 |                |       |      | ✓ ReceiveData        | 🎎 Managers      | (105) | User group |
|                               |                |       |      | ✓ AccessArchive      |                 |       |            |
|                               |                |       |      | ✓ Navigate           |                 |       |            |
|                               |                |       |      | ControlDigitalOutput |                 |       |            |
|                               |                |       |      | Clear                |                 |       |            |
|                               |                |       |      |                      | OK              |       | Cancel     |

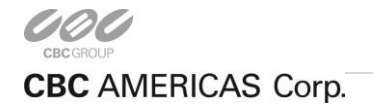

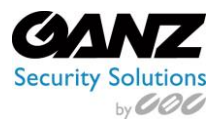

# 5. Channel Properties Edit

Each channel contains several properties that can be edited. To access the channel properties, select *Edit* from the Channel options buttons along the top.

| Ganz CORTROL Management C | Console - localhost                                                                           | _ 🗆 🗙   |
|---------------------------|-----------------------------------------------------------------------------------------------|---------|
| Configuratio              | on > Channels Built-in Administrator account 💄 C Search                                       | ৹ ≡     |
| Configuration             | Create channel group     Edit     Assign main stream recording configuration     Assign group | Disable |
| Organisations *           | X 1 selected                                                                                  |         |
| Wetworks *                | TITLE ID DEVICE IP PORT ENABLED                                                               |         |
| Servers Servers           | <b>X</b> 3MP PTZ (115) 3MP PTZ (114) 192.168.137.97 80 enabled                                |         |
| 🗮 Failover clusters *     | X ZN8-F7NTFN10L (119) ZN8-F7NTFN10L (118) 192.168.137.199 80 enabled                          |         |
| • Licore                  | X ZN-B6DMP55HE (117) ZN-B6DMP55HE (116) 192.168.137.112 80 enabled                            |         |
|                           | X ZN-DT2MTP-IR (108) ZN-DT2MTP-IR (107) 192.168.137.77 80 enabled                             |         |
| Devices                   |                                                                                               |         |
| 🗙 Channels                |                                                                                               |         |

#### **Details**

Details offers the options of a "Title" for our channel, as well as configuration options for the main and substream recording configuration, and storage configuration.

- Main stream recording configuration: Selection of available recording configurations
- Main stream storage: Selection of available storage options, default storage, DAS, NAS
- Substream recording configuration: Selection of available recording configurations
- Substream storage: Selection of available storage options, default storage, DAS, NAS
- Edge recording configuration: Selection of available recording configurations
- Edge storage: Selection of available storage options, default storage, DAS, NAS
- Video lost time: Set in seconds for duration before an event is noted

| hannel                   | Details                                   |        |  |
|--------------------------|-------------------------------------------|--------|--|
| 🔎 Details                | Title                                     |        |  |
| K Motion detector        | ZN8-F7NTFN10L                             |        |  |
| Membership               | Channel title                             |        |  |
| Permissions              | Main stream recording configuration       |        |  |
| Grannel configuration    | none<br>Recording configuration           | Change |  |
| -j entimer configuration | Main stream storage                       |        |  |
|                          | 🖴 Default                                 | Change |  |
|                          | Storage                                   |        |  |
|                          | Substream recording configuration         |        |  |
|                          | none<br>Substream recording configuration | Change |  |
|                          | Substream storage                         |        |  |
|                          | Default                                   | Change |  |
|                          | Substream storage                         |        |  |
|                          | Edge recording configuration              |        |  |
|                          | none<br>Educ recording configuration      | Change |  |
|                          | Edge storage                              |        |  |
|                          | Default                                   | Change |  |
|                          | Edge storage                              |        |  |
|                          | Video lost time                           |        |  |
|                          | 15                                        |        |  |
|                          | l'ime interval in seconds                 |        |  |

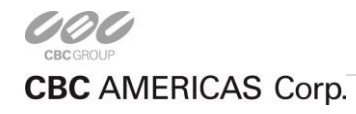

EAST COAST +1 (919) 230-8700 | WEST COAST +1 (310) 222-8600 | MEXICO +52 (55) 5280 4660

Ganzsecurity.com ©2016 CBC AMERICAS Corp. All Rights Reserved

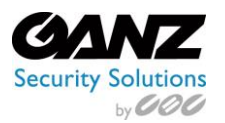

#### Motion detector

Motion detection can take place on either the camera side or the server side. Camera side detection uses less CPU resources, while server side uses more.

| 🔀 Channel 3MP PTZ       | X                                                                                                    |
|-------------------------|----------------------------------------------------------------------------------------------------|
| Channel                 | Motion detector                                                                                                    |
| 🖋 Details               | Mode                                                                                                    |
| 📌 Motion detector       | Camera Motion Detection                                                                                                    |
| 🚑 Membership            | Motion analysis will be carried out by a capable edge device (camera); this option is recommended for network cameras and is subject to availability, |
| 🛉 Permissions           |                                                                                                    |
| 🖽 Channel configuration |                                                                                                    |
|                         | OK Cancel                                                                                                    |

The available options from the dropdown listing are as follows:

- Disabled •
- Camera Motion Detection: Motion detection is performed at the camera or edge, and passed onto the server. .
- Software (High Accuracy): CPU and virtual memory usage is much greater if this mode is selected as it performs motion analysis on entire video stream for greater detection accuracy.
  - Time interval in millisecond: Default set to 200 milliseconds 0
  - Sensitivity: levels from 0 1000, default set to 500 0
  - Use low resolution stream if available: Checked or unchecked 0
  - Motion detection exclusions: Grid support for 2x2 64x64 0
- Software (High Performance): CPU consumption is significantly lower if this mode is selected as it performs motion analysis for only key frames whose frequency can vary from several frames per second to one frame every few seconds. CPU consumption can be additionally reduced by increasing time interval between two analyzed frames.
  - Time interval in millisecond: Default set to 200 milliseconds 0
  - Sensitivity: levels from 0 1000, default set to 500 0
  - Use low resolution stream if available: Checked or unchecked 0
  - Motion detection exclusions: Grid support for 2x2 64x64  $\cap$

| Channel ZNB-F7NTFN10L*  | ×                                                                                                    |  |  |  |  |  |
|-------------------------|----------------------------------------------------------------------------------------------------|--|--|--|--|--|
| Channel                 | Motion detector                                                                                                    |  |  |  |  |  |
| 🖋 Details               | Mode                                                                                                    |  |  |  |  |  |
| 🗚 Mation detector       | Software (High Accuracy)                                                                                                    |  |  |  |  |  |
| 🗛 Membership            | The motion detection will take place in VMS server software. Software analysis is sensitive to input image quality and availability of CPU resources, so this option<br>is recommended for raw video frame grabber hardware.                                                                                              |  |  |  |  |  |
| 🛉 Permissions           | Motion detection is based on decoding an entire video stream and processing frames, with its frequency defined by a specific time interval.                                                                                                    |  |  |  |  |  |
| E Channel configuration | Note that this mode might involve high CPU usage due to the complexity of the computation. Time interval 200 Time interval in milliseconds Sensitivity Use low-resolution detection sensitivity Use low-resolution stream if available Low-resolution stream will be used for motion analysis Motion detection exclusions |  |  |  |  |  |
|                         | Apply OK Cancel                                                                                                    |  |  |  |  |  |

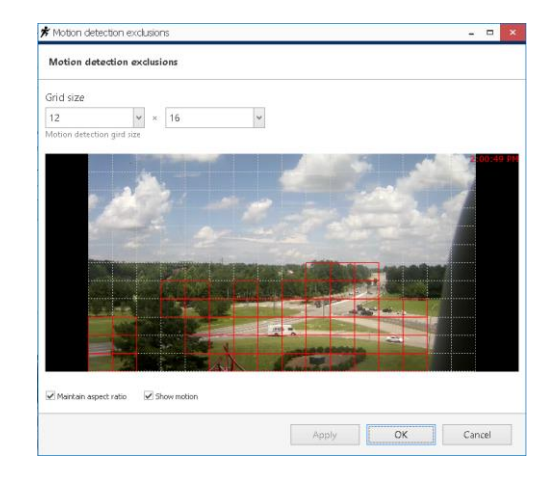

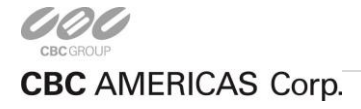

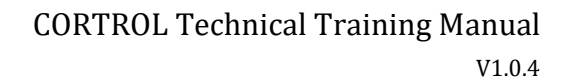

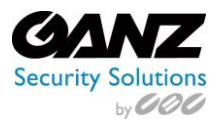

#### <u>Membership</u>

This describes the adding of a channel or channels to a Channel grouping.

- In the example below, all outdoor channels can be considered potential members for the group, "Outdoor Channels."
- Choose a device from the *Available member's* section, and click on *Add* to add the device to the members group.
- To remove a member from the device group, choose the member from *Selected members* and click on *Remove*.

One channel may belong to several groups at once, as channels may have multiple roles in a surveillance system.

| X Channel 3MP PTZ       |                 |    |      |                    | - • ×               |
|-------------------------|-----------------|----|------|--------------------|---------------------|
| Channel                 | Membership      |    |      |                    | Q                   |
| 🖋 Details               | Selected groups |    |      | Available groups   |                     |
| 🗯 Motion detector       | TITLE           | ID | TYPE | TITLE              | ID TYPE             |
| 🏯 Membership            |                 |    |      | 🔀 Outdoor Channels | (120) Channel group |
| 🕂 Permissions           |                 |    |      |                    |                     |
| 🔛 Channel configuration |                 |    |      |                    |                     |
|                         | Remove          |    |      | Add                |                     |
|                         |                 |    |      |                    | OK Cancel           |

#### Permissions

Permissions allow assigning accessibility of the channel to a user, or user group.

Adding users and/or user groups is as simple as checking at least one permission for the target server. To remove, just clear the permissions by either deselecting them or by clicking the *Clear* button below the Permissions column.

Permissions range from the following;

- Administer
- ReceiveData
- AccessArchive
- Navigate
- ControlDigitalOutput

A Channel with an empty permission list will not be available to anyone except for the root (global) administrator.

| 🗴 Channel 3MP PTZ*        |                |       |      |                      |                 | - 🗆 X            |
|---------------------------|----------------|-------|------|----------------------|-----------------|------------------|
| Channel                   | Permissions    |       |      |                      |                 | ৎ                |
| 🖋 Details                 | Selected users |       |      |                      | Available users |                  |
| 7 Motion detector         | TITLE          | ID    | TYPE | PERMISSIONS          | TITLE           | ID TYPE          |
| 🗛 Membership              | 💄 Brian        | (10 L | Jser | Administer           | 👪 Guards        | (104) User group |
| 📫 Permissions             |                |       |      | ✓ ReceiveData        | 👪 Managers      | (105) User group |
| III Channel and investiga |                |       |      | ✓ AccessArchive      |                 |                  |
| Charine coniguration      |                |       |      | ✓ Navigate           |                 |                  |
|                           |                |       |      | ControlDigitalOutput |                 |                  |
|                           |                |       |      | Clear                |                 |                  |
|                           |                |       |      |                      | ОК              | Cancel           |

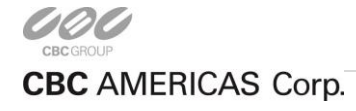

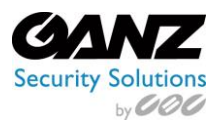

### Channel configuration

Channel configuration (or Channel properties) offers the option of accessing the device's channel properties and/or the devices web browser interface. Either option offers access to the devices properties for various configuration options.

| 🗙 Channel 3MP PTZ*      | 🛛 🗙                       |
|-------------------------|---------------------------|
| Channel                 | Channel configuration     |
| Details Motion detector | Channel properties        |
| A Membership            | Manage channel properties |
| 🖷 Permissions           | Open device in browser    |
| 🔛 Channel configuration |                           |
|                         | OK Cancel                 |

Channel properties may range from the following, but are dependent on the level of integration between CORTROL and the camera SDK:

- Frame Adjustments
- Audio
- Events
- Substream
- External PTZ Control
- Dewarp
- Video Analytics
- Video Input
- Digital Outputs
- Video Configuration

| rame Adjustments                                                                                               | Audio                                                                               | Events                                                       | Substream                                                           |
|----------------------------------------------------------------------------------------------------|-------------------------------------------------------------------------------------|--------------------------------------------------------------|---------------------------------------------------------------------|
| External PTZ Control                                                                                           | Dew                                                                                 | arp                                                          | Video Analytics                                                     |
| /ideo Input                                                                                                    | Digital Outputs                                                                     | Vide                                                         | eo Configuration                                                    |
| Jidaa Sarwaa Salaatii                                                                                          | - Caulan dhiab -                                                                    |                                                              |                                                                     |
| Aldeo Source Selectio                                                                                          | on for multicitia                                                                   | iner devices                                                 |                                                                     |
| videosource_cam1                                                                                               |                                                                                     |                                                              | $\sim$                                                              |
|                                                                                                    |                                                                                     |                                                              |                                                                     |
| Create a duplicate (                                                                                           | entry for the d                                                                     | evice and as                                                 | sign another                                                        |
| video source to it                                                                                             |                                                                                     |                                                              |                                                                     |
|                                                                                                    |                                                                                     |                                                              |                                                                     |
|                                                                                                    |                                                                                     |                                                              | Create                                                              |
|                                                                                                    |                                                                                     |                                                              | Create                                                              |
|                                                                                                    |                                                                                     |                                                              | Create                                                              |
|                                                                                                    |                                                                                     |                                                              | Create                                                              |
| Operation Mode                                                                                                 |                                                                                     |                                                              | Create                                                              |
| Operation Mode                                                                                                 |                                                                                     |                                                              | Create                                                              |
| Operation Mode<br>Automatic - RTSP (                                                                           | (RFC 2326)                                                                          |                                                              | Create                                                              |
| Operation Mode<br>Automatic - RTSP (                                                                           | (RFC 2326)                                                                          | / have to ma                                                 | Create                                                              |
| Operation Mode<br>Automatic - RTSP (<br>Note that sele<br>settings on the                                      | (RFC 2326)<br>cted mode may<br>e device, esp.                                       | / have to ma                                                 | Create                                                              |
| Dperation Mode<br>Automatic - RTSP (<br>Note that sele<br>settings on thi<br>web access. P                     | (RFC 2326)<br>icted mode may<br>e device, esp.<br>lease refer to i                  | / have to ma<br>set using adi<br>device manu                 | Create<br>v<br>tch internal<br>ministrative<br>al or contact        |
| Operation Mode<br>Automatic - RTSP (<br>Note that sele<br>settings on th<br>web access. P<br>manufacturer      | (RFC 2326)<br>cted mode maj<br>edevice, esp.<br>lease refer to<br>for details on d  | / have to ma<br>set using adi<br>device manu<br>levice capab | Create                                                              |
| Operation Mode<br>Automatic - RTSP (<br>Note that sele<br>settings on th<br>web access. P<br>manufacturer      | (RFC 2326)<br>cted mode may<br>e device, esp.<br>lease refer to<br>for details on o | / have to ma<br>set using ad<br>device manu<br>levice capab  | Create<br>tch internal<br>ministrative<br>al or contact<br>lilities |
| Operation Mode<br>Automatic - RTSP (<br>Note that sele<br>settings on the<br>web access. P<br>manufacturer     | (RFC 2326)<br>cted mode may<br>e device, esp.<br>lease refer to<br>for details on o | / have to ma<br>set using ad<br>device manu<br>levice capab  | Create                                                              |
| Automatic - RTSP (<br>Automatic - RTSP (<br>Note that sele<br>settings on the<br>web access. P<br>manufacturer | (RFC 2326)<br>cted mode ma<br>device, esp.<br>lease refer to<br>for details on o    | / have to ma<br>set using ad<br>device manu<br>levice capab  | Create                                                              |

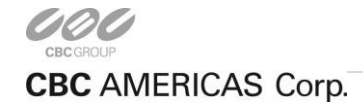

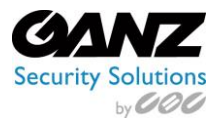

# 6. Assign Main Stream Recording Configuration

The Channels tab offers the option of assigning a recording configuration to either the main or secondary video stream of a device or devices.

Note: Recording configurations have the options to be assigned to a single device, or multiple devices at a time.

Select one or more channels to assign a recording configuration to, then from along the top, select *Assign main stream recording configuration*.

Note: By selecting the down arrow to the right of *Assign main stream recording configuration*, the substream can be selected and assigned a configuration as well.

| Ganz CORTROL Management Console - localhost |                                                                                                    |   |  |  |  |
|---------------------------------------------|----------------------------------------------------------------------------------------------------|---|--|--|--|
| Configuratio                                | on > Channels Built-in Administrator account 💄 C Search                                                | ৹ |  |  |  |
| Configuration                               | + Create channel group Edit Assign main stream recording configuration 🔻 Assign group Disable          |   |  |  |  |
| Organisations *                             | X 1 selected                                                                                           |   |  |  |  |
| 🍪 Networks *                                | TITLE ID DEVICE IP PORT_ENABLED                                                                        |   |  |  |  |
| Servers                                     | XX 3MP PTZ         (115) 3MP PTZ (114)         192.168.137.97         80 enabled                       |   |  |  |  |
| 🗮 Failover clusters *                       | X ZN8-F7NTFN10L (119) ZN8-F7NTFN10L (118) 192.168.137.199 80 enabled                                   |   |  |  |  |
| 1 Users                                     | ☆ ZN-B6DMP55HE (117) ZN-B6DMP55HE (116) 192.168.137.112 80 enabled                                     |   |  |  |  |
|                                             | <b>2</b> ZN-DT2MTP-IR (108) ZN-DT2MTP-IR (107) 192.168.137.77 80 enabled                               |   |  |  |  |
| 🗶 Channels                                  |                                                                                                    |   |  |  |  |
| 🔛 Configuration                             |                                                                                                    |   |  |  |  |
| 🗲 Events & Actions                          |                                                                                                    |   |  |  |  |
| 🗛 Monitoring                                |                                                                                                    |   |  |  |  |
| 🛄 Audit                                     | Recently added, 3     Recently updated, 0     Groups, 0     Channels, 4     Detached, 0     Enabled, 4 |   |  |  |  |
|                                             |                                                                                                    |   |  |  |  |

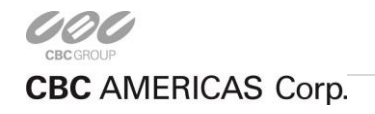
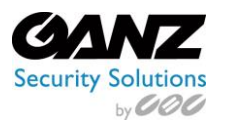

### **Recording configuration**

The default options for recording configurations are:

- No recording
- Continuous recording
- Recording by motion

Select the configuration to assign, and then select OK.

Note 1: If *Recording by motion* is selected, a warning related to camera side motion detection will appear.

- Depending on SDK integration levels, camera side motion detection may require manual configuration from the cameras browser interface.
- CORTROL motion detection configuration will be discussed under the Channel Edit: Motion detector.

Note 2: There is the option at the bottom for the creation of a new recording configuration.

- This also offers the ability for custom configuration options.
- Creation of new or custom recording configurations will be covered under "Recording Profiles."

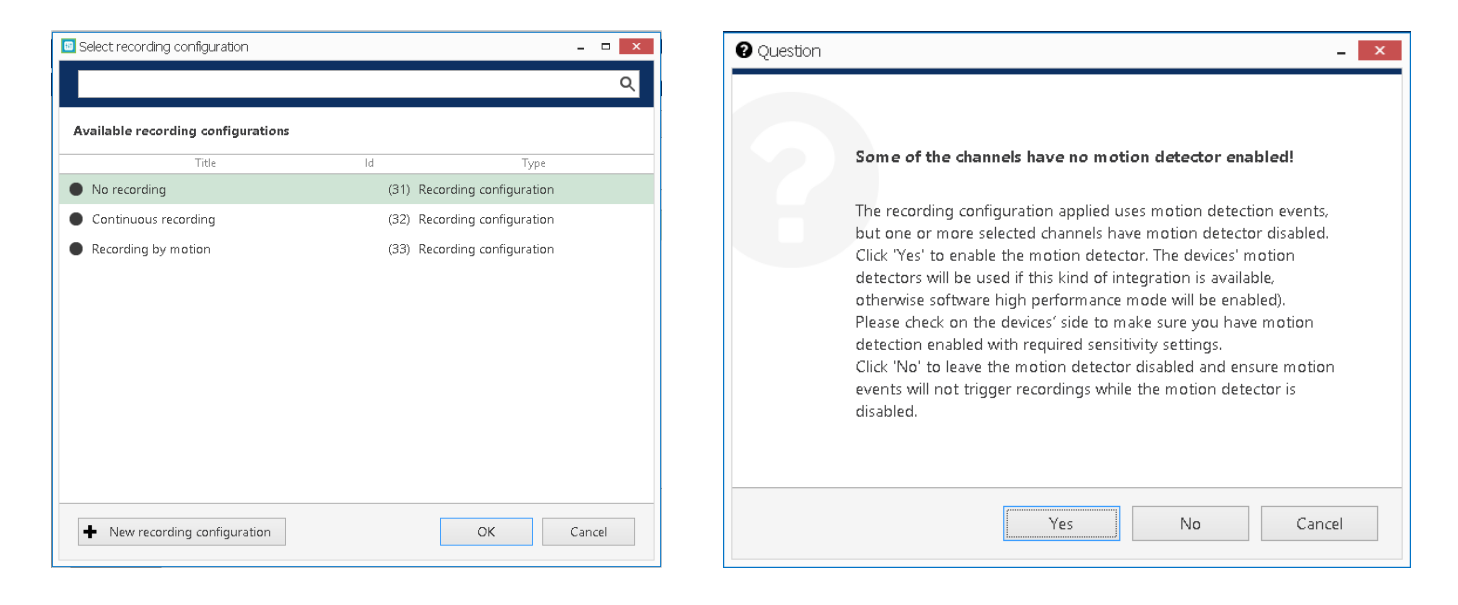

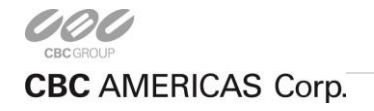

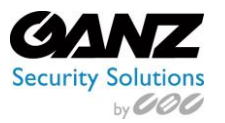

# 7. Recording Profiles

Recording profiles allow users to set how data streams are recorded. Profiles cannot be assigned directly to devices; rather, these are used as components for recording schedules and recording configurations. For this reason, profiles do not include some settings, such as pre-recording interval. This setting is instead defined per-channel, therefore set in the recording configuration.

From Ganz CORTROL Management Console, select Channels.

Buttons on the upper panel give the option to create, edit and remove recording resources.

| X                                                                                                    |
|----------------------------------------------------------------------------------------------------|
| Built-in Administrator account 💄 🕑 Search 🔍 📃                                                                                                    |
| nfiguration v Edit X 1 selected                                                                                                    |
| ID TYPE                                                                                                    |
| g (22) Recording profile                                                                                                    |
| (21) Recording profile                                                                                                    |
| (23) Recording profile                                                                                                    |
| (31) Recording configuration                                                                                                    |
| (33) Recording configuration                                                                                                    |
|                                                                                                    |
|                                                                                                    |
|                                                                                                    |
|                                                                                                    |
|                                                                                                    |
| Recently updated, 0         Recording configurations, 3         Recording profiles, 3         Recording schedules, 0                                                                                                    |
| (22) Recording profile         (21) Recording profile         (23) Recording configuration         (31) Recording configuration         (33) Recording configuration         (33) Recording configuration         (34) Recording configuration         (35) Recording configuration         (36) Recording configuration |

#### Channels menu options

| Functions        |               | Options                                                                             |
|------------------|---------------|-------------------------------------------------------------------------------------|
|                  | Configuration | Profile or schedule-based recording configuration to be assigned to channels        |
| New<br>Recording | Profile       | Choose what data streams are recorded and in what mode (continuous/alert triggered) |
|                  | Schedule      | Set a recording timetable based on profiles                                         |
| Edit             |               | Edit selected recording: Configuration, Profile, Schedule                           |
| Selected         |               | Indicates number of selected recording functions. Releases functions when selected  |

Note: A recording resource cannot be deleted if it is currently in use, i.e., when a recording profile is assigned to a recording configuration or a schedule, or when any of the recording resources are assigned to a channel.

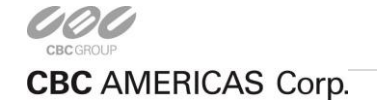

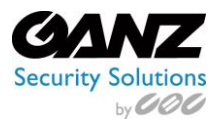

### New Recording Configuration

Recording configurations are global recording arrangements that can be assigned to a per-channel recording setup. Recording configurations can be based on a single recording profile or on a pre-defined recording schedule.

From the Recording options, select *New recording configuration* from the top row of buttons.

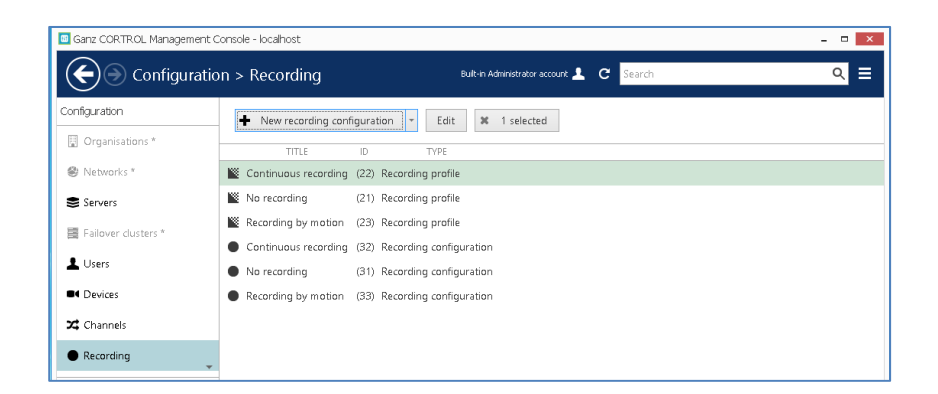

#### Details

New Recording Configuration Details offers the following options:

- Title: Name or title for the recording configuration
- Controlled by: Indicates the controlling recording profile. (*Recording profiles covered on next page*)
- Prerecording interval: Time interval to keep recording before alert is signaled. (Default 10 seconds)
- Amount quota: Maximum amount of data to be kept in stored archive. (0 to disable quota function)
- Duration quota: Number of days to keep stored in archived footage. (0 to disable quota function)

| Recording configuration Record | ing by motion                                                                                                    |                                           |    | - • × |
|--------------------------------|----------------------------------------------------------------------------------------------------|-------------------------------------------|----|-------|
| Recording configuration        | Details                                                                                                    |                                           |    |       |
| ✓ Details                      | Title         Recording by motion         Recording profile as seen by others         Controlled by         Recording thy motion (23)         Profile or schedule         Prefile or schedule         Prefile or schedule         Prefile or schedule         Prefile or schedule         Q         Maximum amount of data to be kept in stored archive. Leave 0 to disable         Duration quota (days)         0         Number of days to keep stored in archive footage. Leave 0 to disable du | Change<br>fsult is 10)<br>e amount quota. | OK | ancel |
|                                |                                                                                                    |                                           |    |       |

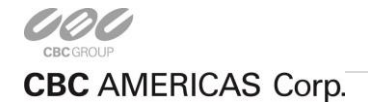

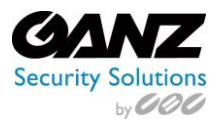

# New Recording Profile

Recording profiles allow users to set which data streams are recorded and how. Profiles cannot be assigned directly to devices; rather, these are used as components for recording schedules and recording configurations. Profiles do not include some settings, such as pre-recording interval. This setting is instead defined per-channel, therefore set in the recording configuration.

From the Recording option, select the down arrow at the right of New recording configuration and select New recording profile.

| Ganz CORTROL Management 0 | Console - localhost                                                | - 🗆 🗙 |
|---------------------------|--------------------------------------------------------------------|-------|
| Configuratio              | n > Recording Bult-in Administrator account 💄 C Search             | ৹ ≡   |
| Configuration             | New recording configuration     Edit     Iselected                 |       |
| Organisations *           | New recording profile TYPE                                         |       |
| Networks *                | New recording schedule Continuous recording (22) Recording profile |       |
| Servers                   | No recording (21) Recording profile                                |       |
| Failover clusters *       | Recording by motion (23) Recording profile                         |       |
| •                         | Continuous recording (32) Recording configuration                  |       |
| L Users                   | No recording     (31) Recording configuration                      |       |
| Devices                   | Recording by motion (33) Recording configuration                   |       |
| 🔀 Channels                |                                                                    |       |
| Recording                 |                                                                    |       |

#### <u>Details</u>

Details offers two sections, continuous and event-driven recording.

Note: Only one mode may be selected at a time. If *Continuous recording* is selected, alert-based recording options will be grayed out.

For "Continuous recording," enable *Video stream* (Continuous video stream recording) and select the relevant options:

- Limit frame rate: Server side limiting frames per second (may result in frame reduction as low as key frame rate).
- Audio stream: Selection for inclusion in continuous stream recording.
- Motion stream: Selection for inclusion in continuous stream recording.
- Event stream: Selection for inclusion in continuous stream recording.
- VCA stream: Selection for inclusion in continuous stream recording.

| Recording profile | Continuous recording – 🗖 🗙                                                                                                    |
|-------------------|----------------------------------------------------------------------------------------------------|
| Recording profile | Details                                                                                                    |
| 🖋 Details         | Title                                                                                                    |
|                   | Image: Second second secon |

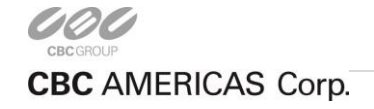

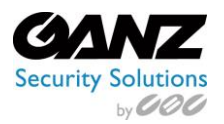

For **motion-based recording**, enable *Video stream* in the *Alert recording* section and enable *Detected motion triggers alert* setting. To record still frames during non-motion periods, keep the *Video stream* option in *Continuous recording* section enabled, set the desired frame rate (e.g., 1FPS), then set high FPS or no limit in the *Alert recording* section. To record while motion is present, deselect the *Video stream* option in the *Continuous recording* section.

When selecting **motion-based recording configuration** with a disabled motion detector, the software will automatically suggest enabling motion detection for the target channel. The camera-side detector is given priority by default. If it is not available, the software-side detector will be enabled and set to high-performance mode. It is recommended to **review** the motion detector settings to make sure it operates as desired, especially if the camera-side detector is in use.

| Alert recording                                                                                                    |
|----------------------------------------------------------------------------------------------------|
| ✓ Video stream<br>Alert video stream recording                                                                                                    |
| Limit frame rate                                                                                                    |
| Maximum frame per second rate to video stream recording after alert was signalled (default is 10). Frame rate reduction on a video format with temporal compression(H.264/MPEG4) results in losing additional frame, esp. down to as low as key frame rate. |
| 🗹 Audio stream                                                                                                    |
| Alert audio stream recording                                                                                                    |
| Post-recording interval 10 Length of time to continue recording after alert, in seconds (default is 10)                                                                                                    |
| Detected motion triggers alert                                                                                                    |
| Alert is triggered by motion detector                                                                                                    |
| OK Cancel                                                                                                    |

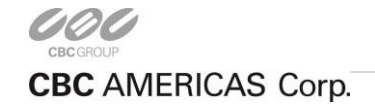

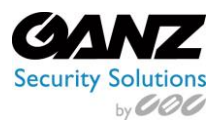

# New Recording Schedule

Recording schedules are sets of recording profiles that define what recording profiles are used depending on the day and time of the week.

From the Recording option, select the down arrow to the right of *New recording configuration*, then select *New recording schedule*.

| Ganz CORTROL Management | Console - localhost –                                                                                                    | • × |
|-------------------------|----------------------------------------------------------------------------------------------------|-----|
| Configurati             | on > Recording But-in Administrator account 🛓 C Search                                                                                           | ৹ ≡ |
| Configuration           | New recording configuration • Edit ¥ 1 selected                                                                                                  |     |
| Networks *              | New recording produle         TYPE           Image: Continuous recording cl22         Recording profile                                          |     |
| Servers                 | No recording (21) Recording profile                                                                                                    |     |
| 🗮 Failover clusters *   | Recording by motion (23) Recording profile                                                                                                    |     |
| L Users                 | No recording (31) Recording configuration                                                                                                    |     |
| Devices                 | Recording by motion (33) Recording configuration                                                                                                 |     |
| 🔀 Channels              |                                                                                                    |     |
| Recording               |                                                                                                    |     |
| E Configuration         | -                                                                                                    |     |
| F Events & Actions      |                                                                                                    |     |
| 💯 Monitoring            |                                                                                                    |     |
| 🛄 Audit                 | Recently added, 0         Recently updated, 0         Recording configurations, 3         Recording profiles, 3           Recording schedules, 0 |     |

#### Schedule Profile

Note that only a begin time is set for each added profile. The end time is determined by the start time of the next profile. For example, if continuous recording is required during weekdays and motion-driven recording during weekends, the continuous recording profile should be scheduled to start on Monday at 12 a.m., while the motion-driven profile should start on Saturday at 12 a.m.

Click OK to save and add the profile to the schedule. Multiple profiles will be automatically sorted based on their start time.

Use the *Edit* and *Remove* buttons below to manage the profiles added. When finished, click *OK* to save. The newly created schedule will be added to the item list in the *Recording* section.

| O Recording schedule | Weekends (                                  | )nly*                                               |       |                 |    |   | ×      |
|----------------------|---------------------------------------------|-----------------------------------------------------|-------|-----------------|----|---|--------|
| Recording schedule   | Details                                     |                                                     |       |                 |    |   |        |
|                      | Title<br>Weekend<br>Recording p<br>Schedule | s Only<br>rofile as seen by ot<br>d <b>profiles</b> | hers  |                 |    | ] |        |
|                      | DAY                                         | ▲ TIME                                              | *     | PROFILE         |    |   |        |
|                      | Monday                                      | 12:00 AM                                            | No re | cording         |    |   |        |
|                      | Saturday                                    | 12:00 AM                                            | Conti | nuous recording |    |   |        |
|                      | Add                                         | Edit                                                |       |                 |    |   | Remove |
|                      |                                             |                                                     |       |                 | OK | C | ancel  |

| Schedule item setup       |                 |        |
|---------------------------|-----------------|--------|
| Day                       | Time            |        |
| Saturday 🗸                | 12:00:00 AM     |        |
| Day of the week           | Time of the day |        |
| Recording profile         |                 |        |
| Continuous recording (22) |                 | Change |
| Description               |                 |        |
|                           | ОК              | Cancel |

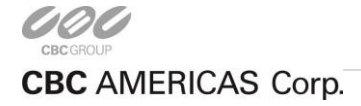

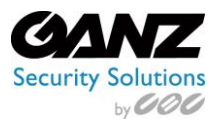

# 8. Users and Users Groups

The Ganz CORTROL Recording Server can be accessed from multiple CORTROL Clients. These clients may be running from the same recording server, from any number of remotely networked computers, and/or mobile devices running the CORTROL mobile app.

To protect the Ganz CORTROL Recording Server, Ganz recommends that as part of the initial CORTROL Recording Server configuration, the operator configure a new user group and user with restricted privileges.

User management is accessible via the Users component of the Configuration section. By default, the system already features a built-in global Administrator account and built-in Administrators group.

Note: The built-in Administrator user account and built-in Administrators group are root users with access to absolutely all available resources. As a result, the resources choice is unavailable for the Administrators group, and it is also impossible to add an Administrator user to any other group.

From Ganz CORTROL Management Console, select Users.

Buttons on the upper panel give the option to create, edit and remove User resources.

| 🗅 Gare CORTROL Management Console - locationt 🔹 🗖 💌 |                                                                                                    |     |  |  |  |
|-----------------------------------------------------|----------------------------------------------------------------------------------------------------|-----|--|--|--|
| E Configuratio                                      | on > Users Built-In Administrator account 💄 C Search 🔾                                                                                                    | . ≡ |  |  |  |
| Configuration                                       | Image: Heat of the second second s |     |  |  |  |
| Organisations *                                     | TITLE 🔺 ID LOGIN NAME EMAIL                                                                                                    | _   |  |  |  |
| Networks *                                          | L Built-in Administrator account (1) admin                                                                                                    |     |  |  |  |
| Servers                                             | Built-in Administrators group     (3)                                                                                                    |     |  |  |  |
| Failover clusters *                                 |                                                                                                    |     |  |  |  |
| L Users                                             |                                                                                                    |     |  |  |  |
| Devices                                             |                                                                                                    |     |  |  |  |
| 🔀 Channels                                          |                                                                                                    |     |  |  |  |
| Recording                                           |                                                                                                    |     |  |  |  |
| Maps *                                              |                                                                                                    |     |  |  |  |
| Layout templates                                    |                                                                                                    |     |  |  |  |
|                                                     |                                                                                                    |     |  |  |  |
|                                                     |                                                                                                    |     |  |  |  |
| 💯 Monitoring                                        |                                                                                                    |     |  |  |  |
| 🖩 Audit                                             | Recently added. 0 Recently updated. 0 Groups. 1 Users. 1                                                                                                    |     |  |  |  |

#### Users menu options

| Functions                                              |                                                                                 | Options                                                                        |
|--------------------------------------------------------|---------------------------------------------------------------------------------|--------------------------------------------------------------------------------|
| User Create a new user: Details, Membership, Resources |                                                                                 | Create a new user: Details, Membership, Resources                              |
| New                                                    | w Group<br>Schedule Create a new group: Details, Members, Membership, Resources |                                                                                |
| Edit                                                   | •                                                                               | Edit selected User/Group: Details, Members, Membership, Resources              |
| Assign group                                           |                                                                                 | Assigning of user/group to a group                                             |
| Selected                                               |                                                                                 | Indicates number of selected users/groups. Releases users/groups when selected |

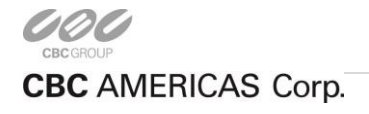

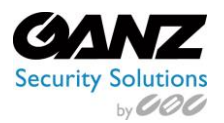

### New User

New User offer the option for creating a new user for CORTROL: Select "New User", and configure the required Details, Membership, and Resources.

From the Users option, select New user.

| Ganz CORTROL Management C | ionsole - localhost                                      | - • × |
|---------------------------|----------------------------------------------------------|-------|
| Configuratio              | IN > Users Built-in Administrator account 💄 C Search     | ৹ ≡   |
| Configuration             | How user     ▼ Edit Assign group     Im     X 1 selected |       |
| Organisations *           | TITLE ID LOGIN NAME EMAIL                                |       |
| Networks *                | La Brian (106) Brian bdenmeade@cbcamerica.com            |       |
| Servers                   | Le Built-in Administrator account (1) admin              |       |
| Failover clusters *       | Built-in Administrators group     (3)                    |       |
| • Licore                  | Le Guards (104)                                          |       |
| ▲ Osers                   | A Managers (105)                                         |       |
| 🔛 Configuration           |                                                          |       |
| 🗲 Events & Actions        |                                                          |       |
| 🐺 Monitoring              |                                                          |       |
| 🛄 Audit                   | Recently added, 0 Recently updated, 0 Groups, 3 Users, 2 |       |

# <u>Details</u>

Details offers the options of User login name, User's full name, Email address, and Set password.

The Example below has entered the following entries:

- User login name: Jdoe (Typically a user login is the combination of first initial and last name.)
- User's full name: John Doe
- Email address: jdoe@emailaddress.com
- New password: 2112 (Strong passwords are highly recommended.)

| LUser John doe* |                                                     | -    |     |   |
|-----------------|-----------------------------------------------------|------|-----|---|
| User            | Details                                             |      |     |   |
| 🏈 Details       | User login name                                     |      |     |   |
| 🎄 Membership    | Jdoe                                                |      |     |   |
| Resources       | Account name to log into the system. Case-sensitive |      |     |   |
|                 | User's full name                                    |      |     |   |
|                 | John doe                                            |      |     |   |
|                 | Insert user's first name and last name              |      |     |   |
|                 | Em ail address                                      |      |     |   |
|                 | jdoe@emailaddress.com                               |      |     |   |
|                 | Email address for notifications                     |      |     |   |
|                 | ☑ Set password                                      |      |     |   |
|                 | ••••                                                |      |     |   |
|                 | Password to log into the server                     |      |     |   |
|                 | ••••                                                |      |     |   |
|                 | Reenter password                                    |      |     | _ |
|                 | OK                                                  | Cano | cel |   |

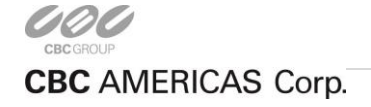

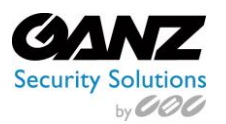

# Membership

This describes the adding of a user to a user group.

- In the example below, the user can be considered a potential member for the "Managers group."
- Choose a group from the *Available groups* section, and click on *Add* to add the user to the group.
- To remove a user from a group, choose the group from *Selected groups* and click on *Remove*.

| LUser John doe* |                 |                  |                           | - • ×            |
|-----------------|-----------------|------------------|---------------------------|------------------|
| User            | Membership      |                  |                           | হ                |
| 🖋 Details       | Selected groups |                  | Available groups          |                  |
| 👫 Membership    | TITLE           | ID TYPE          | TITLE                     | ID TYPE          |
| 🚔 Resources     | 👪 Guards        | (104) User group | & Built-in Administrators | (3) User group   |
|                 |                 |                  | Amagers Managers          | (10S) User group |
|                 | Remove          |                  | Add                       |                  |
|                 |                 |                  |                           | OK Cancel        |

#### **Resources**

Resources allow assigning the accessibility to servers, devices, and channels to the user.

A resource may be added simply by checking at least one permission for the server, device, or channel. To remove, the permissions must be cleared; either by deselecting them or by clicking the *Clear* button below the Permissions column.

Users with an empty permission list will not be able to access any servers, devices, or channels, unless they are an administrator.

| よ User John doe* |                    |     |         |                |                |    |                   |       | - 🗆 🗙         |
|------------------|--------------------|-----|---------|----------------|----------------|----|-------------------|-------|---------------|
| User             | Resources          |     |         |                |                |    |                   |       | ۹             |
| 🌶 Details        | Selected resources | ;   |         | Permissions    |                | A  | vailable resource | s     |               |
| 255 Weinbersnip  | TITLE              | ID  | TYPE    | PERMISSION     | INHERITED FROM | 1  | TITLE             | ID    | TYPE          |
| 🚔 Resources      | 🔀 ZN-DT2MTP-IR     | (10 | Channel | 🗌 Administer   |                | ** | Server            | (101) | Server        |
|                  | 🔀 ZN-B6DMP55       | (11 | Channel | ✓ ReceiveData  |                |    | ZN-DT2MTP-IR      | (107) | Device        |
|                  | X ZN8-F7NTFN1      | (11 | Channel | AccessArchive  |                |    | Outdoor Cam       | (109) | Device group  |
|                  |                    |     |         | ✓ Navigate     |                |    | I 3MP PTZ         | (114) | Device        |
|                  |                    |     |         | ControlDigital |                | X  | 3MP PTZ           | (115) | Channel       |
|                  |                    |     |         |                |                |    | ZN-B6DMP55        | (116) | Device        |
|                  |                    |     |         |                |                |    | ZN8-F7NTFN1       | (118) | Device        |
|                  |                    |     |         | Clear          |                | 2  | Outdoor Chan      | (120) | Channel group |
|                  |                    |     |         |                |                |    | ОК                |       | Cancel        |

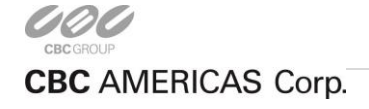

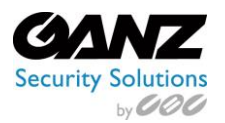

## New User Group

A User group represents a grouping of similar intent based user (e.g., grouping security guards, or managers together). Grouping together user with similar intent or application, allows for quick administration.

#### Creating a user group:

From along the top, select the arrow to the right of "New user", and then select "New user group."

| Ganz CORTROL Management C | Console - localhost                  |                 |                                  |          | _ 🗆 🗙 |
|---------------------------|--------------------------------------|-----------------|----------------------------------|----------|-------|
| Configuratio              | on > Users                           |                 | Built-in Administrator account 🎍 | C Search | ৹ ≡   |
| Configuration             | New user     Edit     New user group | Assign group    | 1 selected                       |          |       |
| Networks *                | L Brian                              | (106) Brian     | bdenmeade@cbcamerica.com         |          |       |
| Servers                   | 💄 Built-in Administrator account     | t (1) admin     |                                  |          |       |
| 🛱 Failover clusters *     | Built-in Administrators group        | (3)             |                                  |          |       |
| •                         | 👪 Guards                             | (104)           |                                  |          |       |
| L Users                   | 👪 Managers                           | (105)           |                                  |          |       |
| 🔛 Configuration           |                                      |                 |                                  |          |       |
| 🗲 Events & Actions        |                                      |                 |                                  |          |       |
| 🟧 Monitoring              |                                      |                 |                                  |          |       |
| 🛄 Audit                   | Recently added, 0 Recen              | ntly updated, 0 | Groups, 3 Users, 2               |          |       |

#### **Details**

Details offers the option of a title for the user group.

In the example below, the entry of "Guards" has been entered for the user group title.

| 👪 User group Guards |            |       | × |
|---------------------|------------|-------|---|
| User group          | Details    |       |   |
| 🖋 Details           | Title      |       |   |
| 🍟 Members           | Guards     |       |   |
| 👫 Membership        | Group name |       |   |
| 🚔 Resources         |            |       |   |
|                     |            |       |   |
|                     | OK         | Cance | I |

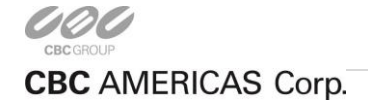

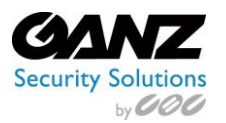

#### <u>Members</u>

Members allows the addition of users to the user groups previously created.

Users may be grouped together for convenience and ease of administration

Choose the user to add/remove as a member of the user group by use of the *Add* and *Remove* buttons.

One user may belong to several groups at once, as users may have multiple roles at a surveillance location.

| 👪 User group Guards |                  |            |      |                           |                  | х |
|---------------------|------------------|------------|------|---------------------------|------------------|---|
| User group          | Members          |            |      |                           | c                | 2 |
| 🖋 Details           | Selected members |            |      | Available memebers        |                  |   |
| 🍟 Members           | TITLE            | ID         | TYPE | TITLE                     | ID TYPE          |   |
| 👫 Membership        | 💄 John doe       | (122) User |      | 🎎 Built-in Administrators | (3) User group   |   |
| 🖶 Resources         |                  |            |      | 🎎 Managers                | (105) User group |   |
|                     |                  |            |      | 💄 Brian                   | (106) User       |   |
|                     |                  |            |      |                           |                  |   |
|                     | Remove           |            |      | Add                       |                  |   |
|                     |                  |            |      |                           | OK Cancel        |   |

#### **Membership**

This describes the adding of a user group to a grouping, or "Membership," of additional groups. The example used is "Guards," and is related to CORTROL Global usage.

- The example user group "Guards" could include the additional group called "Campus Guards."
- Choose a group from the Available groups section, and click on Add to add the group.
- To remove the group from the *Selected groups* column, select the group, and click on *Remove*.

A user group may be linked to several groups, as groups may have multiple roles in a surveillance system.

| 🕌 User group Guards |                 |    |      |                           | -                | ×    |
|---------------------|-----------------|----|------|---------------------------|------------------|------|
| User group          | Membership      |    |      |                           |                  | Q    |
| 🏈 Details           | Selected groups |    |      | Available groups          |                  |      |
| 🍟 Members           | TITLE           | ID | ТҮРЕ | TITLE                     | ID TYP           | E    |
| 👫 Membership        |                 |    |      | 👪 Built-in Administrators | (3) User group   |      |
| 💼 Resources         |                 |    |      | 🎎 Managers                | (105) User group |      |
|                     | Remove          |    |      | Add                       |                  |      |
|                     |                 |    |      |                           | OK Ca            | ncel |

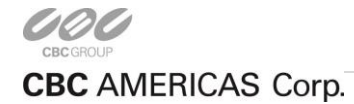

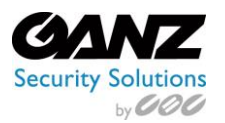

### **Resources**

Resources allow assigning the accessibility to servers, devices, and channels to the user group.

A resource may be added simply by checking at least one permission for the server, device, or channel. To remove, the permissions must be cleared; either by deselecting them or by clicking the *Clear* button below the Permissions column.

User groups with an empty permission list will not be able to access any servers, devices, or channels, unless the group belongs to an administrator.

| 👪 User group Guards* |                    |     |         |                |                |     |                   |       | - 🗆 X         |
|----------------------|--------------------|-----|---------|----------------|----------------|-----|-------------------|-------|---------------|
| User group           | Resources          |     |         |                |                |     |                   |       | ۹             |
| 🖋 Details            | Selected resources | ;   |         | Permissions    |                | A   | vailable resource | 5     |               |
| Thempers             | TITLE              | ID  | TYPE    | PERMISSION     | INHERITED FROM |     | TITLE             | ID    | TYPE          |
| 👫 Membership         | 🔀 ZN-DT2MTP-IR     | (10 | Channel | 🗌 Administer   |                | ۲   | Server            | (101) | Server        |
| 🚔 Resources          | 🔀 ЗМР РТΖ          | (11 | Channel | 🗹 ReceiveData  |                |     | ZN-DT2MTP-IR      | (107) | Device        |
|                      | 🔀 ZN8-F7NTFN1      | (11 | Channel | AccessArchive  |                |     | Outdoor Cam       | (109) | Device group  |
|                      |                    |     |         | 🗹 Navigate     |                |     | 3MP PTZ           | (114) | Device        |
|                      |                    |     |         | ControlDigital |                |     | ZN-B6DMP55        | (116) | Device        |
|                      |                    |     |         |                |                | 7\$ | ZN-B6DMP55        | (117) | Channel       |
|                      |                    |     |         |                |                |     | ZN8-F7NTFN1       | (118) | Device        |
|                      |                    |     |         | Clear          |                | 73  | Outdoor Chan      | (120) | Channel group |
|                      |                    |     |         |                |                |     | ОК                |       | Cancel        |

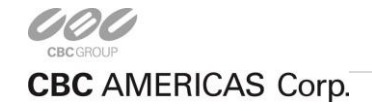

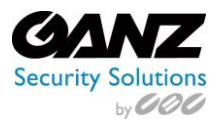

# 9. Maps

Ganz CORTROL offers interactive, multi-layered maps. Maps offer a comprehensive visual overview of cameras and layouts, providing a complete overview of the entire surveillance installation. CORTROL offers both Maps, and map groups.

From Ganz CORTROL Management Console, select Maps.

Buttons on the upper panel give the option to create, edit and remove Map resources.

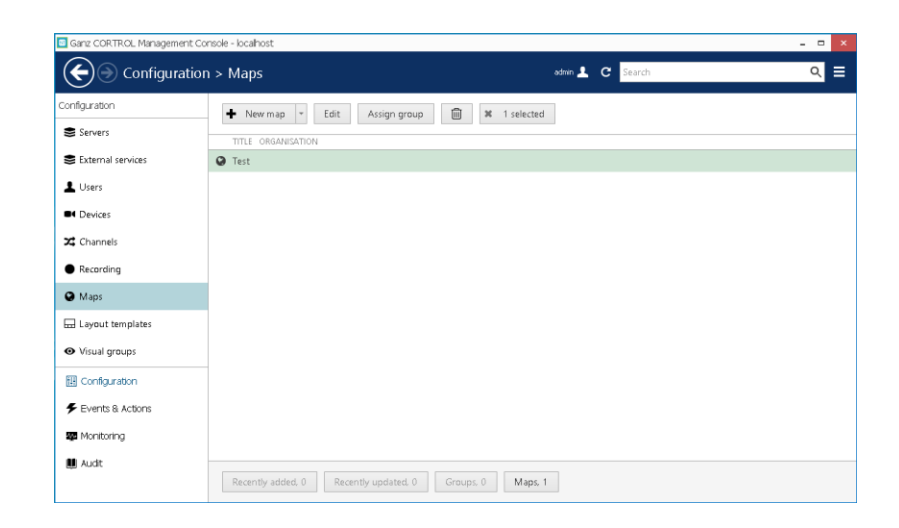

#### New Maps

By clicking on *New maps*, new interactive multi-layered maps are being created for use in a surveillance installation. Click on *New map*.

| Ganz CORTROL Management Cor       | nsole - localhost –                                         | • × |  |
|-----------------------------------|-------------------------------------------------------------|-----|--|
|                                   | n > Maps edun 💄 C Search                                    | ৹ ≡ |  |
| Configuration                     | Hew map      ▼ Edit Assign group      III      X 1 selected |     |  |
| Servers                           | TITLE ORGANISATION                                          |     |  |
| External services                 | @ Test                                                      |     |  |
| L Users                           |                                                             |     |  |
| Devices                           |                                                             |     |  |
| 🔀 Channels                        |                                                             |     |  |
| Recording                         |                                                             |     |  |
| Maps                              |                                                             |     |  |
| 🔜 Layout templates                |                                                             |     |  |
| <ul> <li>Visual groups</li> </ul> |                                                             |     |  |
| E Configuration                   |                                                             |     |  |
| F Events & Actions                |                                                             |     |  |
| Monitoring                        |                                                             |     |  |
| 🛄 Audit                           |                                                             |     |  |
|                                   | Recently added, 0 Recently updated. 0 Groups, 0 Maps, 1     |     |  |

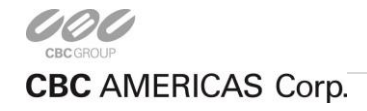

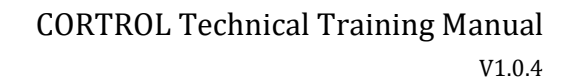

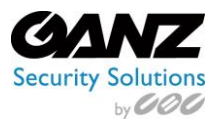

# **Details**

Details offers two sections, one for the title of the map, and one for selection the map image.

- Title: Enter a descriptive label for the map.
- Select image: Select from PNG, JPG, TIF, BMP, or static GIF image formats.

| S Map New Map*                                                             | ×                                                                                                    |
|----------------------------------------------------------------------------|----------------------------------------------------------------------------------------------------|
| Мар                                                                        | Details                                                                                                    |
| 🖋 Details                                                                  | Title                                                                                                    |
| <ul> <li>♥ Marking</li> <li>♣ Membership</li> <li>♣ Permissions</li> </ul> | Title New Map Map title Map image Select image. Select image of the desired plan in PNG, JPG, TIF, BMP or static GIF format. Please note, the system will reproduce the |
|                                                                            | Provided image without scaling or enects. The best results will be with respirately induced pixels.                                                                     |

#### <u>Marking</u>

Once a map has been created, channels need to be added, and their location needs to be marked.

Drag the camera icon in the top left corner over to the map, and drop it to a location that corresponds to an actual camera.

Once the camera icon is placed, drag the red dots of its field of view until the values of the view and radius have been matched to those same values on the physical camera (or closest approximation to it).

Next, select the *Change* option, and then select the channel the camera marking represents.

| ♥ Map New Map* |                                       |      |                      | -             | □ ×    |
|----------------|---------------------------------------|------|----------------------|---------------|--------|
| Мар            | Marking                               |      |                      |               |        |
| 🆋 Details      | <b>I</b> I ()                         | 而    | Properties           |               |        |
| • Marking      |                                       | _    | Title                | ZN8-M4NTFN4L  |        |
| 👫 Membership   | r r r r r r r r r r r r r r r r r r r |      | Icon                 | 84            |        |
| + Permissions  | ROOM A ROOM B ROOM C ROOM E           |      | Channel              | ZN8-M4NTFN4   | Change |
|                | proversion of the second              |      | Rotation angle       | e -18.4349442 |        |
|                | SPIRIT HALL ELEVATOR ?                |      | view angle<br>Radius | 92 8618851    |        |
|                |                                       |      | Show sector          | 2             |        |
|                | Reset Fit                             | PLAN | -                    |               |        |
|                |                                       |      |                      | OK Car        | ncel   |

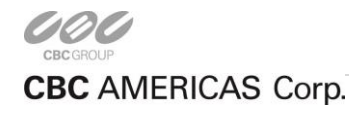

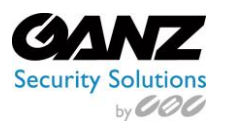

# Membership

This describes the adding of a map to a group.

- In the example below, the map can be considered a potential member for a visual group
- Choose a group from the *Available groups* section, and click on *Add* to add the user to the group.
- To remove a user from a group, choose the group from *Selected groups* and click on *Remove*.

| Map New Map* _ 🗆 × |                 |      |                  |              |  |  |  |
|--------------------|-----------------|------|------------------|--------------|--|--|--|
| Мар                | Membership      |      |                  | ۹            |  |  |  |
| 🌶 Details          | Selected groups |      | Available groups |              |  |  |  |
| V Marking          | TITLE           | TYPE | TITLE            | TYPE         |  |  |  |
| A Membership       |                 |      |                  | Visual group |  |  |  |
| 📫 Permissions      |                 |      |                  |              |  |  |  |
|                    | Remove          |      | Add              |              |  |  |  |
|                    |                 |      |                  | OK Cancel    |  |  |  |

#### **Permissions**

Permissions allow assigning accessibility of the map to a user, or user group.

Adding users and/or user groups is as simple as checking at least one permission for the target server. To remove, just clear the permissions by either deselecting them or by clicking the *Clear* button below the Permissions column.

Permissions range from the following;

- Administer
- ReceiveData
- AccessArchive
- Navigate
- ControlDigitalOutput

A map with an empty permission list will not be available to anyone except for the root (global) administrator.

| 🛇 Map New Map* |                |      |              |                 | - 🗆 ×      |
|----------------|----------------|------|--------------|-----------------|------------|
| Мар            | Permissions    |      |              |                 | Q          |
| Details        | Selected users |      |              | Available users |            |
|                | TITLE          | TYPE | PERMISSIONS  | TITLE           | TYPE       |
| 🏯 Membership   | 💄 Brian        | User | ✓ Administer | 👪 Guards        | User group |
| 🕂 Permissions  |                |      | ✓ View       | 👪 Managers      | User group |
|                |                |      |              | 💄 Jdoe          | User       |
|                |                |      | Clear        |                 |            |
|                |                |      |              | ОК              | Cancel     |

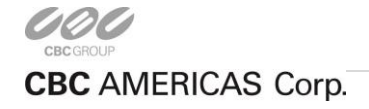

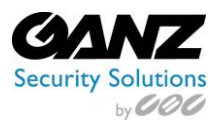

### New Map Group

By clicking on *New maps*, new interactive multi-layered maps are being created for use in a surveillance installation. To begin, click on *New map*.

| Ganz CORTROL Management Co        | nsole - localhost                                                                    |         |          | - • × |
|-----------------------------------|--------------------------------------------------------------------------------------|---------|----------|-------|
| Configuration                     | n > Maps                                                                             | admin 💄 | C Search | ৹ ≡   |
| Configuration Servers             | New map     Edit     Assign group     Assign group     Assign group     Assign group | lected  |          |       |
| SE External services              | 🛛 Test                                                                               |         |          |       |
| L Users                           |                                                                                      |         |          |       |
| Devices                           |                                                                                      |         |          |       |
| 🔀 Channels                        |                                                                                      |         |          |       |
| Recording                         |                                                                                      |         |          |       |
| Maps                              |                                                                                      |         |          |       |
| Layout templates                  |                                                                                      |         |          |       |
| <ul> <li>Visual groups</li> </ul> |                                                                                      |         |          |       |
| E Configuration                   |                                                                                      |         |          |       |
| Events & Actions                  |                                                                                      |         |          |       |
| 🐲 Monitoring                      |                                                                                      |         |          |       |
| 📕 Audt                            | Recently added, 0 Recently updated, 0 Groups, 0 N                                    | Taps, 1 |          |       |

# <u>Details</u>

Details offers two sections, one for the title of the map, and one for selecting the map image.

| Map group New Group* |            |        | × |
|----------------------|------------|--------|---|
| Map group            | Details    |        |   |
| 🏈 Details            | Title      |        |   |
| 🍟 Members            | New Group  |        |   |
| 👫 Membership         | Group name |        |   |
| 📫 Permissions        |            |        |   |
|                      |            |        |   |
|                      | ОК         | Cancel |   |

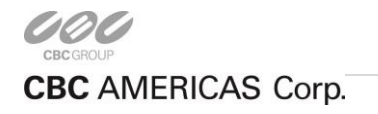

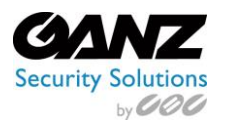

#### **Members**

Members allows for the adding of a map to an existing group or groups, allowing group members to access the map. Group membership helps extend the convenience and ease of administrating a large collection of maps. Choose the group to add/remove to a membership by use of the *Add* and *Remove* buttons.

| ◙ Map group New Group* |                  |                  |         | - 🗆 X     |
|------------------------|------------------|------------------|---------|-----------|
| Map group              | Members          |                  |         | ۵         |
| 🖋 Details              | Selected members | Selected members |         |           |
| 🍟 Members              |                  |                  |         |           |
| -                      | TITLE            | TYPE             | TITLE   | TYPE      |
| 🗛 Membership           |                  |                  | Test    | Map       |
| 🖷 Permissions          |                  |                  | New Map | Map       |
|                        |                  |                  |         |           |
|                        | Remove           |                  | Add     |           |
|                        |                  |                  |         | OK Cancel |

#### Membership

This describes the adding of a map group to a grouping, or "Membership," of additional groups.

- The example map group below could include the membership with additional group
- Choose a group from the *Available groups* section, and click on *Add* to add the group.
- To remove the group from the *Selected groups* column, select the group, and click on *Remove*.

A map group may be linked to several groups, as groups may have multiple roles in a surveillance system.

| Map group New Group*        |                 |      |                   | _ <b>□</b> × |
|-----------------------------|-----------------|------|-------------------|--------------|
| Map group                   | Membership      |      |                   | হ            |
| Details We Manahara         | Selected groups |      | Available groups  |              |
| <ul> <li>Members</li> </ul> | TITLE           | TYPE | TITLE             | TYPE         |
| 🚑 Membership                |                 |      | ● Genstar Cameras | Visual group |
| + Permissions               |                 |      |                   |              |
|                             | Remove          |      | Add               |              |
|                             |                 |      |                   | OK Cancel    |

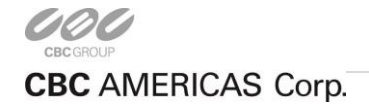

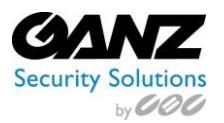

# **Permissions**

Permissions allow assigning accessibility of the map to a user, or user group.

Adding users and/or user groups is as simple as checking at least one permission for the target server. To remove, just clear the permissions by either deselecting them or by clicking the *Clear* button below the Permissions column.

Permissions range from the following;

- Administer
- ReceiveData
- AccessArchive
- Navigate
- ControlDigitalOutput

A map with an empty permission list will not be available to anyone except for the root (global) administrator.

| S Map New Map*  |                |      |              |                 | - 🗆 ×      |
|-----------------|----------------|------|--------------|-----------------|------------|
| Мар             | Permissions    |      |              |                 | Q          |
| Details Marking | Selected users |      |              | Available users |            |
|                 | TITLE          | TYPE | PERMISSIONS  | TITLE           | TYPE       |
| 👫 Membership    | 💄 Brian        | User | 🗹 Administer | 👪 Guards        | User group |
| 🛉 Permissions   |                |      | ✓ View       | 👪 Managers      | User group |
|                 |                |      |              | 💄 Jdoe          | User       |
|                 |                |      | Clear        |                 |            |
|                 |                |      |              | ОК              | Cancel     |

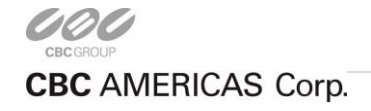

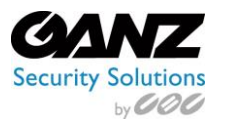

# 10. Layout Templates

Ganz CORTROL offers the easy creation of custom layouts, or templates. The custom layout templates can be created and then used in any Ganz CORTROL Client applications connected to the target server.

To access layout templates via the Ganz CORTROL Console, go to the *Configuration* section in the bottom left panel and select the *Layout templates* component in the menu on the left.

Buttons on the upper panel give the option to create, edit and remove layout template resources.

| Ganz CORTROL Management           | t Console - localhost                       | _ 🗆 × |
|-----------------------------------|---------------------------------------------|-------|
| Configuration                     | ion > Layout templates durin 🕹 C Search     | ৹ ≡   |
| Configuration                     | ✤ New layout template Edit iii ¥ 1 selected |       |
| Servers                           | TITLE MATRIX VIEWPORTS                      |       |
| External services                 | □ Demo 6 × 6 21                             |       |
| L Users                           |                                             |       |
| Devices                           |                                             |       |
| 🔀 Channels                        |                                             |       |
| Recording                         |                                             |       |
| Maps                              |                                             |       |
| 🔜 Layout templates                |                                             |       |
| <ul> <li>Visual groups</li> </ul> |                                             |       |
| E Configuration                   |                                             |       |
| F Events & Actions                |                                             |       |
| 🐺 Monitoring                      |                                             |       |
| 📕 Audit                           | Recently added: 0 Recently updated, 0       |       |

#### **Details**

Details offers the following options, as they relate to the creation of a custom layout, or template.

- Title: Enter a descriptive label for the layout template.
- Grid size: Select from any combination of 1 20 for the vertical, and 1 5 for the horizontal.
- Merge: Select adjoining cells, and select *Merge* to combine the cells into one.
- Unmerge: Select a merges collection of cells, and select unmerge to uncombined the cells.

The newly created layout template will appear in the item list and it will also appear in any connected Ganz CORTROL Client applications after synchronization.

| Layout template New Layout* |                                                                                                    |                       |    | ×                            |
|-----------------------------|----------------------------------------------------------------------------------------------------|-----------------------|----|------------------------------|
| Layout template             | Details                                                                                                    |                       |    |                              |
|                             | Title       New Layout       Layout template name       Grid size       4     w       Viewports base grid: vertical × horizontal, | v = 16<br>maximum 100 |    |                              |
|                             | 1                                                                                                    | 2                     | 3  | 4                            |
|                             | 5                                                                                                    |                       |    | 7                            |
|                             | 8                                                                                                    |                       | ,  | 9                            |
|                             | 10                                                                                                    | 11                    | 12 | 13                           |
|                             | Merge Unmerge                                                                                                    |                       |    | 1 of 13 viewport(s) selected |
|                             |                                                                                                    |                       |    | OK Cancel                    |

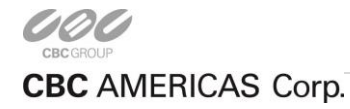

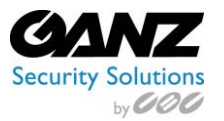

# 11. Visual Groups

Visual groups are a grouping of channels or maps, that offer a single click point, to which Ganz CORTROL offers easy creation.

From Ganz CORTROL Management Console, and select "Visual groups".

Buttons on the upper panel give the option to create, edit and remove visual groups.

By clicking on "Create visual group" we can begin to created new visual groups for use in our surveillance installation.

| Ganz CORTROL Management Co        | nsole - localhost                                        |                  | _ 🗆 🗙 |
|-----------------------------------|----------------------------------------------------------|------------------|-------|
|                                   | > Visual groups                                          | admin 👤 C Search | ৹ ≡   |
| Configuration                     | Create visual group     Edit     Im     X     1 selected |                  |       |
| Servers                           | TITLE                                                    |                  |       |
| SExternal services                | • Genstar Cameras                                        |                  |       |
| L Users                           |                                                          |                  |       |
| ■ Devices                         |                                                          |                  |       |
| 🔀 Channels                        |                                                          |                  |       |
| Recording                         |                                                          |                  |       |
| Maps                              |                                                          |                  |       |
| 료 Layout templates                |                                                          |                  |       |
| <ul> <li>Visual groups</li> </ul> |                                                          |                  |       |
| 🔛 Configuration                   |                                                          |                  |       |
| 🗲 Events & Actions                |                                                          |                  |       |
| 💯 Monitoring                      |                                                          |                  |       |
| 🛄 Audit                           | Recently added, 0 Recently updated, 0                    |                  |       |

# <u>Details</u>

Details offers the following options, as they relate to the creation of a visual group.

• Title: Enter a descriptive label for the layout template

| ● Visual group Genstar Cameras |                 | × |
|--------------------------------|-----------------|---|
| Visual group                   | Details         |   |
| 🖋 Details                      | Title           |   |
| 🍟 Members                      | Genstar Cameras |   |
| 🕂 Permissions                  | Group name      |   |
|                                | OK Cancel       |   |

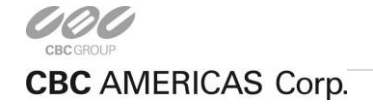

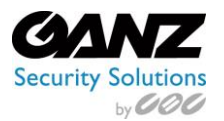

# <u>Members</u>

This describes adding channels, or maps to a visual group.

In this case, members refer to channels, and maps, as posed to CORTROL users.

Use members to create either a visual grouping of channels, or a visual grouping of maps, or a combination of both.

Choose the channel/map to add/remove to a membership by use of the *Add* and *Remove* buttons.

| ● Visual group Genstar Cameras |                  |         |                    | _ 🗆 🗙     |
|--------------------------------|------------------|---------|--------------------|-----------|
| Visual group                   | Members          |         |                    | Q         |
| 🖋 Details                      | Selected members |         | Available memebers |           |
| 🝟 Members                      | TITLE            | TYPE    | TITLE              | TYPE      |
| 📫 Permissions                  | 2 ZN8-B4NVF56    | Channel | X ZN-DNT352XE-PTZ  | Channel   |
|                                | X ZN8-M4NTFN4L   | Channel | 🔀 XX-MD1-1080P-IR  | Channel   |
|                                | X ZN8-N4NFN4     | Channel | 🔀 iPhone           | Channel   |
|                                | 🗙 Fisheye        | Channel | Test               | Map       |
|                                |                  |         | New Map            | Map       |
|                                |                  |         | New Group          | Map group |
|                                | Remove           |         | Add                |           |
|                                |                  |         |                    | OK Cancel |

### Permissions

Permissions allow assigning accessibility of the map to a user, or user group.

Add users and/or user groups simply by checking at least one permission for the target server; remove by clearing the permissions - either by deselecting them or by clicking the *Clear* button below.

Permissions range from the following;

- Administer
- ReceiveData
- AccessArchive
- Navigate
- ControlDigitalOutput

A map with an empty permission list will not be available to anyone except for the root (global) administrator.

| ● Visual group Genstar Cameras |                |      |             |                 | _ 🗆 🗙      |
|--------------------------------|----------------|------|-------------|-----------------|------------|
| Visual group                   | Permissions    |      |             | ۹               |            |
| 🖋 Details                      | Selected users |      |             | Available users |            |
| 🍟 Members                      | TITLE          | TYPE | PERMISSIONS | TITLE           | TYPE       |
| 📫 Permissions                  |                |      | Uview       | 👪 Guards        | User group |
|                                |                |      | Administer  | 👪 Managers      | User group |
|                                |                |      |             | 💄 Brian         | User       |
|                                |                |      |             | 📕 上 Jdoe        | User       |
|                                |                |      | Clear       |                 |            |
|                                |                |      |             | OK              | Cancel     |

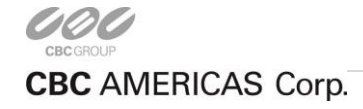

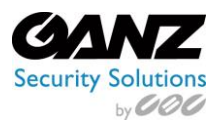

# 12. Streaming Server

Ganz CORTROL Streaming Server is a part of Ganz CORTROL software integrated into the Ganz CORTROL Server core. It is designed for video streaming to multiple web-browsing platforms such as Mozilla Firefox and Google Chrome.

Major features of the Ganz CORTROL Streaming Server include video stream live view, archive playback, and Pan-Tilt-Zoom control. The Ganz CORTROL Streaming Server optimizes video streaming for web or mobile clients, to a degree dependent on connection speed and device viewing capabilities.

Note: Audio and event streaming are **not** supported by the Ganz CORTROL Streaming Server.

From Ganz CORTROL Management Console, select Servers.

Buttons on the upper panel give the option to create, edit and remove Server resources.

| Configuratio       | n > Servers       | Built-in Administrator account 💄 | C Search | ৹ ≡ |
|--------------------|-------------------|----------------------------------|----------|-----|
| Configuration      | Edit 🗱 1 selected |                                  |          |     |
| Servers            | TITLE             |                                  |          |     |
| L Users            | Sector 31-1       |                                  |          |     |
| Devices            |                   |                                  |          |     |
| 🔀 Channels         |                   |                                  |          |     |
| Recording          |                   |                                  |          |     |
| 🗔 Layout templates |                   |                                  |          |     |
| 🔛 Configuration    |                   |                                  |          |     |
| nonitoring         |                   |                                  |          |     |

#### Servers menu options

| Functions | Options                                                                                         |
|-----------|-------------------------------------------------------------------------------------------------|
| Edit      | Edit selected Server: Details, Connections, Members, Membership, Permissions, Watchdog, Storage |
| Selected  | Indicates number of selected servers. Releases users/groups when selected                       |

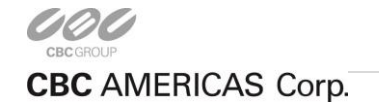

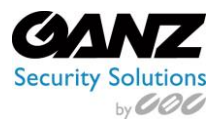

### <u>Details</u>

Details offers the option of a title for the Server.

In the example, the entry of "Server" has been used for the server title.

| Server Server |             | × |
|---------------|-------------|---|
| Server        | Details     |   |
| 🖋 Details     | Title       |   |
| 🜻 Connections | Server      |   |
| 🗛 Membership  | Server name |   |
| 📫 Permissions |             |   |
| 📣 Watchdog    |             |   |
| Storage       |             |   |
|               | OK Cancel   |   |

# **Connections**

Connections consists of the Ganz CORTROL VMS port (used by the CORTROL client), and the HTTP port for streaming connections used by the Ganz CORTROL Streaming Server.

Please make sure that the chosen HTTP port:

- Is opened on the target server firewall
- Is properly configured for port forwarding on all intermediate network equipment
- Is not being used by any other application or service on the target server or router

| Server Server | X                             |
|---------------|-------------------------------|
| Server        | Connections                   |
| 🖋 Details     | )/M/S port                    |
| 🜻 Connections | 60554                         |
| 👫 Membership  | VMS port                      |
| 🛉 Permissions | HTTP port 8080                |
| 📥 Watchdog    | HTTP port, enter 0 to disable |
| 🖴 Storage     |                               |
|               | OK Cancel                     |

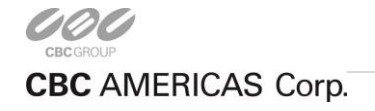

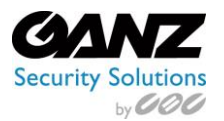

# <u>Membership</u>

This is a function related to CORTROL Global for adding a server to a server group(s), by way of membership. The use of membership, or grouping together servers is for convenience and ease of administration. Group membership helps extend the convenience and ease of administration that grouping initiates. Choose the server to add/remove to a group membership by use of the *Add* and *Remove* buttons.

| Server Server |                 |    |      |                  |    | - 🗆 X  |
|---------------|-----------------|----|------|------------------|----|--------|
| Server        | Membership      |    |      |                  |    | Q      |
| 🖋 Details     | Selected groups |    |      | Available groups |    |        |
| 🜻 Connections | TITLE           | ID | TYPE | TITLE            | ID | TYPE   |
| 👫 Membership  |                 |    |      |                  |    |        |
| 📫 Permissions |                 |    |      |                  |    |        |
| 📥 Watchdog    |                 |    |      |                  |    |        |
| 🖴 Storage     |                 |    |      |                  |    |        |
|               | Remove          |    |      | Add              |    |        |
|               |                 |    |      |                  | OK | Cancel |

#### **Permissions**

Permissions allow assigning accessibility to the server for a user, or user group. Adding users and/or user groups is as simple as checking at least one permission for the target server. To remove, just clear the permissions by either deselecting them or by clicking the *Clear* button below the Permissions column.

Permissions range from the following;

- Administer
- AccessArchive

A server with an empty permission list will not be available to anyone except for the root (global) administrator.

| Server Server* |                |        |      |               |                 |       | - 🗆 🗙      |
|----------------|----------------|--------|------|---------------|-----------------|-------|------------|
| Server         | Permissions    |        |      |               |                 |       | Q          |
| 🌶 Details      | Selected users |        |      |               | Available users |       |            |
| 🜻 Connections  | TITLE          | ID     | TYPE | PERMISSIONS   | TITLE           | ID    | TYPE       |
| 👫 Membership   | 上 Brian        | (10 Us | er   | Administer    | 👪 Guards        | (104) | User group |
| 🛉 Permissions  |                |        |      | AccessArchive | 👪 Managers      | (105) | User group |
| 📥 Watchdog     |                |        |      |               | 💄 John doe      | (122) | User       |
| Storage        |                |        |      |               |                 |       |            |
|                |                |        |      | Clear         |                 |       |            |
|                |                |        |      |               | ОК              |       | Cancel     |

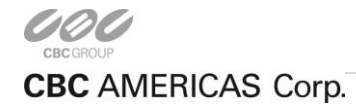

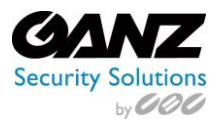

# Watchdog

The Server Watchdog is an integral part of the CORTROL server core. Watchdog protects the software from certain types of failures by automatically attempting to restart the server.

Watchdog operates based on the software and system's overall health monitoring. Default trigger values have been selected on the grounds of our analysis of extensive tests run on systems of different configuration and stability levels.

Although it is possible to disable the Server Watchdog service, we strongly advise against doing so, as the principal role of Watchdog is to keep the software operation as stable as possible under the given circumstances.

Watchdog operation can be tracked by messages in the Windows Application log. If experiencing frequent disturbances such as software restarts or server rebooting, this will be an indication of some serious issue related to the software, operating system, and/or underlying hardware. In such a situation, the best courses of action would be the following:

- Read the Windows Application Log, as these may already contain some indication of why Watchdog was triggered.
- Refer to the relevant topic in the Troubleshooting section of this manual to read about typical causes of such cases.
- Send a Problem Report from the faulty server, providing as much information as possible about the issue.
- Consult the CBC AMERICAS, Corp. technical support team directly via <u>cortrol@cbcamerica.com.</u>

#### **Configuration**

Watchdog operation can be configured for each server independently. To access Watchdog settings, open the Ganz CORTROL Console and select *Configuration* in the bottom left menu. Select *Servers* from the list on the left, then double-click the desired server, or simply click the *Edit* button on the top panel for the pre-selected server.

| Server Server* |                                                                                                    |
|----------------|----------------------------------------------------------------------------------------------------|
| arver          | Watchdog                                                                                                    |
| 🖋 Details      |                                                                                                    |
| 📮 Connections  | Watchdog options                                                                                                    |
| Membership     | ☑ Enable watchdog                                                                                                    |
| Permissions    | Operation                                                                                                    |
| Watchdon       | After the start of the application, the watchdog will not perform restart or reboot actions within this grace interval.                                                                                                    |
|                | Grace interval, seconds: 30                                                                                                    |
| Storage        | The watchdog may be set to reboot in cases of frequent failure. If at least the specified number of failures are detected within the specified amount of time, a restart of Windows will be initiated. Entering zero in any field below will disable the restart. |
|                | Reboot interval, minutes: 5                                                                                                    |
|                | Number of failures to reboot: 3                                                                                                    |
|                | Performance                                                                                                    |
|                | Configure watchdog to monitor system performance, detect contingent situations and attempt to fix problems.                                                                                                    |
|                | Monitor system committed memory usage ratio                                                                                                    |
|                | Maximum allowed: 70                                                                                                    |
|                | Monitor system pool non-paged memory usage (MB)                                                                                                    |
|                | Maximum allowed: 0                                                                                                    |
|                | Monitor server private memory usage ratio                                                                                                    |
|                | Maximum allowed: 45                                                                                                    |
|                |                                                                                                    |
|                | Maximum allowed: 90                                                                                                    |
|                |                                                                                                    |
|                | Maintenance                                                                                                    |
|                | Watchdog may be configured to periodically restart server to clear any possible problems which could cause a deterioration in server system performance                                                                                                    |
|                | ☑ Enable periodic restart                                                                                                    |
|                | Restart interval: 7 Days 🗸                                                                                                    |
|                |                                                                                                    |
|                | Indicate times between which maintenance restarts are allowed – e.g. from 19:00 to 23:20                                                                                                    |
|                | From: 23:00 🗘 To: 01:00 🗘                                                                                                    |
|                |                                                                                                    |
|                | OK Cancel                                                                                                    |

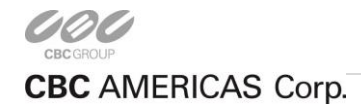

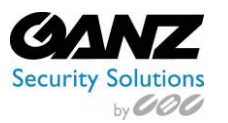

| Setting                                   | Description                                                                                                    | Default Value   |
|-------------------------------------------|----------------------------------------------------------------------------------------------------|-----------------|
| Enable Watchdog                           | Enables Watchdog operation for the target server                                                                                                    | Enabled         |
| Grace Interval, seconds                   | Time interval in seconds, counting from server start, during which<br>Watchdog will not attempt to restart the software                                                                                                    | 30              |
| Reboot Interval, minutes                  | Watchdog will reboot Windows if there have been a certain number (N) of software restarts (N is specified below) in the given time interval. The default for rebooting is 3 restarts in 5 minutes. Setting the specified number to 0 will disable rebooting. | 5               |
| Number of Failures to<br>Reboot           | Watchdog will reboot Windows in case there have been N software restarts<br>in the time interval specified above. The default for rebooting is 3 restarts in<br>5 minutes. Setting the specified number to 0 will disable rebooting.                         | 3               |
| System Committed<br>Memory Usage Ratio, % | Watchdog will restart the software if the ratio of total system committed<br>memory exceeds the specified percentage. This value is shown under<br>Memory section of Performance tab in the Windows Task Manager.                                            | Enabled, 70%    |
| System Pool Nonpaged<br>Memory Usage, MB  | Watchdog will restart software if the amount of system nonpaged pool memory exceeds the specified amount.                                                                                                    | Disabled        |
| Private Memory Usage<br>Ratio, %          | Watchdog will restart software if the amount of private memory used by server process exceeds the specified value.                                                                                                    | Enabled, 45%    |
| Virtual Memory Usage<br>Ratio             | Watchdog will restart software if the amount of virtual memory used by<br>server process exceeds the specified ratio. Ratio shows the amount of<br>virtual memory used by server process versus maximum per-process<br>virtual memory allowed by the OS.     | Enabled, 90%    |
| Enable Periodic Restart                   | Enables automatic software restart every N days or hours. For troubleshooting purposes, it is recommended to use hours.                                                                                                    | Enabled, 7 days |
| Enable Periodic Restart<br>Hours          | Limit periodic restart to specific hours (e.g., only restart at night). It is recommended to leave at least a 1h interval for the restarts.                                                                                                    | Disabled        |

#### Storage

Storage allows for the management of storage directories, setting duration quotas, retention, and viewing storage usage statistics.

From Storage, select Open storage properties.

| € Server Server*    | X                                                                                            |  |
|---------------------|----------------------------------------------------------------------------------------------|--|
| Server              | Storage                                                                                      |  |
| Details Connections | Storage properties                                                                           |  |
| A Membership        | Manage storage directories, set duration quota, retention and view storage usage statistics. |  |
| 🐴 Permissions       | Open storage properties                                                                      |  |
| 📥 Watchdog          |                                                                                              |  |
| 🖴 Storage           |                                                                                              |  |
|                     | OK Cancel                                                                                    |  |

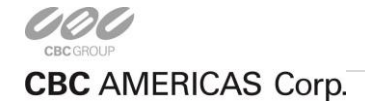

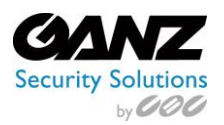

# **Directories**

All available local disks (also mapped network shares that appear as drives in Windows Explorer) will be automatically listed and checked for recording with default archive directories.

Each storage location will be automatically assigned a quota of 90%. It is strongly advised to review all settings and make sure that all storage locations have sufficient free space. If necessary, a lower quota may be set if needed. It is recommended that every recording location have 10-15% of free space; this helps avoid any fragmentation effects, and allows CORTROL to effectively enforce recording quotas.

It is not advised to record to the system drive because it is often used by other processes such as defragmentation, system backup, and storing the Operating System itself. Recording onto the system drive may affect recording efficiency and stability, so by default, disk C: is not selected for recording.

To change the disk quota, simply highlight the desired location for storage from the item list, then enter quota size in GB and click *Apply changes*.

| Storage properties |                                                                                                    |                                 |           |           |            | -          | □ × |
|--------------------|----------------------------------------------------------------------------------------------------|---------------------------------|-----------|-----------|------------|------------|-----|
| Storage properties | Directories                                                                                                    |                                 |           |           |            |            |     |
| Directories        | Edit directory details                                                                                                    | + New Directories               |           |           |            |            | 1   |
| 🛗 Duration quota   | Bath                                                                                                    | PATH                            | STORAGE   | QUOTA     | FREE SPACE | TOTAL SIZE |     |
| 2 Retention        | E\Ganz CORTROL\Archive Files                                                                                                    | 1 F:\Ganz CORTROL\Archive Files | 🖴 Default | 439.45 GB | 387.54 GB  | 488.28 GB  |     |
|                    | Integration and a second second                                                                                                    | 2 G:\Ganz CORTROL\Archive Fil   | 🖴 Default | 1.21 TB   | 1.34 TB    | 1.34 TB    |     |
|                    | Quota (GB)                                                                                                    | 3 C:\Ganz CORTROL\Archive Fil   | Disabled  | 51.81 GB  | 57.57 GB   | 111.24 GB  |     |
|                    | 439.45                                                                                                    |                                 |           |           |            |            | ~   |
|                    | Storage  Default  Storage  Storage Storage  Storage Storage  Storage  Storage  Storage  Storage  Storage Storage Storage  Storage Storage Storage Storage Storage Storage Stor |                                 |           |           |            |            | ~   |
|                    | Apply changes Cancel                                                                                                    |                                 |           |           |            |            |     |
|                    |                                                                                                    |                                 |           |           | OK         | Can        | el  |

# Duration Quota

The global recording duration limit for the server is set here. First, enable quota management, then enter desired number of days. All recordings older than the number of days specified will be erased.

Note: The global duration quota has priority over the individual (per-channel) duration quota that is set in the recording configurations.

| Storage properties                 | _ 0 ×                                                                                                    |
|------------------------------------|----------------------------------------------------------------------------------------------------|
| Storage properties                 | Duration quota                                                                                                    |
| Directories                        | Use the controls below to setup the global recording duration. Selected quota will be applied to all media devices and storage drives.                             |
| 🛗 Duration quota                   | ☑ Enable global duration quota management                                                                                                    |
| $oldsymbol{\mathcal{Z}}$ Retention | Storage duration: 0 Days                                                                                                    |
|                                    | A Note that Ganz CORTROL Server will maintain configured maximal storage duration so that it will force erasure of footage older than the specified point in time. |
|                                    | OK Cancel                                                                                                    |

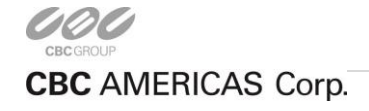

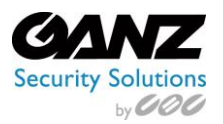

# **Retention**

The software erasing mechanism can be set so that it cleans up old recordings only during specific periods of time (e.g., when the recorder is less overloaded, or when recordings are less important).

To do this, enable the cleanup hours setting and specify the time period during which erasing is allowed.

This control has priority over storage quota. Setting insufficient cleanup time may lead to storage overflow and result in recordings being lost.

| Storage properties | _ 🗆 🗙                                                                                                    |
|--------------------|----------------------------------------------------------------------------------------------------|
| Storage properties | Retention                                                                                                    |
| Directories        | To recover disk space, storage subsystem deletes the oldest footage and implements ring buffer recording. Use the controls below to finetune the process.                                                            |
| 🛗 Duration quota   | Enable cleanup hours                                                                                                    |
| 2 Retention        | 13:00 0                                                                                                    |
|                    | A Note that reducing cleanup hours might result in there being a lack of storage space for new recordings. When the feature is enabled, reviewing and reducing disk quotas to avoid storage overflow is recommended. |
|                    | OK Cancel                                                                                                    |

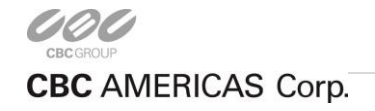

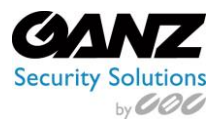

# 13. Events & Actions

The purpose of Events & Actions is to define events, and designate the actions to take based on the events. Rules must be created to govern how events and actions take place, while being influenced by conditions and schedules.

#### <u>Rules</u>

CORTROL Rules define the interaction between the events that might happen, with the actions that need to take place. In order to create rules that bind an action to an event, the CORTROL Configurator is required.

From the Ganz CORTROL Management Console/Events & Actions, select Rules.

Buttons on the upper panel give the option to create, edit and remove Server resources.

| Ganz CORTROL Management C | onsole - loca | host         |                     |        |                                  |                   | - 🗆 🗙       |
|---------------------------|---------------|--------------|---------------------|--------|----------------------------------|-------------------|-------------|
| Events Actio              | ons > Ru      | les          |                     |        | Built-in Administrator account 💄 | C Search          | ৹ ≡         |
| Events & Actions          | Server        | Server (101) |                     | Change | Open configurator End            | able Disable Test |             |
| <b>ବ୍ତ</b> Rules          |               | SOURCE       | SOURCE TYPE         | EVENT  | EVENT TYPE                       | TARGET            | TARGET TYPE |
| 🗲 Events                  |               |              |                     |        |                                  |                   |             |
| Actions                   |               |              |                     |        |                                  |                   |             |
| 📢 Global events           |               |              |                     |        |                                  |                   |             |
| U Conditions              |               |              |                     |        |                                  |                   |             |
| D Schedules               |               |              |                     |        |                                  |                   |             |
| 😂 Mail servers            |               |              |                     |        |                                  |                   |             |
| H Configuration           |               |              |                     |        |                                  |                   |             |
| 🗲 Events & Actions        |               |              |                     |        |                                  |                   |             |
| 🐺 Monitoring              |               |              |                     |        |                                  |                   |             |
| 📕 Audit                   | < Recent      | ly added, 0  | lecently updated, 0 |        |                                  |                   | >           |

#### Server Change

Server Change, related to CORTROL Global functionality, allows the selection of a CORTROL Server to which Rules can be created, modified, and/or deleted. Select *Change...* from the buttons on the upper panel that give the option to create, edit and remove Rule resources.

Within the Server Change function is a listing of available CORTROL Recording Servers to select from. Choose the server to be changed, then click on *OK*.

| 🔟 Select server   |       |             |     | -   | □ × |
|-------------------|-------|-------------|-----|-----|-----|
|                   |       |             |     |     | Q   |
| Available servers |       |             |     |     |     |
|                   | Title | ld          | Ту; | e   |     |
| 😂 Server          |       | (101) Serve | er  |     |     |
|                   |       | [           | ОК  | Can | cel |

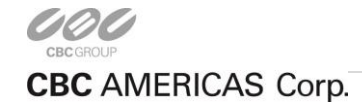

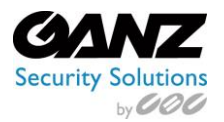

# **Configurator**

| vents                  | ٩  |   | Rules                                 | Q |   | Actions                    |  |
|------------------------|----|---|---------------------------------------|---|---|----------------------------|--|
| EVENT                  |    |   | DIFE                                  |   |   | ACTION                     |  |
| 21 West                | a^ |   | ★ 21 Ist Finar Hallway >> Video lost  |   |   | 4 22 Parking Hain Entrance |  |
| Video restored         |    | > | 1st Floor Hallway >> Generate alert   |   | + | Generate alert             |  |
| ALARM                  |    | < | ✓ X 1st Floor Lobby >> Video lost     |   | < | A X Parking PTZ            |  |
| Global event           |    |   | 1st Floor Lobby >> Generate alert     |   | > | Generate alert             |  |
| SECURITY BREACH        |    |   | ✓ 2nd Floor Hallway >> Video lost     |   |   | 4 Z Riverside              |  |
| Global event           |    |   | 2 2nd Floor Hallway >> Generate alert |   |   | Generate alert             |  |
| Scortrol Global Server |    |   | ✓ 3rd Floor Hallway >> Video lost     |   |   | ⊿ XX West                  |  |
| Recording error        |    |   | X 3rd Floor Hallway >> Generate alert |   |   | Generate alert             |  |
| Disk excluding         |    |   | ✓ X Backdoor >> Video lost            |   |   | 4 (Daytime                 |  |
| 🔁 1st Floor - Lights   |    |   | X Backdoor > > Generate alert         |   |   | Set condition              |  |
| User button clicked    |    |   | A X Parking ANPR >> Car detected      |   |   | Unset condition            |  |
| 🖏 2nd Floor - Lights   |    |   | X Parking ANPR >> Open Gate - West    |   |   | ₄ Ü Gate Opened            |  |
| User button clicked    |    |   | A XX Parking ANPR >> Car detected     |   |   | Set condition              |  |
| R ALARM                |    |   | Gate Opened >> Set condition          |   |   | Unset condition            |  |
| User button clicked    |    |   | Day time only                         |   |   | ⊿ <b>≸</b> ALARM           |  |
| 🔁 Close Gate - East    |    |   | ALARM >> User button clicked          |   |   | Send global event          |  |
| User button clicked    |    |   | ALARM >> Send global event            |   |   | A SECURITY BREACH          |  |
| 🖏 Close Gate - West    |    |   | A BALARY >> liter betten dicked       |   |   | Send global event          |  |
| User button clicked    |    |   | SECURITY BREACH >> Send global event  |   |   | 4 💼 Gmail                  |  |
| 🔁 Open Gate - East     |    | - |                                       |   |   | Send mail to all admins    |  |
| User button dicked     |    |   |                                       |   |   | A S Cortrol Global Server  |  |
| 🚯 Open Gate - West     |    | - |                                       |   |   | Write to application log   |  |
| User button clicked    |    |   |                                       |   |   | Run program > ALARM        |  |

The configurator is where Events and Actions are brought together under Rules.

**Events:** Events define a Device, Channel, and/or Server side symptom. A few examples include motion detection, recording error, and video loss. Events are initially created under Events & Actions, in the Events menu option.

**Rules:** Rules are defined by the selection of an event that is modified by a condition, schedule, or delay, that triggers an action to take place upon the meeting of the defined rule.

- Basic Rule: Event trigger Action without additional conditions.
- Basic Rule by Schedule: Event trigger Action when a schedule is active.
- Conditional Rule: Event trigger Action when condition is active.
- Conditional Rule by Schedule: Event trigger Action when schedule and condition are active.

**Condition:** Created under *Events & Actions > Conditions*. This option offers a shortcut to selecting from the list of conditions. **Schedule:** Created under Events & Actions > Schedules. This option offers a shortcut to selecting from the list of schedules. **Delay time:** Option of 00:00:00 - 24:00:00, with a pause mode:

- Create a separate action: A new action will be created even if there is an identical action queued (Delaying).
- Extend a postponed action: No new action will be created if there is an identical action queued.

Actions: Actions define a response to an Event, but can be influenced by rules, with regards to when they can and cannot happen. Initially created under Events & Actions: Actions menu option.

Note: At the top of each column for event, rules, and actions, are filter options that allow search by any part of device name/IP-address/etc. The buttons found between each column are used for adding/removing events and actions to and from the rules column.

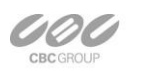

EAST COAST +1 (919) 230-8700 | WEST COAST +1 (310) 222-8600 | MEXICO +52 (55) 5280 4660 Ganzsecurity.com ©2016 CBC AMERICAS Corp. All Rights Reserved

CBC AMERICAS Corp.

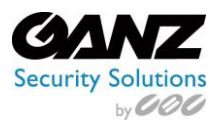

# Events

Events define a Device, Channel, and/or Server side symptom. A few examples include motion detection, recording error, and video loss.

From Ganz CORTROL Management Console, select *Events & Actions > Events*.

Buttons on the upper panel give the option to create, edit and remove channel resources.

#### Description of event sources:

- Central server connected
- Central server disconnected
- Disk excluding
- Global event
- Motion
- Motion started
- Motion stopped

- Recording error
- User button clicked
- Video lost
- Video restored
- Digital Input
- VCA Input
- ExternalService

| Ganz CORTROL Management Co | nsole - localhost             |                             |         |          | ×   |
|----------------------------|-------------------------------|-----------------------------|---------|----------|-----|
| Events Action              | ns > Events                   |                             | admin 🚨 | C Search | ৹ ≡ |
| Events 8. Actions          | + New event Edit X            | 1 selected                  |         |          |     |
| & Rules                    | TITLE                         | EVENT TYPE                  | SOURCE  |          |     |
| 🗲 Events                   | Central server connected      | Central server connected    |         |          |     |
| Actions                    | 🗲 Central server disconnected | Central server disconnected |         |          |     |
| (1) Conditions             | 🗲 Disk excluding              | Disk excluding              |         |          |     |
| 0                          | 🗲 Global event                | Global event                |         |          |     |
| Schedules                  | 🗲 Mation                      | Motion                      |         |          |     |
| 😂 Mail servers             | 🗲 Motion started              | Motion started              |         |          |     |
|                            | Motion stopped                | Motion started              |         |          |     |
|                            | 🗲 Recording error             | Recording error             |         |          |     |
| Configuration              | 🗲 User button dicked          | Button pressed              |         |          |     |
| 🗲 Events 8. Actions        | 🗲 Video lost                  | Video lost                  |         |          |     |
| 🐺 Monitoring               | Video restored                | Video restored              |         |          |     |
| 🛄 Audt                     | Recently added. 0 Recently    | r updated, 0                |         |          |     |

Title: Auto populates based on selected

VCA Rule: Select from channel associated

• Source: Select from available channels

• Event type: VCA

source

rules.

#### New Event

Creation of a new event offers the following options;

Change..

OK Cancel

- Event type: Digital Input
- Title: Auto populates based on selected source
- Source: Select from available channels
- Digital input: Select from dropdown

3MP PTZ (115)

Digital input nane Digital input Digital input m nane Digital input mode Reload

• Digital input mode: Select from dropdown

| Event     | Details                                             |   |        |
|-----------|-----------------------------------------------------|---|--------|
| 🖋 Details |                                                     |   |        |
|           | Event type                                          |   |        |
|           | VCA                                                 | 2 |        |
|           | Select event type from list of possible event types |   |        |
|           | Title                                               |   |        |
|           | ZN-DNT352XE-MIR VCA Zone 0-Presence                 |   |        |
|           | Event name                                          |   |        |
|           | Source                                              |   |        |
|           | ZN-DNT352XE-MIR                                     |   | Change |
|           | Event source                                        |   | -      |
|           | VCA rule                                            |   |        |
|           | Zone 0-Presence                                     | v |        |
|           | VCA rule                                            |   |        |
|           | Reload                                              |   |        |

- Event type: ExternalService
- Title: Auto populates based on selected source
- Source: Select from available channels
- Target event: Select from dropdown

| Europt   |                                                    |     |        |
|----------|----------------------------------------------------|-----|--------|
| .ve ic   | Details                                            |     |        |
| 🖋 Detaïs | Event hose                                         |     |        |
|          | even gpc                                           |     |        |
|          | ExternalService                                    | *   |        |
|          | Select event type from list of possible event type |     |        |
|          | Title                                              |     |        |
|          | ZN-DNT352XE-MIR ExternalService                    |     |        |
|          | Event name                                         |     |        |
|          |                                                    |     |        |
|          | Source                                             |     |        |
|          | X ZN-DNT352XE-MIR                                  |     | Change |
|          | Event source                                       |     |        |
|          | Service group                                      |     |        |
|          | none                                               | 0   | Change |
|          | Service group                                      |     |        |
|          | Target event                                       |     |        |
|          | none                                               | ~ 0 |        |
|          | Target event                                       | _   |        |
|          |                                                    |     |        |
|          |                                                    |     |        |

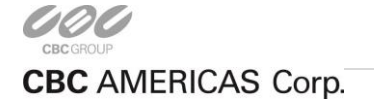

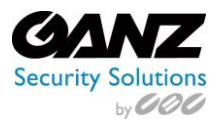

# Actions

Actions define a response to an Event, but can be influenced by rules, with regards to when they can and cannot happen.

From the Ganz CORTROL Management Console, select Actions.

Buttons on the upper panel give the option to create, edit and remove channel resources.

| Ganz CORTROL Management Cor | nsole - localhost              |                                 |         |         |          | ×   |
|-----------------------------|--------------------------------|---------------------------------|---------|---------|----------|-----|
| Events Action               | ns > Actions                   |                                 |         | admin 👤 | C Search | ৎ ≡ |
| Events & Actions            | <ul> <li>New action</li> </ul> | ₩ 1 selected                    |         |         |          |     |
| <b>∞</b> Rules              | TITLE                          | ACTION TYPE                     | TARGET  |         |          |     |
| 🗲 Events                    | Generate alert                 | Generate alarm                  |         |         |          |     |
| Actions                     | Generate alert substream       | Generate substream alarm        |         |         |          |     |
| U Conditions                | Pop-up on screen               | Pop-up an object on screen (-s) |         |         |          |     |
| Schadulas                   | Send global event              | Send global event               |         |         |          |     |
| 3 schedules                 | Set condition                  | Set condition                   |         |         |          |     |
| S Mail servers              | Test mail                      | Send mail                       | 📽 Gmail |         |          |     |
| E Configuration             | Unset condition                | Unset condition                 |         |         |          |     |
| 🗲 Events & Actions          |                                |                                 |         |         |          |     |
| 🙀 Monitoring                |                                |                                 |         |         |          |     |
| 💵 Audit                     | Recently added, 1              | ecently updated, 0              |         |         |          |     |

# New Action

Note that only begin time is set for each added profile:

- Write to application log
- Activate recording profile
- Activate substream recording profile
- Send mail
- Run program
- Active PTZ preset
- Control digital output
- Pop-up an object on screen (-s)
- Highlight on map or all maps where corresponding Action Target is present

| Action    | X                                                                          |
|-----------|----------------------------------------------------------------------------|
| Action    | Details                                                                    |
| 🖋 Details | Action type                                                                |
|           | Select action type                                                         |
|           | Activate recording profile Activate substream recording profile            |
|           | Send mail                                                                  |
|           | Activate PTZ preset                                                        |
|           | Control digital output<br>Pop-up an object on screen (-s)                  |
|           | Highlight on map or all maps where corresponding Action Target is present. |
|           | OK Cancel                                                                  |

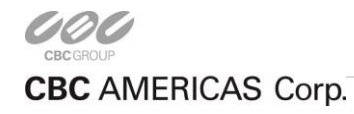

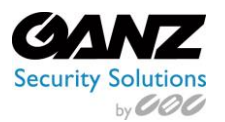

# Write To Application Log

When selected as an action response to an event, this action will write a log to the Windows Event Viewer.

- Title: Enter a defining title that would reflect the transpired event the action is dependent on.
- Log message: Enter a descriptive message, stating the transpired event, and a suggested course of action.

| Action |                                                                                                    |        | -   | × |
|--------|----------------------------------------------------------------------------------------------------|--------|-----|---|
| Action | Details                                                                                                    |        |     |   |
|        | Action type          Write to application log       v         Select action type from list of available action types         Title         Write to application log         Action name         Log message         Log message |        | < > | 0 |
|        | OK                                                                                                    | Cancel | I   | ] |

#### Activate Recording Profile

When selected as an action response to an event, this action will activate a recording profile on a selected channel.

- Title: Enter a defining title that would reflect the transpired event the action is dependent on.
- Target: Referring to the selected channel to have record based on the recording profile.
- Recording profile: Refers to the recording profile to be associated with the target channel.

| Action *  |                                                                                                    |        |    | - 🗆 🗙  |
|-----------|----------------------------------------------------------------------------------------------------|--------|----|--------|
| Action    | Details                                                                                                    |        |    |        |
| ▶ Details | Action type Activate recording profile V Select action type from list of available action types Title ZN-DT2MTP-IR Activate recording profile Recording by motic Action name Target XZN-DT2MTP-IR (108) Action target Recording profile Recording profile Recording profile | Change |    |        |
|           |                                                                                                    |        | ОК | Cancel |

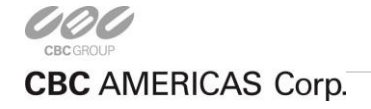

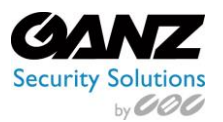

### Activate Substream Recording Profile

When selected as an action response to an event, this action will record the substream based on a recording profile.

- Title: Enter a defining title that would reflect the transpired event the action is dependent on.
- Target: Referring to the selected channel whose substream is to be recorded based on the recording profile.
- Recording profile: Refers to the recording profile to be associated with the target channel's substream.

| Action * | _ = = •                                                                                                    |
|----------|----------------------------------------------------------------------------------------------------|
| Action   | Details                                                                                                    |
| Petals   | Action type<br>Activate substream recording profile  Setest action types from list of available action types<br>Title<br>ZN-DTZMTP-IR Activate substream recording profile Continu.<br>Action name<br>Target<br>ZN-DTZMTP-IR (108)<br>Action target<br>Recording profile<br>Recording profile<br>Recording profile |
|          | OK Cancel                                                                                                    |

#### Send Mail

When selected as an action response to an event, this action will generate and send an email to a recipient.

- Title: Enter a defining title that would reflect the transpired event the action is depending on.
- Target: Refers to the selected SMTP server.
- To (Send to): Enter the recipient's email address here.
- Subject: Enter the subject of the email here (programmable with parameters).
- Body: Enter a descriptive message, related to the event behind the notification requirement.

Send mail Parameters: Can be entered into the email Subject and or email Body.

- {EVENT\_TITLE} Event as in Video Lost, Video Restored, Motion, Digital Input or VCA Event
- {EVENT\_SOURCE\_TITLE} User defined camera title: Hall Camera
- {EVENT\_UTIME} UTC time: 3:28:30 PM (*Taken from Camera*)
- {EVENT\_UDATE} UTC date: 7/7/2016 (*Taken from Camera*)
- {EVENT\_TIME} Local time: 11:28:30 AM (Taken from Server)
- {EVENT\_DATE} Local date: 7/7/2016 (*Taken from Server*)
- {EVENT\_TIMESTAMP} UTC timestamp: 2016-07-07 15:28:30:287 (Taken from Camera)

| Action Gmail Send ma | J*                                                                                                    | >   |
|----------------------|----------------------------------------------------------------------------------------------------|-----|
| tion                 | Details                                                                                                    |     |
| ✔ Details            | Action type       Bend mail       Tate       Gmail Send mail       Action noise       Target       Changen       Mail arcset # frome a selection, the action will be alable on all mail stream.       Te       Separatification of the const       Subject of the const |     |
|                      | INVERT_UTMAD<br>INVERT_UTMAD<br>INVERT_UTMAD<br>INVERT_UTMAD<br>INVERT_UTMASTANNY                                                                                                    | < > |

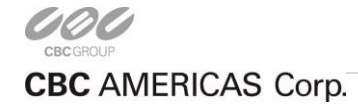

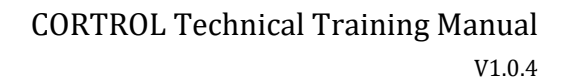

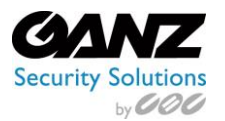

# <u>Run Program</u>

When selected as an action response to an event, this action will run a predetermined program.

- Title: Enter a defining title that would reflect the transpired event the action is dependent on.
- Target: Refers to the selected recording server to which the program will be executed on/against.
- File path: Enter the file path to the program or executable (e.g., C:/Programs/Office/Excel.exe).
- Parameters: This is code that modifies how the program/executable performs.
- Run mode: How the program/executable is running with regards to visibility. (Hidden, Minimized, Normal)

| Action     Details                 Action type                  Run program             Select action type from list of available action type:                  Title                 Run program EXCEL                 cition mane                 Target                 Securit cition mane                 Target                 CoProgram Files/Microsoft Office/toot/Office16/EXCELEXE                 Executable file gath             Parameters             Parameters             Parameters passed to the executable             Parameters             Parameters passed to the executable             Parameters passed to the executable             Parameters passed to the executable             Parameters passed to the executable             Parameters passed to the executable             Parameters passed to the executable             Parameters                                                                                                 | Action * |                                                                                                    |        | - • × |
|----------------------------------------------------------------------------------------------------|----------|----------------------------------------------------------------------------------------------------|--------|-------|
| ✔ Details       Action type         Run program       ▼         Select action type from list of available action types       ▼         Title       Run program EXCEL         Action name       Target         ♥ Server (10)       Change         Target revers.       File path         C\\Program Files\Microsoft Office\voot\Office16\EXCELEXE         Executable file path         Parameters         Parameters      P | Action   | Details                                                                                                    |        |       |
|                                                                                                    | Petals   | Action type<br>Run program v<br>Select action type from list of available action types<br>Trite<br>Run program EXCEL<br>Action name<br>Target<br>Target terms<br>Target terms<br>File path<br>CAProgram Files/Microsoft Office/root/Office16\EXCEL.EXE<br>Executable file path<br>Parameters<br>Parameters<br>Parameters<br>Parameters<br>Milden v<br>Run mode | Change |       |

# Active PTZ Preset

When selected as an action response to an event, this action will run a predetermined PTZ Preset.

- Title: Enter a defining title that would reflect the transpired event the action is dependent on.
- Target: Refers to the selected device channel, with the prerequisite programmed presets.
- PTZ priority: Prioritizing the PTZ allows prioritization where PTZ control comes from.
- PTZ preset: Refers the prerequisite programmed preset that is selected to run upon an event trigger.

Note: PTZ priority is defined by 0 - 10 with 0 for the highest priority. A user with higher priority can obtain PTZ control from other users. Thus if an operator is set to 5 and a guest set to 10, the operator with the higher priority of 5 will control PTZ.

| Details                                                                                                    |                                                                                                    |                                                                                                    |                                                                                                    |
|----------------------------------------------------------------------------------------------------|----------------------------------------------------------------------------------------------------|----------------------------------------------------------------------------------------------------|----------------------------------------------------------------------------------------------------|
|                                                                                                    |                                                                                                    |                                                                                                    |                                                                                                    |
| Action type         Activate PTZ preset       ▼         Select action type from list of available action types       ▼         Title       ■         ZxH-DNT352XE-PTZ Activate PTZ preset       Action rame.         Target       ■         Action staget       PTZ priority         1       ▼         PTZ priority       1         PTZ preset       ▼         Inone       ▼         PTZ preset       ▼         Reload       ■ |                                                                                                    |                                                                                                    |                                                                                                    |
|                                                                                                    | Action type<br>Activate PTZ preset v<br>Select action type from first of available action types<br>Title<br>ZN-DNT352XE-PTZ Activate PTZ preset<br>Action name.<br>Target<br>ZZN-DNT352XE-PTZ<br>Action target<br>PTZ priority<br>1 v<br>PTZ priority<br>PTZ preset<br>Inone v<br>PTZ preset<br>Inone v<br>PTZ preset<br>Inone v | Action type Activate PTZ preset V Select action type from fits of available action type Title ZN-DNT352XE-PTZ Activate PTZ preset Action name. Target V ZZ-DNT352XE-PTZ Activate PTZ priority I I I I I I I I I I I I I I I I I I I | Action type<br>Activate PTZ preset<br>Safet action type from list of available action types<br>Title<br>ZN-DNT352XE-PTZ Activate PTZ preset<br>Action name.<br>Target<br>ZZ ZN-DNT352XE-PTZ<br>Action target<br>PTZ priority<br>1 v<br>PTZ preset<br>Inone v<br>PTZ preset<br>Reload |

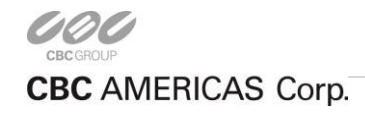

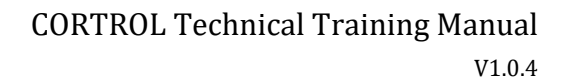

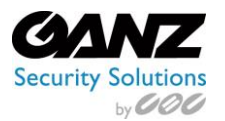

# Control Digital Output

When selected as an action response to an event, this action will run a predetermined digital I/O.

- Title: Enter a defining title that would reflect the transpired event the action is dependent on.
- Target: Refers to the selected device channel, with the prerequisite programmable I/O port(s).
- Digital output: Refers the prerequisite programmable I/O that is selected to run upon an event trigger.
- Digital output mode: Set to normally open / normally closed.

| Action *  |                                                                                                    | ×         |
|-----------|----------------------------------------------------------------------------------------------------|-----------|
| Action    | Details                                                                                                    |           |
| ✓ Details | Action type<br>Control digital output<br>Select action type from list of available action types<br>Title<br>MMP PTZ Control digital output<br>Action name<br>Target<br>2 3MP PTZ (115)<br>Action target<br>Digital output<br>Digital output<br>Digital output<br>Digital output mode<br>none<br>Uigital output mode<br>Reload |           |
|           |                                                                                                    | OK Cancel |

#### Pop-up an Object on Screen (-s)

When selected as an action response to an event, this action will pop-up a predetermined object on screen.

- Title: Enter a defining title that would reflect the transpired event the action is dependent on.
- Target: Refers to the selected device channel that will act as the pop-up video source.
- Videowall: Refers a known Videowall configuration, that is selected to run upon an event trigger.

| Action * | <b>X</b>                                                                                                    |
|----------|----------------------------------------------------------------------------------------------------|
| Action   | Details                                                                                                    |
|          | Action type<br>Pop-up an object on screen (-s)<br>Select action type from list of available action types<br>Title<br>3MP PTZ Pop-up an object on screen (-s) none<br>Action name<br>Target<br>Target<br>Target<br>Videowall<br>Number of the screen of the screen of |
|          | OK Cancel                                                                                                    |

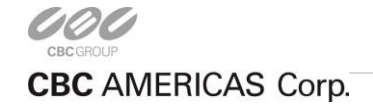
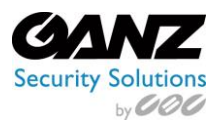

## Highlight on Map or All Maps Where Corresponding Action Target is Present

When selected as an action response to an event, this action will cause a device channel to highlight on a map.

- Title: Enter a defining title that would reflect the transpired event the action is dependent on.
- Target: Refers to the selected device channel, to which will be selected and highlighted on a map.
- Highlight on: Refers the selected map, or all maps to which the device channel is associated.

| Action * |                                                                                                    |                  |    | - 🗆 🗙  |
|----------|----------------------------------------------------------------------------------------------------|------------------|----|--------|
| Action   | Details                                                                                                    |                  |    |        |
|          | Action type<br>Highlight on map or all maps where corresponding Acti v<br>Select action type from list of available action types<br>Title<br>3MP PTZ Highlight on map or all maps where corresponding<br>Action name<br>Target<br>C 3MP PTZ (115)<br>Action target<br>Highlight on<br>All maps<br>Map or all maps | Change<br>Change |    |        |
|          |                                                                                                    |                  | OK | Cancel |

#### **Conditions**

The Events & Actions Schedules allow the creation of a rule that says when an action can and not take place, based on time.

From the Ganz CORTROL Management Console, select Conditions.

Buttons on the upper panel give the option to create, edit and remove listed conditions.

| Ganz CORTROL Management Co | nsole - localhost                     |                  | - 🗆 × |
|----------------------------|---------------------------------------|------------------|-------|
| Events Actio               | ns > Conditions                       | admin 🚨 C Search | ৹ ≡   |
| Events & Actions           |                                       |                  |       |
| <b>℃</b> Rules             | TITLE SERVER                          |                  |       |
| 🗲 Events                   | U Server On 📚 Server                  |                  |       |
| Actions                    |                                       |                  |       |
| U Conditions               |                                       |                  |       |
| Schedules                  |                                       |                  |       |
| 📚 Mail servers             |                                       |                  |       |
| E Configuration            |                                       |                  |       |
| 🗲 Events & Actions         |                                       |                  |       |
| 🌉 Monitoring               |                                       |                  |       |
| 🕕 Audit                    | Recently added, 1 Recently updated, 0 |                  |       |

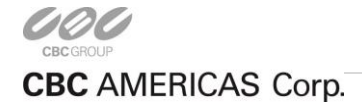

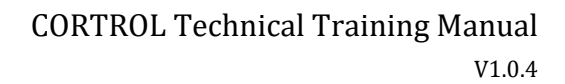

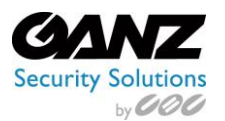

## New Condition

Currently, only a title option is programmable within the new global event selection.

- Title: Enter a defining title that would reflect the transpired event the action is dependent on.
- Server: Select the recording server to which the condition will be performed against.
- Default state: The initial value that the Event Condition takes at server startup. (On / Off)

| ப் Condition Demo* |                                                                                                    |        | ×         |
|--------------------|----------------------------------------------------------------------------------------------------|--------|-----------|
| Condition          | Details                                                                                                    |        |           |
|                    | Title Demo EventCondition name Server Server Server Default state On The initial value that EventCondition takes at sever startup | Change |           |
|                    |                                                                                                    |        | OK Cancel |

### **Schedules**

The Events & Actions Schedules allow the creation of a rule that says when an action can and not take place, based on time. Schedules supports the creation of multiple schedules, consisting of a "From" and "To" day and time function.

From the Ganz CORTROL Management Console, select Schedules.

Buttons on the upper panel give the option to create, edit and remove listed schedules.

| Ganz CORTROL Management Co | nsole - localhost –                   | □ × |
|----------------------------|---------------------------------------|-----|
| Events Action              | ns > Schedules data 🛓 C Search        | ৹ ≣ |
| Events & Actions           | ➡ New schedule Edit                   |     |
| <b>℃</b> Rules             |                                       |     |
| ₣ Events                   | Demo                                  |     |
| Actions                    |                                       |     |
| U Conditions               |                                       |     |
| Schedules                  |                                       |     |
| 🖀 Mail servers             |                                       |     |
|                            |                                       |     |
| 🗲 Events & Actions         |                                       |     |
| 🜉 Monitoring               |                                       |     |
| 🛄 Audit                    | Recently added, 0 Recently updated, 0 |     |

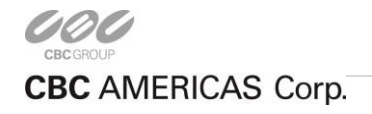

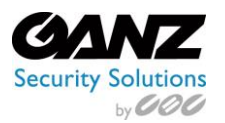

### <u>Details</u>

Details offers the following options, related to the created schedule requirement:

- Title: Enter a defining title that would reflect the purpose of the schedule.
- List of schedules: A list of all the currently created and or available schedules, or schedule items.
  - Day from: Selection of the starting day of the schedule item
  - $\circ$  ~ Time from: Selection of the starting time of the day for the scheduled item
  - Day to: Selection of the ending day of the schedule item
  - Time to: Selection of the ending time of the day for the scheduled item

Note: Days range from Sunday - Saturday, while time ranges from 12am to 12pm, non-military style.

Use the *Add, Edit* and *Remove* buttons below to manage the listed schedule items. When finished, click *OK* to save. The newly created schedule will be added to the schedule list.

| Schedule Demo∗ |                                                                              | - • ×  |
|----------------|------------------------------------------------------------------------------|--------|
| Schedule       | Details                                                                      |        |
| 🖋 Details      | Tide<br>Demo                                                                 |        |
|                | Event schedule title List of schedules                                       |        |
|                | DAYTHOM = TIME HIGH = DAYTO = TIME TO =<br>Monday 12:00 AM Saturday 12:00 AM |        |
|                | Add Edit                                                                     | Remove |
|                | OK                                                                           | Cancel |

| Schedule item setu | р |                            |          |
|--------------------|---|----------------------------|----------|
| Day from           |   | Time from                  |          |
| Monday             | ~ | 12:00:00 AM                | -        |
| Day of the week    |   | Beginning of the period d  | uring    |
| Day to             |   | Time to                    |          |
| Saturday           | ~ | 12:00:00 AM                | -        |
| Day of the week    |   | End of the period during v | vhich th |
|                    |   |                            |          |

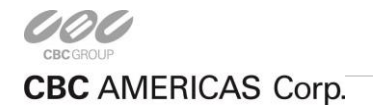

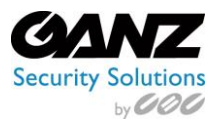

### Mail Servers

Mail Servers list potential email or SMTP server accounts. These accounts act similar to an account setup in Microsoft Outlook or Outlook express. Mail Servers provide a portal through which a configured email notification can be sent through, in order to be delivered to a specified email recipient. Email notifications are typically linked to a server or device event, providing an action in response to that event.

From the Ganz CORTROL Management Console, select Mail servers.

Buttons on the upper panel give the option to create, edit and remove mail server resources.

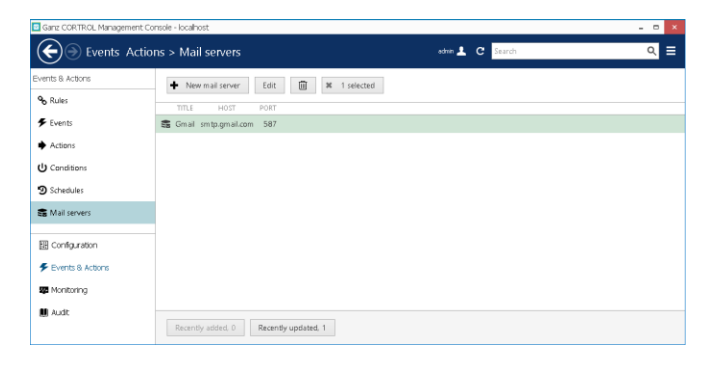

#### New Mail Server

New mail server offers the following options, related to the configuration of an SMTP client requirement:

- Title: Enter a defining title that would reflect the host of the SMTP service provider.
- Host: The SMTP or IP address of the service provider (e.g. smtp.gmail.com).
- Port: The communications port dictated by the security mode, and SMTP service (e.g. 587).
- Username: The authorized user ID of the account holder for the SMTP service.
- New password: The authorized user password of the account holder for the SMTP service.
- Security mode: None (Port 25) / TLS (Port 587) / SSL (Port 465)
- Sender: Email address used to identify the sending party of an email notification.
- Aggregation count: The number of emails to group for sending at one time
- Aggregation time: The number of emails to group for sending with in a select unit of time

| Mail server Gmail* | - 0                                                                                                    | × |
|--------------------|----------------------------------------------------------------------------------------------------|---|
| al server          | Details                                                                                                    |   |
| 🌶 Details          | 74                                                                                                    |   |
|                    |                                                                                                    |   |
|                    | Ciman<br>Mail server name                                                                                                    |   |
|                    | No.                                                                                                    |   |
|                    |                                                                                                    |   |
|                    | sin gagin air.com                                                                                                    |   |
|                    | Best                                                                                                    |   |
|                    | P.07                                                                                                    |   |
|                    | Dot number                                                                                                    |   |
|                    | Linear sec.                                                                                                    |   |
|                    | lakeder.                                                                                                    |   |
|                    | Jonnobe                                                                                                    |   |
|                    | The first exceeded                                                                                                    |   |
|                    | in: Set password                                                                                                    |   |
|                    | Password to log into the server                                                                                                    |   |
|                    | Security mode                                                                                                    |   |
|                    | The second second |   |
|                    | Security mode                                                                                                    |   |
|                    | Sector                                                                                                    |   |
|                    | Idea@amailaddeact.com                                                                                                    |   |
|                    | Sender's email address                                                                                                    |   |
|                    | Accretation count                                                                                                    |   |
|                    | 10                                                                                                    |   |
|                    | Aggregation count                                                                                                    |   |
|                    | Aggregation time                                                                                                    |   |
|                    | 10                                                                                                    |   |
|                    | Aggregation time (sec.)                                                                                                    |   |
|                    |                                                                                                    |   |
|                    | OK Cancel                                                                                                    |   |

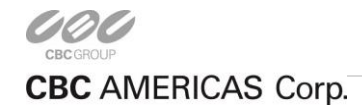

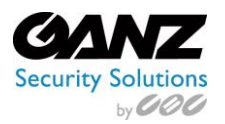

## 14. Events & Actions – 4 Exercises

#### Camera Motion Pop-up

- 1. Requirement: A camera with motion detection enabled.
  - a. Go to Management Console / Channels
  - b. Highlight a camera, and select *Edit*.
  - c. Details: Confirm main stream recording is *Recording by motion*.
  - d. Motion detector: Confirm Camera Motion Detection is selected.
  - e. Go to camera's browser interface and confirm that camera side motion detection is enabled.
- 2. Within Events and actions configurator:
  - a. Go to Management Console / Rules
  - b. Select Open configurator
  - c. Events column: Select Motion from the motion enabled camera.
  - d. Click the > icon to move the event to the Rules column.
  - e. Actions column: Select Pop-up on screen from the same motion enabled camera.
  - f. Select *OK* to save configuration.
- 3. Within the client:
  - a. Confirm no cameras are currently showing.
  - b. Trip motion for camera that was configured with *Events and actions configurator*.
  - c. The camera will pop up in the first available window, upon detecting motion.
  - d. A flashing a red border will appear around this window to draw attention.

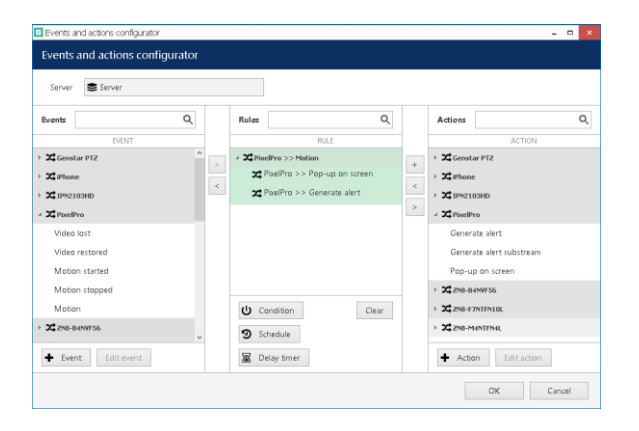

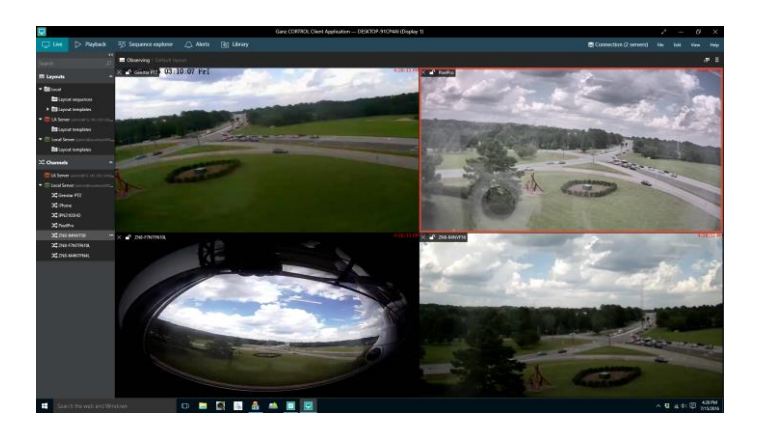

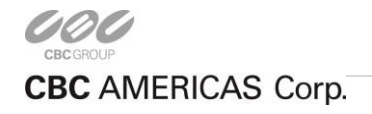

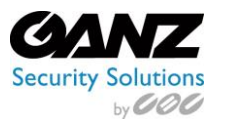

### Map Highlight/Motion Pop-up

- 1. Requirement: A map, a camera with motion detection enabled, and a new action.
- 2. Go to Management Console / Maps
  - a. Select New map
  - b. Title: Training
  - c. Select the provided map from training.
  - d. Select Marking
  - e. Place cameras
  - f. Select OK
- 3. Go to Management Console / Events & Actions / Actions
  - a. Select New action
  - b. For Action type, select Highlight on map or all maps where corresponding action Target is present
  - c. Title: Highlight on map
  - d. Target: Camera with motion detection enabled
  - e. Highlight on: Created map
- 4. Within Events and actions configurator:
  - a. Go to Management Console / Rules
  - b. Select Open configurator
  - c. Rules column: Select Camera >> Motion
  - d. Actions column: Select *Highlight on map* from the same motion enabled camera.
  - e. Click on the + to add action to rules.
  - f. Select *OK* to save configuration.
- 5. Within the client:
  - a. Bring up the Map into the client.
  - b. Confirm no cameras are currently showing.
  - c. Trip motion for camera that was configured with *Events and actions configurator*.
  - d. The camera icon will flash red on the map.
  - e. The camera will pop up in the first available window, upon detecting motion.
  - f. A flashing a red border will appear around this window to draw attention.

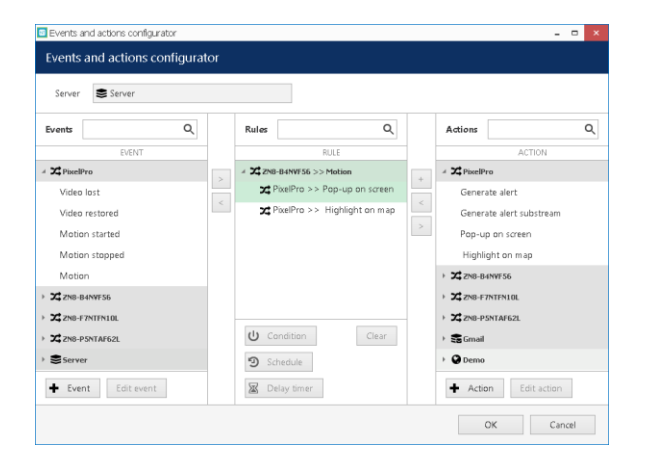

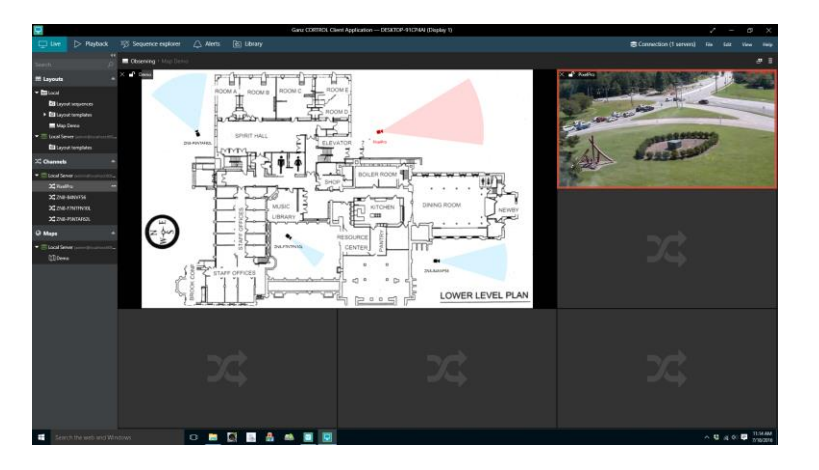

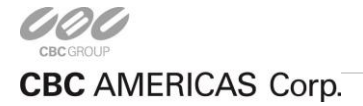

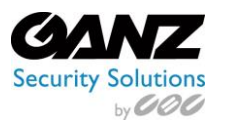

### Video Lost: Generate Alert

- 1. Requirement: A camera with a live video channel.
- 2. Within the Events and actions configurator:
  - a. Go to Management Console / Rules
  - b. Select Open configurator
  - c. Events column: Select Video lost from the motion enabled camera.
  - d. Click the > icon to move the event to the Rules column.
  - e. Actions column: Select *Generate alert* from the same motion enabled camera.
  - f. Click the *+* icon to move the *Actions* to the Rules column.
  - g. Select *OK* to save configuration.
- 3. Within the client:
  - a. The Map and camera should still be loaded in the client.
  - b. If not, relaunch the client, and load the map and camera required.
  - c. Click on the camera channel, to reveal the action icons.
  - d. Click on the bell icon that represents the device alerts.
  - e. Disconnect the camera from the network.
  - f. The video signal will be lost, and the channel will go black.
  - g. A time out message will then appear in the device alerts window.
  - h. Reconnect the camera.

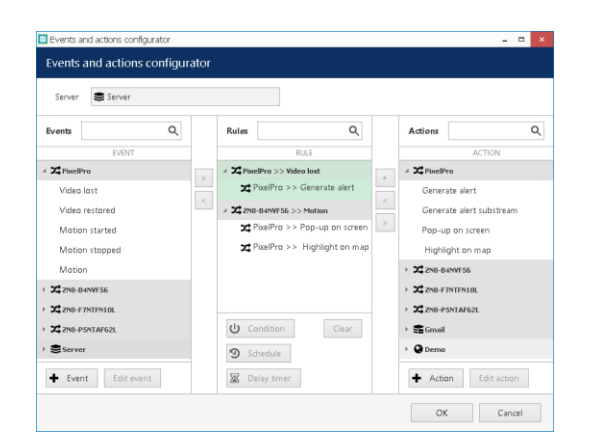

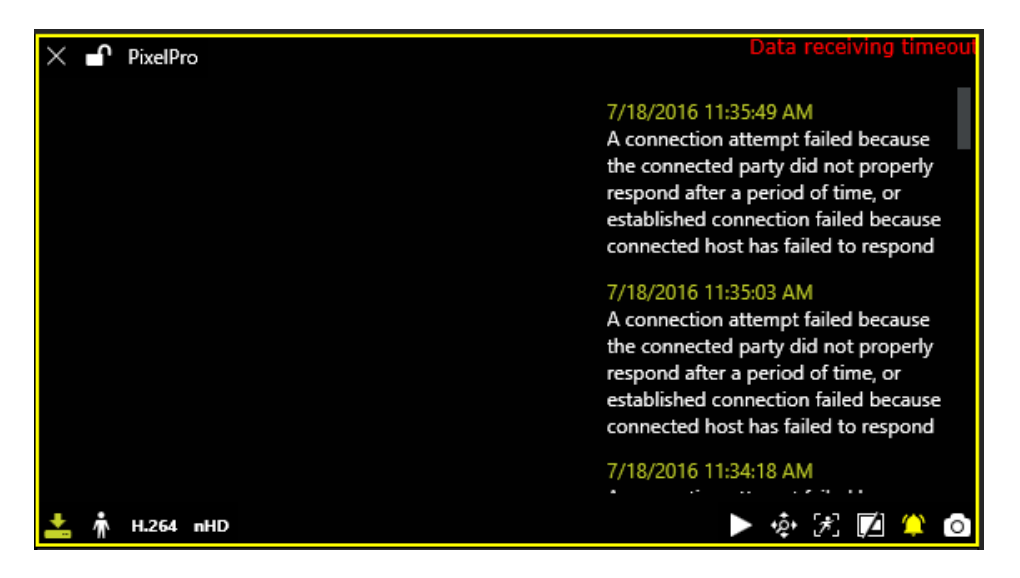

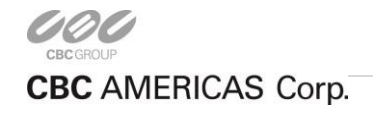

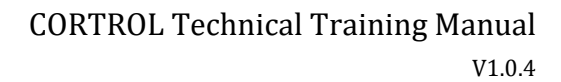

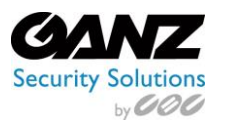

### Video Lost: Email Notification

- 1. Requirement: A camera with a live video channel.
- 2. Within Events and actions configurator:
  - a. Go to Management Console / Mail servers
  - b. Select New mail server
  - c. Title: A label representing the provider is suggested (e.g. Gmail).
  - d. Host: The SMTP address of email provider
  - e. Port: Dependent on provider, (default 25, TLS 587, SSL 465)
  - f. Username: Email account logon ID
  - g. New Password: Email account password
  - h. Security mode: Based on selected port, (none, TLS, SSL)
  - i. Sender: Email address could be from providing account, or a different account.
  - j. Aggregation count/time: Leave setting as is
- 3. Go to Management Console / Events & Actions / Actions
  - a. Select New action
  - b. For Action type, select Send mail
  - c. Title: Relevant to the nature of the notification (e.g. Lost video)
  - d. To: Email recipient of notification
  - e. Subject: For this exercise, two email parameters supported will be used, {EVENT\_SOURCE} & {EVENT\_TITLE}
     i. Using these parameters, the Email will list in subject *Camera* and *Video Lost*.
  - f. Body: Other email parameters may be used, or create a unique message.
  - g. Select OK to save.
- 4. Within Events and actions configurator:
  - a. Go to Management Console / Rules
  - b. Select Open configurator
  - c. Rules column: Select Camera >> Video lost
  - d. Actions column: Select *Email Notification* from the Email Server actions.
  - e. Click on the + to add action to rules.
  - f. Select *OK* to save configuration.

| Server Server        |   |   |                                |   |                         |  |
|----------------------|---|---|--------------------------------|---|-------------------------|--|
| Events               | ٩ |   | Rules Q                        |   | Actions                 |  |
| EVENT                |   |   | RULE                           |   | ACTION                  |  |
| 2 PixelPro           |   |   | 4 🗶 PixelPro >> Video lost     |   | > X PixelPro            |  |
| 2 ZN8-B4NVF56        |   | _ | 🗙 PixelPro >> Generate alert   | _ | > X ZN8-B4NVF56         |  |
| ZN8-F7NTFN10L        |   | < | ✓ A DixelPro >> Video lost     | < | > X ZN8-F7NTFN10L       |  |
| ZN8-P5NTAF62L        |   |   | 😭 Gmail >> Email Notification  | > | > X ZN8-P5NTAF62L       |  |
| Server               |   |   | ⊿ X ZN8-B4NVF56 >> Motion      |   | 🗉 🖴 Gmail               |  |
| Recording error      |   |   | 🗙 PixelPro >> Pop-up on screen |   | Email Notification      |  |
| Disk excluding       |   |   | X PixelPro >> Highlight on map |   | > 🕑 Demo                |  |
|                      |   |   | U Condition Clear              |   |                         |  |
|                      |   |   | 9 Schedule                     |   |                         |  |
| Event     Edit event |   |   | R Delay timer                  |   | Action     Erlit action |  |

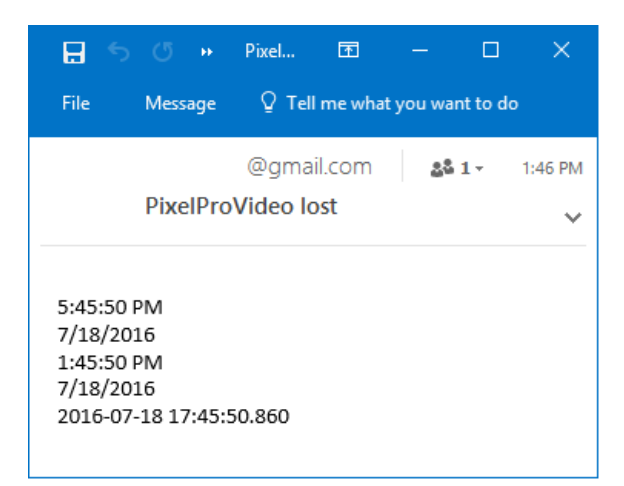

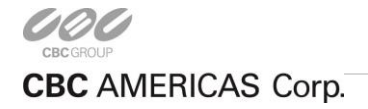

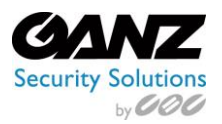

## 15. Monitoring

Ganz CORTROL provides health monitoring data for server, devices and channels, as well as live status of connected user sessions.

From the Ganz CORTROL Management Console, select *Monitoring*.

Buttons on the bottom panel offer quick information reference points, and a filter option.

#### <u>Servers</u>

The server status includes information about connection and synchronization. Both have a numeric status code and corresponding textual status.

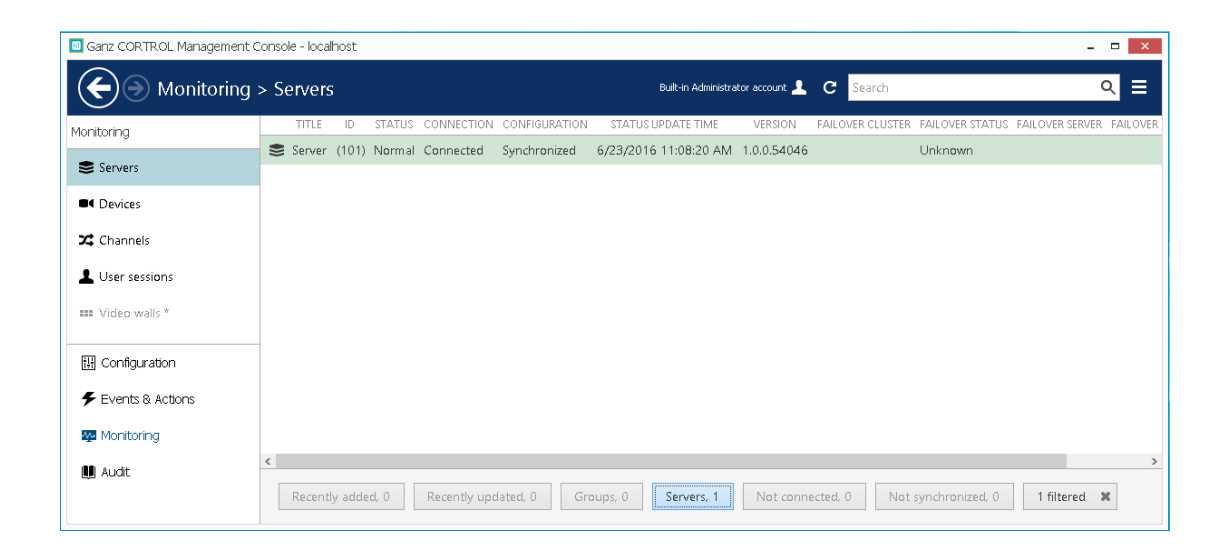

### **Devices**

The device summary provides configuration update status and the time of the last communication between the server and device.

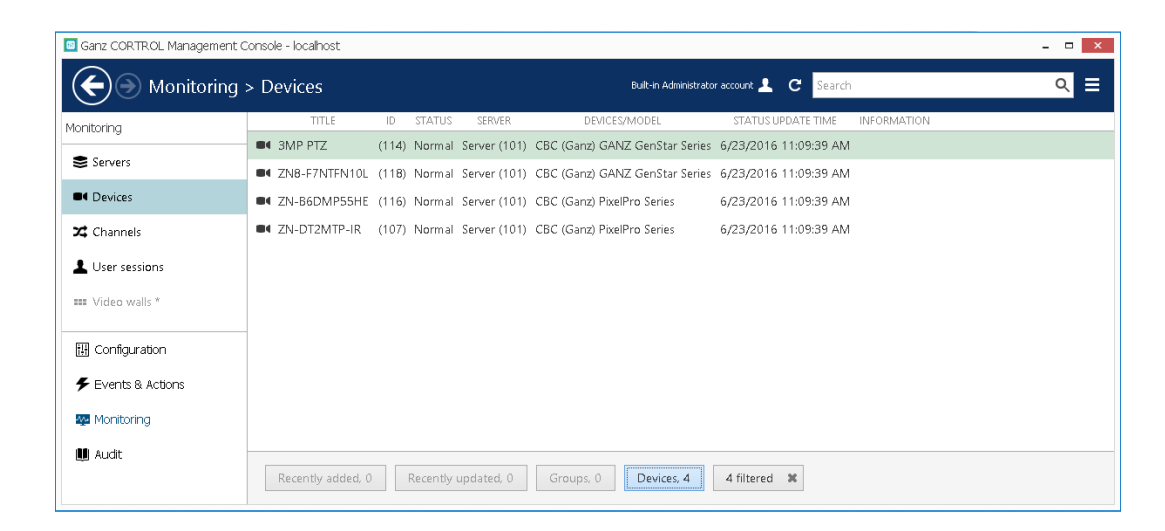

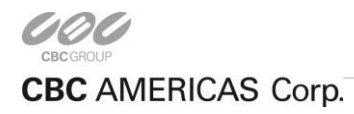

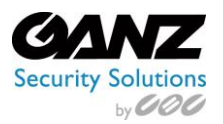

## **Channels**

Along with configuration update results, channel monitoring contains information about the following:

- Video loss
- Stream bit rate
- Stream frame rate (FPS)
- Recording status

Recording status uses the following denotations: 0=currently not recording, 1=recording is active. Note that 'not recording' may mean either that recording is not configured (disabled) or that recording has not been activated according to the schedule.

| Ganz CORTROL Management C | onsole - localhost |         |           |              |                    |                                |                     |         | -                 | • ×      |
|---------------------------|--------------------|---------|-----------|--------------|--------------------|--------------------------------|---------------------|---------|-------------------|----------|
| Honitoring :              | > Channels         |         |           |              | Buit               | in Administrator account 💄 🛛 C | Search              |         | C                 | २ ≡      |
| Monitoring                | TITLE              | ID S    | STATUS    | SERVER       | DEVICE             | STATUS UPDATE TIME             | VIDEO LOST DURATION | KBIT/S  | FPS RECORDING     | RECORDIN |
| -                         | 🔀 3MP PTZ          | (115) N | Norm al   | Server (101) | 3MP PTZ (114)      | 6/23/2016 11:10:24 AM          | No video            | 0       | 0.0 Activated     |          |
| Servers                   | X ZN8-F7NTFN10L    | (119) N | Normal    | Server (101) | ZN8-F7NTFN10L (118 | 8) 6/23/2016 11:10:24 AM       | No video            | 0       | 0.0 Not activated |          |
| Devices                   | X ZN-B6DMP55HE     | (117) N | Norm al   | Server (101) | ZN-B6DMP55HE (116  | 6/23/2016 11:10:24 AM          | No video            | 0       | 0.0 Activated     |          |
| 🗙 Channels                | X ZN-DT2MTP-IR     | (108) N | Norm al   | Server (101) | ZN-DT2MTP-IR (107) | 6/23/2016 11:10:24 AM          | No video            | 0       | 0.0 Not activated |          |
| LUser sessions            |                    |         |           |              |                    |                                |                     |         |                   |          |
| 🚥 Video walls *           |                    |         |           |              |                    |                                |                     |         |                   |          |
| 🖽 Configuration           |                    |         |           |              |                    |                                |                     |         |                   |          |
| 🗲 Events & Actions        |                    |         |           |              |                    |                                |                     |         |                   |          |
| 💯 Monitoring              |                    |         |           |              |                    |                                |                     |         |                   |          |
| 🛄 Audit                   | <                  |         |           |              |                    |                                |                     |         |                   | >        |
|                           | Recently added, 0  | Re      | ecently ( | updated, 0   | Groups, 0          | Replication of                 | channels, 0 Deta    | ched, O | 4 filtered 🕱      | :        |

## User Sessions

This monitoring area displays currently active incoming Ganz CORTROL Client connections with the following details:

- User account
- Remote address
- Remote (outgoing) port
- Session start time
- Type (Ganz CORTROL Console/Ganz CORTROL Client)

Disconnected sessions will automatically disappear from the list.

| 🔟 Ganz CORTROL Management C | onsole - localhost               |        |                 |                       |              |                  | ×   |
|-----------------------------|----------------------------------|--------|-----------------|-----------------------|--------------|------------------|-----|
| Honitoring :                | > User sessions                  |        |                 | Built-in Administr    | ator account | 🛓 C Search       | વ ≡ |
| Monitoring                  | USER                             | ID     | REMOTE ADDRESS  | START TIME            | TYPE         | SOFTWARE VERSION |     |
| -                           | 💄 Brian                          | (      | 127.0.0.1:52543 | 6/23/2016 11:15:20 AM | Monitor      | 1.0.0.54046      |     |
| Servers                     | 💄 Built-in Administrator account | (1)    | 127.0.0.1:52160 | 6/23/2016 10:45:41 AM | Console      | 1.0.0.54046      |     |
| Devices                     |                                  |        |                 |                       |              |                  |     |
| X Channels                  |                                  |        |                 |                       |              |                  |     |
| L User sessions             |                                  |        |                 |                       |              |                  |     |
| III Video walls *           |                                  |        |                 |                       |              |                  |     |
| 田 Configuration             |                                  |        |                 |                       |              |                  |     |
| 🗲 Events & Actions          |                                  |        |                 |                       |              |                  |     |
| 💯 Monitoring                |                                  |        |                 |                       |              |                  |     |
| 📕 Audit                     | Recently added, 0 Recent         | tly up | odated, 1       |                       |              |                  |     |

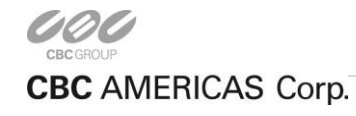

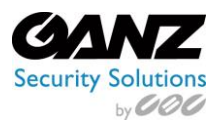

## 16. Audit

To access the global audit log in Ganz CORTROL Console, choose the *Audit* section in the bottom-left-hand panel. Use the *Search* field in the upper-right-hand menu to filter the records. Press the *Refresh* button to reload the item list.

The audit log contains detailed information about the most important user activities and server events.

From the Ganz CORTROL Management Console, select Audit.

Buttons on the top panel offer filter definition, view, and select options.

| Ganz CORTROL Management Co | nsole - localhost                                                                                  | - = × |
|----------------------------|----------------------------------------------------------------------------------------------------|-------|
| Audit > Serve              | ers Built-in Administrator account 💄 C Search                                                      | ৹ ≡   |
| Audit                      | Define filter View 🗱 1 selected                                                                    |       |
| Servers                    | ID TIME SERVER EVENT INFORMATION                                                                   |       |
| 上 Users                    | (296) 6/23/2016 11:15:53 AM Server (101) Configuration loaded The operation completed successfully | ^     |
|                            | (280) 6/23/2016 10:45:57 AM Server (101) Configuration loaded The operation completed successfully |       |
| 🔛 Configuration            | (257) 6/22/2016 2:29:41 PM Server (101) Configuration loaded The operation completed successfully  |       |
| Events 8. Actions          | (256) 6/22/2016 2:29:26 PM Server (101) Configuration loaded The operation completed successfully  |       |
| ST Monitoring              | (251) 6/22/2016 2:23:26 PM Server (101) Configuration loaded The operation completed successfully  |       |
| - Montoning                | (249) 6/22/2016 2:19:24 PM Server (101) Configuration loaded The operation completed successfully  |       |
| 🛄 Audit                    | (245) 6/22/2016 2:18:24 PM Server (101) Configuration loaded The operation completed successfully  |       |
|                            | (244) 6/22/2016 2:16:24 PM Server (101) Configuration loaded The operation completed successfully  | ~     |

#### Log Entries

Events are organized in a way similar to the Windows Event log, and can be filtered and sorted by any field. By default, entries are sorted by time, with latest on top.

Each event contains the following values (internal ID fields omitted):

- Time: event timestamp in system locale-specific format
- Class, Subclass and Event

- Server: internal server activity
  - Server activity: internal server activity
    - Config loaded
- User: action was taken by user via Ganz CORTROL Client
  - Authorized
    - Logout: Ganz CORTROL Client disconnected
    - Accessed Device
      - *Receive Data:* stream received
    - Administered Device
      - Administer
- Object Name
  - User name or server ID
- Target Name
  - Target device name

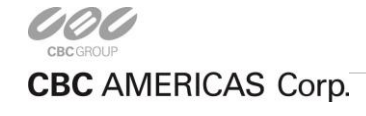

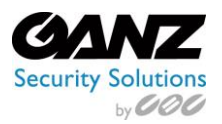

#### <u>Server</u>

Audit option Server is related to audit filters as they relate to the available CORTROL servers.

**Define Filter:** Audit log entries can be filtered for easier analysis. Click the *Define filter* button on the upper panel to bring up the dialog box.

#### Set period

Date and time can be set manually, or automated controls for preset time boundaries can be used. Start and end boundaries may also be used separately.

In the Set period tab, specify the time limits for log output:

- All time
- Last day
- Last week
- Last month

| I Filter         |                  | _ □ ×                                                                                        |
|------------------|------------------|----------------------------------------------------------------------------------------------|
| Filter           | Set period       |                                                                                              |
| Set period       | Set avery period |                                                                                              |
| Select events    | Secquery period  |                                                                                              |
| Select resources | All time         | From date and time<br>6/23/2016 v 11:15:53 AM                                                |
|                  | Last day         | Fram beginning                                                                               |
|                  | Last week        | To date and time                                                                             |
|                  | Last month       | 6/23/2016 V 11:31:21 AM C<br>Description<br>Until now<br>Ends query when timestamp submitted |
| Reset query      |                  | Submit query Cancel                                                                          |

#### Select events

In the Select events tab, choose specific event sources, groups and types to narrow down the search.

- Central server connected
- Central server disconnected
- Configuration loaded
- Failover status changed

| 🔤 Filter             | X                           |
|----------------------|-----------------------------|
| Filter               | Select events               |
| Set period           |                             |
| 🗲 Select events      | Select events               |
| 🔿 Sala at management | EVENTS                      |
| Select resources     | Central server connected    |
|                      | Central server disconnected |
|                      | Configuration loaded        |
|                      | ☑ Failover status changed   |
|                      | Clear                       |
| Reset query          | Submit query Cancel         |

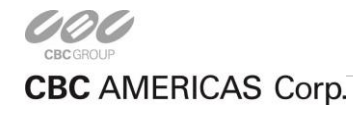

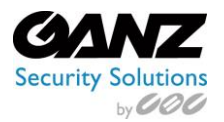

#### **Select resources**

In the *Select resources* tab, the specific resources needing to be mentioned can be selected in the log entries. Note that if multiple resources are chosen, the filter will apply *OR* logic, meaning that output log entry will only be displayed if it contains **at least one** resource; it will **not** have to contain all of them.

**Search query:** Use the *Search* field to filter the resource list. Both the list of *Resources in query* and general *All resources* will be affected by the *Search* filter. Press the *Reset query* button in the bottom left corner at any time to restart filter configuration. When finished, click *Submit query* to view the results.

| ilter            | Select resources         |                |                  |                  | C |
|------------------|--------------------------|----------------|------------------|------------------|---|
| Set period       | Resources in query       |                | All resources    |                  |   |
| 🗲 Select events  | TITLE                    | ID TYPE        | TITLE            | ID TVPE          |   |
| Select resources | Server 😂                 | (101) Server   | 🔷 🎎 Guards       | (104) User group |   |
|                  | 💄 Brian                  | (106) User     | 👪 Managers       | (105) User group |   |
|                  | L Built-in Administrator | (1) User       | X 3MP PTZ        | (115) Channel    |   |
|                  | 💄 John doe               | (122) User     | ZN8-F7NTFN10L    | (119) Channel    |   |
|                  | 👪 Built-in Administrator | (3) User group | 🗸 🔀 ZN-B6DMP55HE | (117) Channel    |   |
|                  | Remove                   |                | Add              |                  |   |

#### <u>Users</u>

Audit option Users is related to audit filters as they relate to the available CORTROL users.

**Define Filter:** Audit log entries can be filtered for easier analysis. Click the *Define filter* button on the upper panel to bring up the dialog box.

#### Set period

Date and time can be set manually, or automated controls for preset time boundaries can be used. Start and end boundaries may also be used separately.

In the *Set period* tab, specify the time limits for log output.

- All time
- Last day
- Last week
- Last month

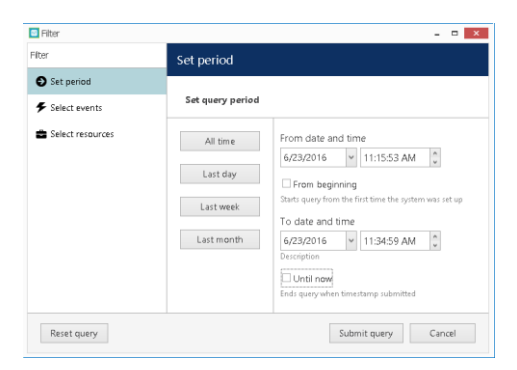

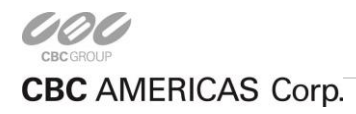

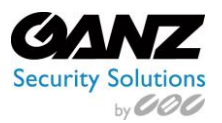

#### Select events

In the *Select events* tab, choose specific event sources, groups, and types to narrow down the search.

- Log in
- Log out
- Administer
- Navigate
- Receive Data
- Unsuccessful log in

| ilter            | Select events       |       |
|------------------|---------------------|-------|
| Set period       |                     |       |
| Select events    | Select events       |       |
| Select recourses | EVENTS              |       |
| Select resources | Log in              |       |
|                  | Log out             |       |
|                  | Administer          |       |
|                  | Navigate            |       |
|                  | Receive Data        |       |
|                  | Unsuccessful log in |       |
|                  |                     |       |
|                  | Clear               |       |
| Deset minut      | Cubmit              | Canal |

#### Select resources

In the *Select resources* tab, the specific resources needing to be mentioned can be selected in the log entries. Note that if multiple resources are chosen, the filter will apply *OR* logic, meaning that output log entry will only be displayed if it contains **at least one** resource; it will **not** have to contain all of them.

#### Search query

Use the Search field to filter the resource list. Both the list of Resources in query and general All resources will be

affected by the *Search* filter. Press the *Reset query* button in the bottom left corner at any time to restart filter configuration. When finished, click *Submit query* to view the results.

| ilter            | Select resources      |       |            |     |                  |       |               |
|------------------|-----------------------|-------|------------|-----|------------------|-------|---------------|
| Set period       | Resources in query    |       |            | A   | ll resources     |       |               |
| Select events    | TITLE                 | ID    | TYPE       |     | TITLE            | ID    | TYPE          |
| Select resources | Server                | (101) | Server     | 24  | 3MP PTZ          | (115) | Channel       |
|                  | 💄 Brian               | (106) | User       | 2\$ | ZN8-F7NTFN10L    | (119) | Channel       |
|                  | 💄 Built-in Administra | (1)   | User       | 24  | ZN-B6DMP55HE     | (117) | Channel       |
|                  | 💄 John doe            | (122) | User       | 2\$ | ZN-DT2MTP-IR     | (108) | Channel       |
|                  | 👪 Built-in Administra | (3)   | User group | 22  | Outdoor Channels | (120) | Channel group |
|                  | 👪 Guards              | (104) | User group |     | 3MP PTZ          | (114) | Device        |
|                  | 👪 Managers            | (105) | User group |     | ZN8-F7NTFN10L    | (118) | Device        |
|                  | Remove                |       |            |     | Add              |       | -A -          |

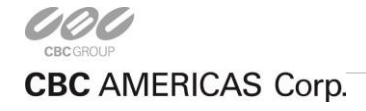

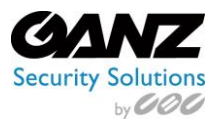

# 8. Problem Report Wizard

CORTROL offers a comprehensive wizard-like tool for structured and detailed problem reporting. The tool is automatically installed at the same time as the product and is thus available on any machine on which CORTROL is installed.

To access the Problem Report Wizard:

- Windows 8 and newer: use Start -> All Apps -> CBC AMERICAS, Corp. -> Problem Report Wizard
- Windows 7 and older: use Start -> All Programs -> software installation folder -> Tools -> Problem Report Wizard
- Alternatively, use Windows Start Menu *Search* to locate the Problem Report Wizard in the programs menu.

Make sure to run the Problem Report Wizard on the correct computer. It gathers information from the machine it has been launched on, and **not** from any of the servers connected via Ganz CORTROL Console or Ganz CORTROL Client.

Agree to deliver system files to CBC AMERICAS, Corp. support and click *Next*. You can check which files are being taken from your system by clicking on the information button next to the agreement checkbox.

Note that CBC AMERICAS, Corp. will not transfer your data to any third-party companies. All of the information gathered is required to help CBC AMERICAS, Corp. efficiently resolve the reported problems.

| A<br>We | Ganz CORTROL Problem Report Wizard – X                                                                                                    | List of files                                                                                                    | $\times$ |
|---------|----------------------------------------------------------------------------------------------------|----------------------------------------------------------------------------------------------------|----------|
|         | Surger CORTROL         Witzard will guide you through the steps required to submit a problem report to technical support, to use bable to provide your comment, and the witzard will gather relevant information and attach to the report.         Image: Step 1. User contact information menula address to neelwe leedback from technical support.         Image: Step 2. Problem description Takes surgering the surgering to the description with test.         Image: Step 3. Gathering system information and sending data calculate or description gates         Image: Step 3. Gathering system information and sending data         Image: Step 3. Gathering system information and sending data | <ul> <li>MS Windows System, Application and VMS Event logs.</li> <li>Device Manager hardware information.</li> <li>List of installed VMS files including file size and version.</li> <li>VMS log file located in ProgramData folder.</li> <li>VMS Configuration and Audit databases.</li> <li>List of configured cameras.</li> <li>System resource usage statistics.</li> <li>VMS archive index and status.</li> <li>VMS registry keys.</li> <li>VMS License file.</li> </ul> |          |
|         | flack Next Cancel                                                                                                    | Ok                                                                                                    |          |

Enter your name and your email address so that the CBC AMERICAS, Corp. support team can contact you. Click *Next* to proceed.

| Username ar                       | ıd valid email a                    | ddress                           |                                 |                               |              |              |         |
|-----------------------------------|-------------------------------------|----------------------------------|---------------------------------|-------------------------------|--------------|--------------|---------|
| Solutions or i<br>provided. It is | instructions to p<br>highly recomme | oroblems descr<br>ended that you | bed in proble<br>use a valid en | em reports v<br>nail address. | vill be sent | to the email | address |
| UserName                          |                                     |                                  |                                 |                               |              |              |         |
| Email address                     |                                     |                                  |                                 |                               |              |              |         |
|                                   |                                     |                                  |                                 |                               |              |              |         |
|                                   |                                     |                                  |                                 |                               |              |              |         |
|                                   |                                     |                                  |                                 |                               |              |              |         |
|                                   |                                     |                                  |                                 |                               |              |              |         |

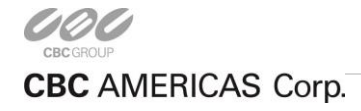

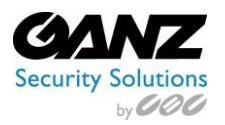

If you are applying a new, unreferenced problem report, click the *Add problem description* button. A short comprehensive wizard will guide you through the main issue categories, allowing you to choose the issues that are most applicable to your situation. You will be given the chance to enter error messages/codes and to attach snapshot(s) as needed. Make sure to provide the maximum amount of relevant information about the issue being experienced, and always include **snapshots** if they are available.

| Pi                 | roblem description X                                                                                                    |          |    |
|--------------------|----------------------------------------------------------------------------------------------------|----------|----|
|                    | General problem source Please cpecify problem general source or select Custom option to describe problem with plain text. O Client O Server Streaming Server C Custom (describe problem in free form text) | LUTION   |    |
| Ad <del>a pr</del> | Back Next Cancel                                                                                                    | y provid | ed |

If you were asked by support team to generate a problem report, copy the **ticket ID** from the email communication and add it to the report by clicking the *Problem description already provided* button. This will help the support team to classify your report faster, and it will also guarantee that your report will go directly to the team member responsible for the thread.

| <b>A</b>             | Ganz CORTROL Problem Report Wizard – X                                                          |
|----------------------|-------------------------------------------------------------------------------------------------|
| Step 2 of 3. Problen | n description                                                                                   |
| roblem descriptions  |                                                                                                 |
| PROBLEM              | STEPS TO REPRODUCE FOUND SOLUTION                                                               |
|                      | Add support ticket number                                                                       |
|                      | Please specify support ticket number assigned to<br>your support request. Support ticket number |
|                      | Add Cancel                                                                                      |
|                      |                                                                                                 |
| Add problem descri   | Problem description already provided                                                            |
|                      | Back Send report Cancel                                                                         |

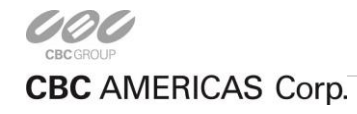

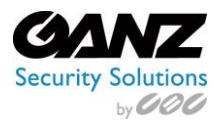

**Multiple** descriptions may be added to a single problem report. When ready, press the *Send report* button. The wizard will then try to send the report automatically.

If the server is offline, the wizard will not be able to submit the report to CBC AMERICAS, Corp.; instead, the software will prompt to save the generated report locally. Press the *Finalize (SIC in software) wizard without upload* button to finish.

| A    | Ganz CORTROL Problem Report Wizard —                                                                                                    | ×   |
|------|----------------------------------------------------------------------------------------------------|-----|
| Step | 3 of 3. Gathering system information and sending data                                                                                                    |     |
|      |                                                                                                    |     |
|      | Finalising the wizard                                                                                                    |     |
|      | The submission is in progress. The wizard is trying to contact the website. Please wait: this could take<br>some time. Once the request has been completed, the wizard will take you to the next page. To abort<br>the sumbission, click Cancel. |     |
|      |                                                                                                    |     |
|      | $\mathcal{O}$                                                                                                    |     |
|      | Gathering system information                                                                                                    |     |
|      | •••••                                                                                                    |     |
|      |                                                                                                    |     |
|      |                                                                                                    |     |
|      |                                                                                                    |     |
|      | Can                                                                                                    | cel |

Click *Save report as file* to save the compressed report onto the computer. The report may also be sent manually from any other computer to cortrol@cbcamerica.com. Click *Exit* to close the wizard.

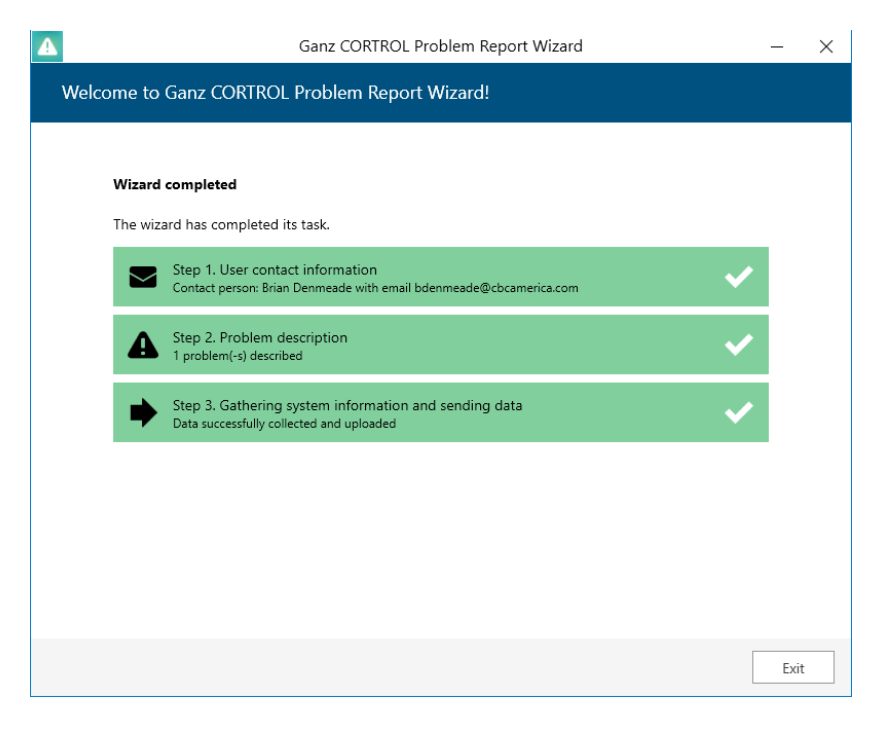

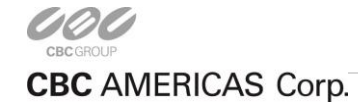

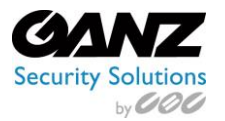

# 9. COTROL Quiz (Open book)

- 1. What is the default username and password to log in as an Administrator to Windows?
  - a. root / pass
  - b. admin / admin
  - c. ADMIN / 1234
  - d. admin / "No password"
- 2. How many IP camera licenses are included when installing CORTROL Prime?
  - a. None
  - b. 4
  - c. 8
  - d. 16
- 3. What Operating System will run the CORTROL client?
  - a. Windows XP and higher
  - b. Linux
  - c. Mac OS X
  - d. All of the above
- 4. What is the resolution limit of CORTROL Prime?
  - a. 720p
  - b. 1080p
  - c. 4K
  - d. 8K

5. What port does the CORTROL Server use to communicate with the CORTROL Client?

- a. 80
- b. 8080
- c. 554
- d. 60554
- 6. What is the default username and password to initially log in as an Administrator to CORTROL?
  - a. root / pass
  - b. admin / admin
  - c. ADMIN / 1234
  - d. admin / "No password"
- 7. How is a device defined within CORTROL?
  - a. "Device" refers to any actual video stream delivered to the server.
  - b. "Device" profiles allow users to set how data streams are recorded.
  - c. "Device" refers to any piece of physical equipment that serves as a data provider.
- 8. How is a channel defined within CORTROL?
  - a. "Channel" refers to any actual video stream delivered to the server.
  - b. "Channel" profiles allow users to set how data streams are recorded.
  - c. "Channel" refers to any piece of physical equipment that serves as a data provider.

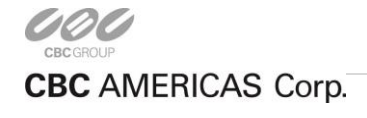

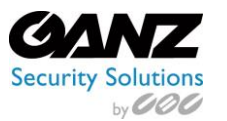

- 9. How is a recording profile defined within CORTROL?
  - a. "Recording profiles" refers to any actual video stream delivered to the server.
  - b. "Recording profiles" allow users to set how data streams are recorded.
  - c. "Recording profiles" refers to any piece of physical equipment that serves as a data provider.
- 10. What is highly recommended once you complete the setup and configuration of the CORTROL system?
  - a. Back up the settings by exporting the settings and the license key from the system.
  - b. Search for recorded video from the cameras to verify that the motion detection is working.
  - c. Verify that all of the steps from the installation checklist have been completed.
  - d. All of the above
- 11. Regarding software such as Anti-virus, defragmentation, and scandisk, what is the rule of thumb?
  - a. Configure to scan all available media.
  - b. Configure to run on the C: drive and data drive(s).
  - c. Configure to run on only the C: drive.
  - d. Configure to run on only the data drive(s).
- 12. What is the advantage of the member's function in CORTROL?
  - a. Allows the addition of a device, channel, or user to a grouping.
  - b. Allows the addition of a device, channel, or user to profile.
  - c. Allows the addition of a device, channel, or user to a server.
- 13. For software motion detection in CORTROL which is more CPU intensive?
  - a. Software (High Accuracy)
  - b. Software (High Performance)
- 14. In CORTROL, the main stream and sub stream must record to the same storage device.
  - a. True
  - b. False
- 15. CORTROL allows monitoring Servers, Devices, Channels, and User sessions.
  - a. True
  - b. False
- 16. In order to request an evaluation license for CORTROL
  - a. Request one through the mobile app.
  - b. Request one during the installation.
  - c. Request one from <u>www.ganzsecurity.com.</u>
  - d. COTROL does not offer an evaluation license.

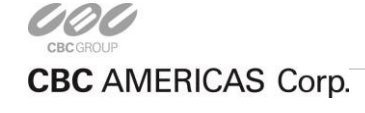

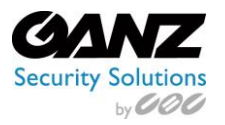

Page left blank on purpose

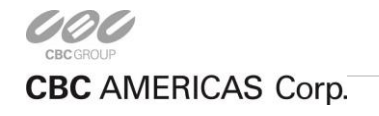

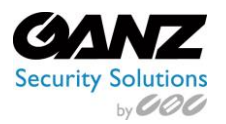

# 10. Course Evaluation

| Please indicate your impressions of the items listed below. | Strongly<br>Agree | Agree | Neutral | Disagree | Strongly<br>Disagree |
|-------------------------------------------------------------|-------------------|-------|---------|----------|----------------------|
| The training met my expectations.                           |                   |       |         |          |                      |
| The content was organized and easy to follow.               |                   |       |         |          |                      |
| The materials were pertinent and useful.                    |                   |       |         |          |                      |
| The quality of instruction was good.                        |                   |       |         |          |                      |
| There was adequate time for questions and discussion.       |                   |       |         |          |                      |
| Comments:                                                   |                   |       |         |          |                      |

| Indicate your level of preparedness to complete the following tasks.                                                                                            | Strongly<br>Agree | Agree    | Neutral | Disagree | Strongly<br>Disagree |
|----------------------------------------------------------------------------------------------------|-------------------|----------|---------|----------|----------------------|
| Following the System Evaluation Checklist to configure a Ganz CORTROL System.                                                                                   |                   |          |         |          |                      |
| Install a client on another computer, making sure it can connect to<br>the server with the expected IP address and one of the user accounts<br>that was set up. |                   |          |         |          |                      |
| Display cameras in the layout panels using both the drag and drop and double clicking methods.                                                                  |                   |          |         |          |                      |
| Conduct a video and audio search using the interface to control playback.                                                                                       |                   |          |         |          |                      |
| Export video to a USB thumb drive, and or host client location.                                                                                                 |                   |          |         |          |                      |
| Use the online Help System.                                                                                                    |                   |          |         |          |                      |
| Troubleshooting basic support issues.                                                                                                    |                   |          |         |          |                      |
| Comments:                                                                                                    |                   | <u>.</u> |         |          |                      |

|                                       | Excellent | Good | Average | Poor |
|---------------------------------------|-----------|------|---------|------|
| How do you rate the training overall? |           |      |         |      |
| Comments:                             |           |      |         |      |

What aspects of the training could be improved?

100

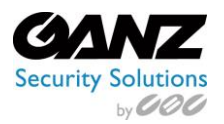

Comments:

# 11. Check List – CORTROL Setup

|  | Quick Start                                                                                                    |  |  |  |  |  |  |  |
|--|----------------------------------------------------------------------------------------------------|--|--|--|--|--|--|--|
|  | Installation                                                                                                    |  |  |  |  |  |  |  |
|  | See Quick Start Guide for information on installing the hardware.                                               |  |  |  |  |  |  |  |
|  | Establishing Initial Communications                                                                             |  |  |  |  |  |  |  |
|  | See Quick Start Guide for information on establishing communications from the CORTROL client to CORTROL Server. |  |  |  |  |  |  |  |
|  | Configure IP Cameras                                                                                            |  |  |  |  |  |  |  |
|  | See IP Camera Quick Start Guide for information on configuring IP camera addresses, usernames, and passwords.   |  |  |  |  |  |  |  |
|  | Config (Setup)                                                                                                  |  |  |  |  |  |  |  |
|  | System                                                                                                    |  |  |  |  |  |  |  |
|  | Configure the CORTROL Recording Server's system name, time, time zone, and Static IP address.                   |  |  |  |  |  |  |  |
|  | Storage                                                                                                    |  |  |  |  |  |  |  |
|  | Ensure all disks are selected for recording except the system drive, C:\ in Windows.                            |  |  |  |  |  |  |  |
|  | Ensure total disk space matches the expected value.                                                             |  |  |  |  |  |  |  |
|  | Add IP Cameras                                                                                                  |  |  |  |  |  |  |  |
|  | Network cameras IP address are configured, and added to the Ganz CORTROL Recording Server.                      |  |  |  |  |  |  |  |
|  | Camera Recording (IP cameras)                                                                                   |  |  |  |  |  |  |  |
|  | Set resolutions:         Group1         Group2         Group3         Group4         Group5                     |  |  |  |  |  |  |  |
|  | Set frame rate: Group1 Group2 Group3 Group4 Group5                                                              |  |  |  |  |  |  |  |
|  | Camera Recording (analog cameras)                                                                               |  |  |  |  |  |  |  |
|  | Set resolutions: Group1 Group2 Group3 Group4 Group5                                                             |  |  |  |  |  |  |  |
|  | Set frame rates: Group1 Group2 Group3 Group4 Group5                                                             |  |  |  |  |  |  |  |
|  | Disable cameras that are not connected.                                                                         |  |  |  |  |  |  |  |
|  | Camera Settings                                                                                                 |  |  |  |  |  |  |  |
|  | Name camera.                                                                                                    |  |  |  |  |  |  |  |
|  | Enable onscreen display.                                                                                        |  |  |  |  |  |  |  |
|  | Set motion mask on IP cameras (typically no motion mask set on a new camera, motion recording won't trigger.)   |  |  |  |  |  |  |  |
|  | Mask motion from irrelevant objects such as moving trees, ceiling fans.                                         |  |  |  |  |  |  |  |
|  | Create Layouts for relevant locations, such as doors and hallways.                                              |  |  |  |  |  |  |  |
|  | Configure quality/bit rate setting just high enough to see relevant details.                                    |  |  |  |  |  |  |  |
|  | If supported by the cameras, set secondary stream, for use in multi-live view screen arrangements.              |  |  |  |  |  |  |  |
|  | Watch for motion blocks in live to ensure that motion sensitivity and masking are appropriately configured.     |  |  |  |  |  |  |  |
|  | Configure mechanical PTZ presets.                                                                               |  |  |  |  |  |  |  |
|  | Schedule                                                                                                    |  |  |  |  |  |  |  |
|  | No recorded is assigned by default. Change any cameras to continuously record or motion recording as needed.    |  |  |  |  |  |  |  |
|  | Audio is not recorded by default. Schedule audio recording if necessary.                                        |  |  |  |  |  |  |  |

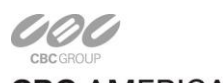

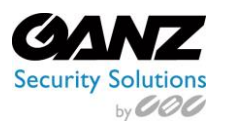

| Image: series of the series of the people who will use the system.         Image: series of the people who will use the system.         Image: series of the people who the series who the series of the people who the series                                                 |  | Configure, schedule event notifications if necessary.                                                                                                    |  |  |  |  |
|----------------------------------------------------------------------------------------------------|--|----------------------------------------------------------------------------------------------------|--|--|--|--|
| Users         Add user accounts for the people who will use the system.         Trigger Input         Name input triggers to be used.         Set radio button to normally open or closed to match physical switch.         Alarm Output         Name any alarm outputs to be used.         Create email profile for system health administrator.         Create email profile for security events such as unexpected motion or input triggers.         Create email profile for the installer.         Export an archive clip         Archive a five-minute clip to confirm recording, and archiving.         Insert blank CD / DVD / USB thumb drive.         Event Linking                                                                                                    |  |                                                                                                    |  |  |  |  |
| UsersAd user accounts for the people who will use the system.Image: Add user accounts for the people who will use the system.Image: Add user accounts for the people who will use the system.Image: Add user accounts for the people who will use the system.Image: Add user accounts for the people who will use the system.Image: Add user accounts for the people who will use the system.Image: Add user accounts for the people who will use the system.Image: Add user accounts for the people who will use the system.Image: Add user accounts for the people who will use the system.Image: Add user accounts for the people who will use the system.Image: Add user accounts for the people who will use the system.Image: Add user accounts for the system.Image: Add user accounts for the system.Image: Add                    |  |                                                                                                    |  |  |  |  |
| Add user accounts for the people who will use the system.         Image: Add user accounts for the people who will use the system.         Image: Add user accounts for the people who will use the system.         Image: Add user accounts for the people who will use the system.         Image: Add user accounts for the people who will use the system.         Image: Add user accounts for the people who will use the system.         Image: Add user accounts for the people who will use the system.         Image: Add user accounts for the used.         Image: Alarm Output         Name any alarm outputs to be used.         Image: Alarm output stop be used.         Image: Alarm output stop be used.         Image: Create email profile for system health administrator.         Image: Create email profile for system health administrator.         Image: Create email profile for security events such as unexpected motion or input triggers.         Image: Create email profile for the installer.         Image: Archive a five-minute clip to confirm recording, and archiving.         Insert blank CD / DVD / USB thumb drive.         Image: Event Linking                                                                                                    |  | Users                                                                                                    |  |  |  |  |
| Trigger InputImage: Input triggers to be used.Set radio button to normally open or closed to match physical switch.Image: Input triggers to be used.Image: Input triggers to be used.Image: Image: I |  | Add user accounts for the people who will use the system.                                                                                                    |  |  |  |  |
| Image: Name input triggers to be used.         Set radio button to normally open or closed to match physical switch.         Image: Alarm Output         Name any alarm outputs to be used.         Image: Alarm Output or closed to match physical switch.         Image: Create email profile for system health administrator.         Image: Create email profile for security events such as unexpected motion or input triggers.         Image: Create email profile for the installer.         Image: Export an archive clip         Image: Archive a five-minute clip to confirm recording, and archiving.         Insert blank CD / DVD / USB thumb drive.         Event Linking                                                                                                    |  | Trigger Input                                                                                                    |  |  |  |  |
| Set radio button to normally open or closed to match physical switch.         Alarm Output         Name any alarm outputs to be used.         Create email profile for system health administrator.         Create email profile for security events such as unexpected motion or input triggers.         Create email profile for the installer.         Export an archive clip         Archive a five-minute clip to confirm recording, and archiving.         Insert blank CD / DVD / USB thumb drive.         Event Linking                                                                                                    |  | Name input triggers to be used.                                                                                                    |  |  |  |  |
| Alarm Output         Name any alarm outputs to be used.         Notifications         Create email profile for system health administrator.         Create email profile for security events such as unexpected motion or input triggers.         Create email profile for the installer.         Export an archive clip         Archive a five-minute clip to confirm recording, and archiving.         Insert blank CD / DVD / USB thumb drive.         Event Linking                                                                                                    |  | Set radio button to normally open or closed to match physical switch.                                                                                                    |  |  |  |  |
| Image: Name any alarm outputs to be used.         Notifications         Create email profile for system health administrator.         Create email profile for security events such as unexpected motion or input triggers.         Create email profile for the installer.         Export an archive clip         Archive a five-minute clip to confirm recording, and archiving.         Insert blank CD / DVD / USB thumb drive.         Event Linking                                                                                                    |  | Alarm Output                                                                                                    |  |  |  |  |
| Notifications         Create email profile for system health administrator.         Create email profile for security events such as unexpected motion or input triggers.         Create email profile for the installer.         Export an archive clip         Archive a five-minute clip to confirm recording, and archiving.         Insert blank CD / DVD / USB thumb drive.         Event Linking                                                                                                    |  | Name any alarm outputs to be used.                                                                                                    |  |  |  |  |
| Create email profile for system health administrator.         Create email profile for security events such as unexpected motion or input triggers.         Create email profile for the installer.         Export an archive clip         Archive a five-minute clip to confirm recording, and archiving.         Insert blank CD / DVD / USB thumb drive.         Event Linking                                                                                                    |  | Notifications                                                                                                    |  |  |  |  |
| Create email profile for security events such as unexpected motion or input triggers.         Create email profile for the installer.         Export an archive clip         Archive a five-minute clip to confirm recording, and archiving.         Insert blank CD / DVD / USB thumb drive.         Event Linking                                                                                                    |  | Create email profile for system health administrator.                                                                                                    |  |  |  |  |
| Create email profile for the installer.         Export an archive clip         Archive a five-minute clip to confirm recording, and archiving.         Insert blank CD / DVD / USB thumb drive.         Event Linking                                                                                                    |  | Create email profile for security events such as unexpected motion or input triggers.                                                                                                    |  |  |  |  |
| Export an archive clip         Archive a five-minute clip to confirm recording, and archiving.         Insert blank CD / DVD / USB thumb drive.         Event Linking                                                                                                    |  | Create email profile for the installer.                                                                                                    |  |  |  |  |
| □       Archive a five-minute clip to confirm recording, and archiving.         Insert blank CD / DVD / USB thumb drive.         Event Linking                                                                                                    |  | Export an archive clip                                                                                                    |  |  |  |  |
| Insert blank CD / DVD / USB thumb drive.         Event Linking                                                                                                    |  | Archive a five-minute clip to confirm recording, and archiving.                                                                                                    |  |  |  |  |
| Event Linking                                                                                                    |  | Insert blank CD / DVD / USB thumb drive.                                                                                                    |  |  |  |  |
|                                                                                                    |  | Event Linking                                                                                                    |  |  |  |  |
| Create events to alert administrator via email of system health issues.                                                                                                    |  | Create events to alert administrator via email of system health issues.                                                                                                    |  |  |  |  |
| Create events to record video on input triggers.                                                                                                    |  | Create events to record video on input triggers.                                                                                                    |  |  |  |  |
| Create events to email security administrator upon unexpected triggers or motion.                                                                                                    |  | Create events to email security administrator upon unexpected triggers or motion.                                                                                                    |  |  |  |  |
| Create event to email installer when license subscription is near expiration.                                                                                                    |  | Create event to email installer when license subscription is near expiration.                                                                                                    |  |  |  |  |
| Export Configuration Settings                                                                                                    |  | Export Configuration Settings                                                                                                    |  |  |  |  |
| Save settings and license to a USB flash drive to aid the recovery process, if necessary.                                                                                                    |  | Save settings and license to a USB flash drive to aid the recovery process, if necessary.                                                                                                    |  |  |  |  |
| Live Page                                                                                                    |  | Live Page                                                                                                    |  |  |  |  |
| Live                                                                                                    |  | Live                                                                                                    |  |  |  |  |
| Create views as required by users for live viewing or multi-camera search and playback.                                                                                                    |  | Create views as required by users for live viewing or multi-camera search and playback.                                                                                                    |  |  |  |  |
| Install Client                                                                                                    |  | Install Client                                                                                                    |  |  |  |  |
| Install the Ganz CORTROL Client on another computer and ensure that it can connect to the Ganz CORTROL                                                                                                    |  | Install the Ganz CORTROL Client on another computer and ensure that it can connect to the Ganz CORTROL                                                                                                    |  |  |  |  |
| Recording Server using the static IP address and one of the configured user accounts.                                                                                                    |  | Recording Server using the static IP address and one of the configured user accounts.                                                                                                    |  |  |  |  |
| Search Page                                                                                                    |  | Search Page                                                                                                    |  |  |  |  |
| Search*                                                                                                    |  | Search*                                                                                                    |  |  |  |  |
| Connect after 24 hours.                                                                                                    |  | Connect after 24 hours.                                                                                                    |  |  |  |  |
| Connect after 7 days.                                                                                                    |  | Connect after 7 days.                                                                                                    |  |  |  |  |
| *Search to ensure cameras are not recording excessive amounts of motion. If they are, adjust motion sensitivity or windows/masks, or possibly adjust camera for low-light noise. Look at Storage page and extrapolate the storage duration to ensure that it meets requirements. If it does not decrease frame rate quality or resolution                                                                                                    |  | *Search to ensure cameras are not recording excessive amounts of motion. If they are, adjust motion sensitivity or windows/masks, or possibly adjust camera for low-light noise. Look at Storage page and extrapolate the storage duration to ensure that it meets requirements. If it does not decrease frame rate quality or resolution |  |  |  |  |
| autation to ensure that it meets requirements. If it does not, decrease frame rate, quality, of resolution.                                                                                                    |  |                                                                                                    |  |  |  |  |

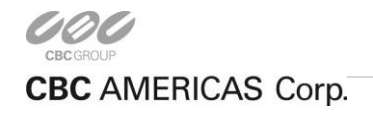

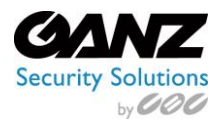

# 12. CORTROL Technical Training – Notes 1

| <br> |
|------|
| <br> |
| <br> |
| <br> |
| <br> |
| <br> |
| <br> |
|      |
|      |
|      |
|      |
| <br> |
| <br> |
| <br> |
| <br> |
| <br> |
| <br> |
| <br> |
|      |
|      |
|      |
|      |
|      |
|      |
| <br> |
| <br> |
|      |
| <br> |
| <br> |
|      |

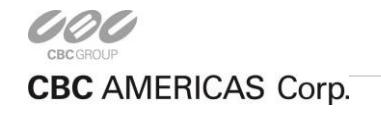

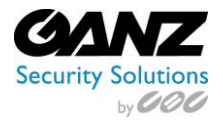

# 13. CORTROL Technical Training – Notes 2

| <br> | <br> |  |
|------|------|--|
| <br> | <br> |  |
|      |      |  |
|      |      |  |
|      |      |  |
|      |      |  |
| <br> | <br> |  |
| <br> | <br> |  |
| <br> | <br> |  |
| <br> |      |  |
|      |      |  |
|      |      |  |
|      |      |  |
|      |      |  |
| <br> |      |  |
| <br> | <br> |  |
| <br> | <br> |  |
| <br> |      |  |
| <br> | <br> |  |
|      |      |  |
|      |      |  |
|      |      |  |
|      |      |  |
| <br> | <br> |  |
| <br> | <br> |  |
| <br> | <br> |  |
| <br> |      |  |
|      |      |  |
|      |      |  |
|      |      |  |

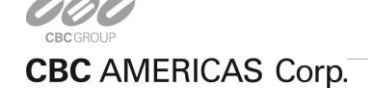

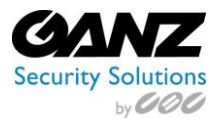

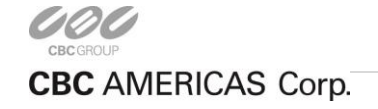